# Altivar 32 Variable speed drives for synchronous and asynchronous motors

## **CANopen<sup>®</sup> Communication Manual**

03/2010

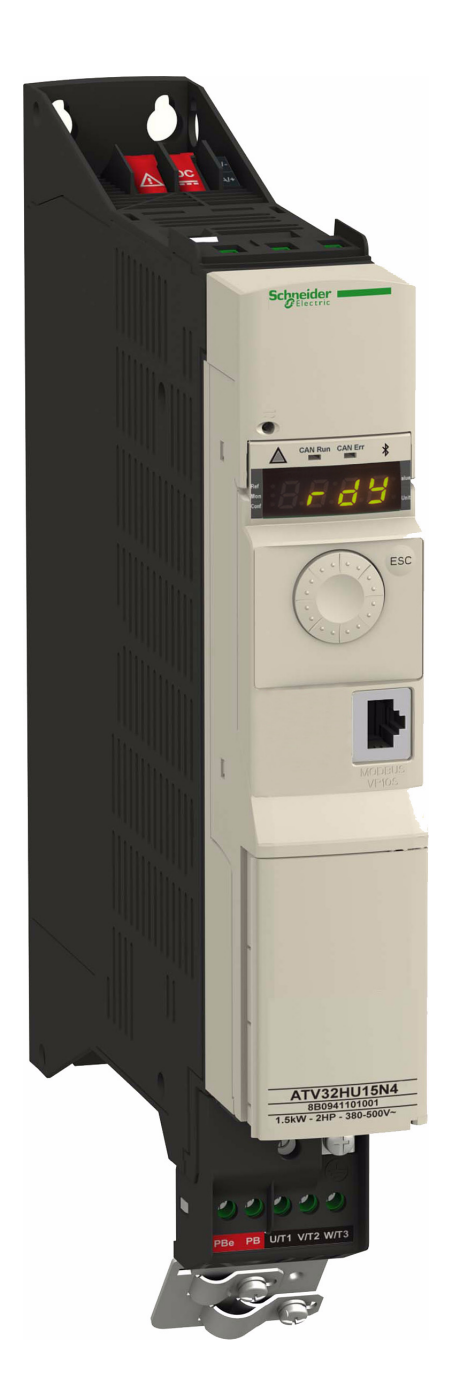

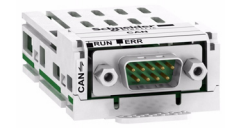

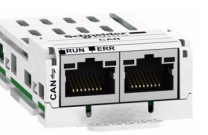

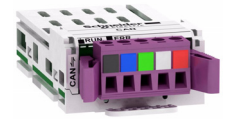

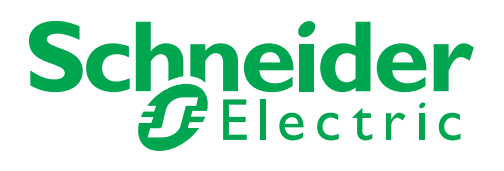

The information provided in this documentation contains general descriptions and/or technical characteristics of the performance of the products contained herein. This documentation is not intended as a substitute for and is not to be used for determining suitability or reliability of these products for specific user applications. It is the duty of any such user or integrator to perform the appropriate and complete risk analysis, evaluation and testing of the products with respect to the relevant specific application or use thereof. Neither Schneider Electric nor any of its affiliates or subsidiaries shall be responsible or liable for misuse of the information contained herein. If you have any suggestions for improvements or amendments or have found errors in this publication, please notify us.

No part of this document may be reproduced in any form or by any means, electronic or mechanical, including photocopying, without express written permission of Schneider Electric.

All pertinent state, regional, and local safety regulations must be observed when installing and using this product. For reasons of safety and to help ensure compliance with documented system data, only the manufacturer should perform repairs to components.

When devices are used for applications with technical safety requirements, the relevant instructions must be followed.

Failure to use Schneider Electric software or approved software with our hardware products may result in injury, harm, or improper operating results.

Failure to observe this information can result in injury or equipment damage.

© 2010 Schneider Electric. All rights reserved.

## **Table of Contents**

|           | Safety Information                                                                                                    | . 5                                                                              |
|-----------|----------------------------------------------------------------------------------------------------|----------------------------------------------------------------------------------|
|           | About the Book                                                                                                    | 6                                                                                |
| Chapter 1 | ATV32 CANopen Features Overview                                                                                                    | 8<br>9<br>9<br>. 10                                                              |
| Chapter 2 | Profiles Definition of a Profile Functional Profiles Supported by the Altivar 32                                                                                                    | . <b>11</b><br>12<br>. 13                                                        |
| Chapter 3 | Hardware Setup                                                                                                    | 14<br>15<br>16<br>21                                                             |
| Chapter 4 | Configuration         Configuring the Communication Parameters         Configuring the Control Channels         Configuring Monitor Parameters         Configuring Communication Interruption Management                                                                                                    | 23<br>23<br>24<br>26<br>27                                                       |
| Chapter 5 | Diagnostics         Status LEDs         Communication Diagnostics Introduction         Communication Diagnostics         Control-Signal Diagnostics         Monitoring of Communication Channels                                                                                                    | 29<br>30<br>31<br>33<br>35                                                       |
| Chapter 6 | CiA <sup>®</sup> 402 - IEC61800-7 Functional Profile         Functional Description         CiA402 State Chart         Description of States         Summary         Control Word (CMd)         Stop Commands         Assigning Control Word Bits         Status Word (EtA)         Starting Sequence         Sequence for a Drive Powered by the Power Section Line Supply         Sequence for a Drive with Separate Control Section         Sequence for a Drive with Line Contactor Control | 37<br>38<br>39<br>40<br>41<br>42<br>43<br>43<br>43<br>44<br>45<br>46<br>48<br>51 |
| Chapter 7 | Software Setup (CANopen Services)         Communication Profile         PDO (Process Data Objects)         SDO (Service Data Objects)         Other Available Services         Description of Identifiers Taken into Account                                                                                                    | 54<br>54<br>55<br>58<br>58<br>58<br>58                                           |

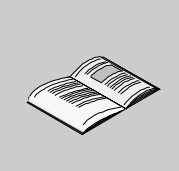

| Chapter 8  | Software Setup With Unity (M340)<br>Introduction<br>Drive Configuration<br>ATV32 EDS Integration<br>Configuring the ATV32 in the CANopen Master Project<br>ATV32 Control Block Example According to CiA402                    | . <b>60</b><br>61<br>62<br>63<br>64<br>67                    |
|------------|----------------------------------------------------------------------------------------------------|--------------------------------------------------------------|
| Chapter 9  | Software Setup With SoMachine (M238)         Introduction         Drive Configuration         CANopen Master Configuration                                                                                                    | . <b>69</b><br>70<br>71<br>72                                |
| Chapter 10 | Detailed Description of Services.Network ManagementBoot Up ServiceNode Guarding ServiceHeartbeat Service.Emergency Object (EMCY)Synchronization Object (SYNC)PDO1PDO2PDO3SDO Service.                                         | . <b>76</b><br>77<br>80<br>81<br>82<br>84<br>85<br>89<br>90  |
| Chapter 11 | Object DictionaryIntroductionCommunication Profile AreaSDO Server ParameterReceive PDOsReceive PDO1, PDO2, and PDO3 MappingTransmit PDOTransmit PDO1, PDO2 and PDO3 MappingManufacturer Specific AreaApplication Profile Area | . <b>92</b><br>93<br>94<br>95<br>96<br>97<br>98<br>99<br>100 |
| Chapter 12 | Abbreviations                                                                                                    | 102                                                          |

## **Safety Information**

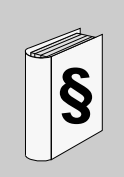

#### Important Information

#### NOTICE

Read these instructions carefully, and look at the equipment to become familiar with the device before trying to install, operate, or maintain it. The following special messages may appear throughout this documentation or on the equipment to warn of potential hazards or to call attention to information that clarifies or simplifies a procedure.

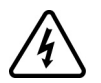

The addition of this symbol to a Danger or Warning safety label indicates that an electrical hazard exists, which will result in personal injury if the instructions are not followed.

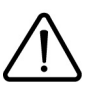

This is the safety alert symbol. It is used to alert you to potential personal injury hazards. Obey all safety message that follow this symbol to avoid possible injury or death.

## **A DANGER**

**DANGER** indicates an imminently hazardous situation, which, if not avoided, **will result** in death or serious injury.

## A WARNING

**WARNING** indicates a potentially hazardous situation, which, if not avoided, **can result** in death, serious injury or equipment damage.

## **A** CAUTION

**CAUTION** indicates a potentially hazardous situation, which, if not avoided, **can result** in injury or equipment damage.

## CAUTION

**CAUTION**, used without the safety alert symbol, indicates a potentially hazardous situation which, if not avoided, **can result** in equipment damage.

#### PLEASE NOTE

The word "drive" as used in this manual refers to the controller portion of the adjustable speed drive as defined by NEC.

Electrical equipment should be installed, operated, serviced, and maintained only by qualified personnel. No responsibility is assumed by Schneider Electric for any consequences arising out of the use of this material.

## About the Book

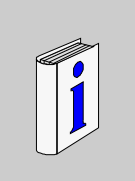

#### At a Glance

#### **Document Scope**

The purpose of this document is to:

- show you how to install the CANopen fieldbus on your Altivar 32,
- show you how to configure the Altivar 32 to use CANopen for monitoring and control,
- provide examples of setup using SoMachine and Unity.

**NOTE:** Read and understand this document and all related documents (see below) before installing, operating, or maintaining your ATV32.

#### Validity Note

This documentation is valid for the Altivar 32 CANopen fieldbus.

#### **Related Documents**

| Title of Documentation                                     | Reference Number |  |
|------------------------------------------------------------|------------------|--|
| ATV32 Quick Start                                          | S1A41715         |  |
| ATV32 Installation manual                                  | S1A28686         |  |
| ATV32 Programming manual                                   | S1A28692         |  |
| ATV32 Modbus manual                                        | S1A28698         |  |
| ATV32 Communication Parameters                             | S1A44568         |  |
| ATV32 Atex manual                                          | S1A45605         |  |
| ATV32 Safety manual                                        | S1A45606         |  |
| ATV32 other option manuals: see www.schneider-electric.com |                  |  |

You can download the latest versions of these technical publications and other technical information from our website at www.schneider-electric.com.

#### **Product Related Information**

## A DANGER

#### UNINTENDED EQUIPMENT OPERATION

- Read and understand this manual before installing or operating the Altivar 32 drive.
- Any changes made to the parameter settings must be performed by qualified personnel.

Failure to follow these instructions will result in death or serious injury.

## **A A DANGER**

#### HAZARD OF ELECTRIC SHOCK, EXPLOSION OR ARC FLASH

- Read and understand this manual before installing or operating the Altivar 32 drive. Installation, adjustment, repair, and maintenance must be performed by qualified personnel.
- The user is responsible for compliance with all international and national electrical code requirements with respect to grounding of all equipment.
- Many parts of this drive, including the printed circuit boards, operate at the line voltage. DO NOT TOUCH. Use only electrically insulated tools.
- DO NOT touch unshielded components or terminal strip screw connections with voltage present.
- DO NOT short across terminals PA/+ and PC/- or across the DC bus capacitors.
- · Before servicing the drive:
  - Disconnect all power, including external control power that may be present.
  - Place a "DO NOT TURN ON" label on all power disconnects.
  - Lock all power disconnects in the open position.
  - WAIT 15 MINUTES to allow the DC bus capacitors to discharge.
  - Measure the voltage of the DC bus between the PA/+ and PC/- terminals to ensure that the voltage is less than 42 Vdc.
  - If the DC bus capacitors do not discharge completely, contact your local Schneider Electric representative. Do not repair or operate the drive
- Install and close all covers before applying power or starting and stopping the drive.

#### Failure to follow these instructions will result in death or serious injury.

## **WARNING**

#### DAMAGE DRIVE EQUIPMENT

Do not operate or install any drive or drive accessory that appears damaged.

Failure to follow these instructions can result in death, serious injury, or equipment damage.

## 

#### LOSS OF CONTROL

- The designer of any control scheme must
  - consider the potential failure modes of control paths and,
  - for certain critical control functions, provide a means to achieve a safe state during and after a path failure.

Examples of critical control functions are emergency stop and overtravel stop.

- · Separate or redundant control paths must be provided for critical control functions.
- System control paths may include communication links. Consideration must be given to the implications
  of unanticipated transmission delays or failures of the link.(1)

Failure to follow these instructions can result in death, serious injury, or equipment damage.

(1) For additional information, refer to NEMA ICS 1.1 (latest edition), "Safety Guidelines for the Application, Installation, and Maintenance of Solid State Control" and to NEMA ICS 7.1 (latest edition), "Safety Standards for Construction and Guide for Selection, Installation and Operation of Adjustable-Speed Drive Systems."

## **ATV32 CANopen Features Overview**

#### What's in this Chapter?

This chapter contains the following topics:

| Торіс                      | Page |
|----------------------------|------|
| Hardware Presentation      | 9    |
| CANopen Profile            | 9    |
| Communication and Services | 10   |

#### **Hardware Presentation**

The ATV32 can be connected to a CANopen network by several ways:

- The first solution is to use a CANopen communication adapter (VW3 A3 608,VW3 A3 618, VW3 A3 628) that can be locked in the option slot of the drive (see 1 below).
- The second solution is to use the communication base port in the front of the drive (see 2 below).

NOTE: The CANopen base port will become inactive when an option card is inserted.

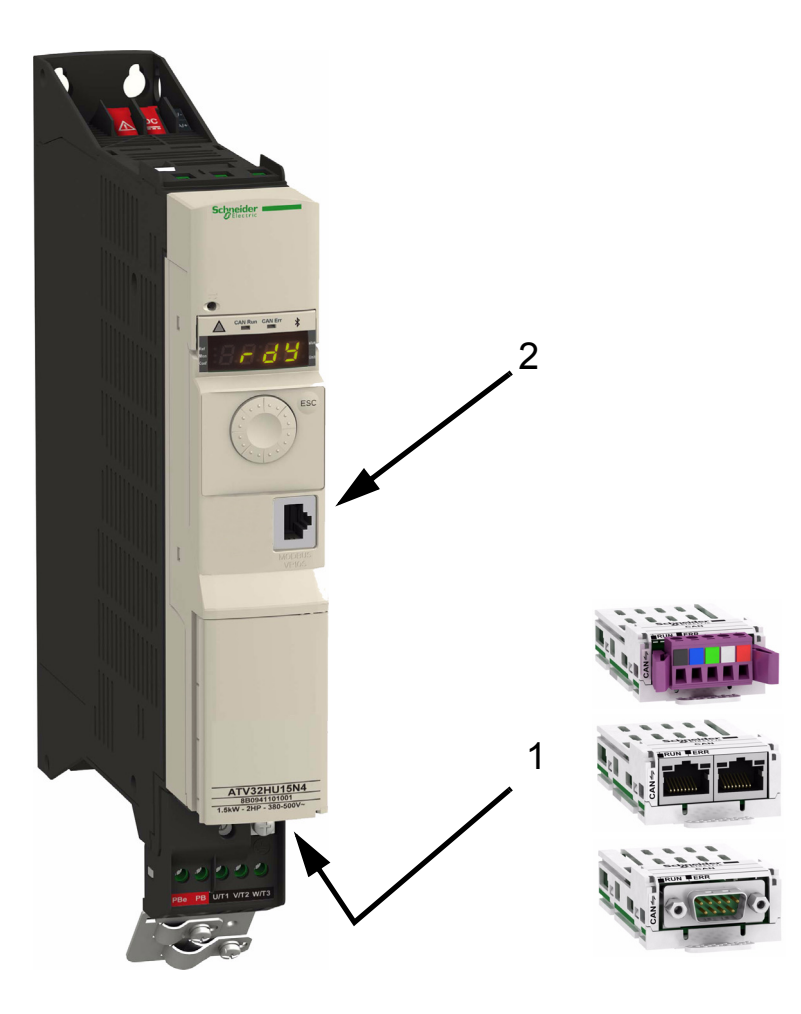

#### **CANopen Profile**

The ATV32 supports CiA<sup>®</sup>301 and CiA<sup>®</sup>402 V3 drive profile.

#### **Communication and Services**

#### **Cyclical Communication**

- PDO1 is dedicated to the control of the drive, according to CiA402.
- PDO2 extends the communication capabilities.
- PDO3 is intended for use with the Communication scanner.

PDO1 and PDO3 provides scan cycle optimization (synchronized with drive task) which allows short reaction time application (<10ms). See "Optimizing the Response Time" on page 57.

The configuration means are:

- CANopen configuration tool, then the configuration is downloaded by the master,
- SoMove, DTM ATV32.

#### **Acyclic Services**

The ATV32 manages a SDO server, characterized by two identifiers:

- One for requests
- One for responses

Segmented transfer is supported.

#### Other CANopen Supported Services

Assignment by default of address-based identifiers.

- NMT commands
- Boot up
- Heartbeat producer and consumer
- Node Guarding
- Emergency (EMCY)
- SYNC, for all PDOs on the Altivar
- General broadcast support on identifier 0

#### **EDS File**

The EDS file for the ATV32 can be downloaded on www.schneider-electric.com

## **Profiles**

# 2

## What's in this Chapter?

This chapter contains the following topics:

| Торіс                                           | Page |
|-------------------------------------------------|------|
| Definition of a Profile                         | 12   |
| Functional Profiles Supported by the Altivar 32 |      |

#### **Definition of a Profile**

There are three types of profile:

- Communication profiles
- Functional profiles
- Application profiles

#### **Communication Profiles**

A communication profile describes the characteristics of the bus or network:

- Cables
- Connectors
- · Electrical characteristics
- Access protocol
- Addressing system
- Periodic exchange service
- Messaging service
- ...

A communication profile is unique to a type of network (Modbus CIP, Profibus DP, etc.) and is used by various different types of device.

#### **Functional Profiles**

A functional profile describes the behavior of a type of device. It defines:

- Functions
- Parameters (name, format, unit, type, etc.)
- Periodic I/O variables
- State chart(s)
- ...

A functional profile is common to all members of a device family (variable speed drives, encoders, I/O modules, displays, etc.).

They can feature common or similar parts. The standardized (IEC 61800-7) functional profiles of variable speed drives are:

- CiA402
- PROFIDRIVE
- CIP

DRIVECOM has been available since 1991.

CiA402 "Device profile for drives and motion control" represents the next stage of this standard's development and is now part of the IEC 61800-7 standard.

Some protocols also support the ODVA (Open DeviceNet Vendor Association) profile.

#### **Application Profiles**

Application profiles define in their entirety the services to be provided by the devices on a machine. For example, "CiA DSP 417-2 V 1.01 part 2: CANopen application profile for lift control systems - virtual device definitions".

#### Interchangeability

The aim of communication and functional profiles is to achieve interchangeability of the devices connected via the network.

#### Functional Profiles Supported by the Altivar 32

#### I/O Profile

Using the I/O profile simplifies PLC programming.

The I/O profile mirrors the use of the terminal strip for control by utilizing 1 bit to control a function.

With an Altivar 32, the I/O profile can also be used when controlling via a network.

The drive starts up as soon as the run command is sent.

15 bits of the control word (bits 1 to 15) can be assigned to a specific function.

This profile can be developed for simultaneous control of the drive via:

- The terminals
- The Modbus control word
- The CANopen control word
- The network module control word

The I/O profile is supported by the drive itself and therefore in turn by all the communication ports (integrated Modbus, CANopen, Ethernet, Profibus DP, DeviceNet communication modules).

#### CiA402 Profile

The drive only starts up following a command sequence.

The control word is standardized.

5 bits of the control word (bits 11 to 15) can be assigned to a function.

The CiA402 profile is supported by the drive itself and therefore in turn by all the communication ports (integrated Modbus, CANopen, Ethernet, Profibus DP, DeviceNet communication modules).

The Altivar 32 supports the CiA402 profile's "Velocity mode".

In the CiA402 profile, there are two modes that are specific to the Altivar 32 and characterize command and reference management:

- Separate mode [Separate] ( 5 E P)
- Not separate mode [Not separ.] (5 I П)

See "CiA®402 - IEC61800-7 Functional Profile" on page 37.

#### **PDOs Set Overview**

See "PDO Default Configuration" on page 56.

## Hardware Setup

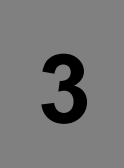

## What's in this Chapter?

This chapter contains the following topics:

| Торіс                         | Page |
|-------------------------------|------|
| CANopen Base Port             | 15   |
| CANopen Communication Modules | 16   |
| Electrical Installation       | 21   |

#### **CANopen Base Port**

**NOTE:** This CANopen connection shares the same connector with Modbus base serial port.

#### Base Port RJ45 Pin Out

The following table describes the pin out of the RJ45 connector:

| Pin | Signal                                  |
|-----|-----------------------------------------|
| 1   | CAN_H                                   |
| 2   | CAN_L                                   |
| 3   | CAN_GND                                 |
| 4   | D1 - RS485 (Modbus)                     |
| 5   | D0 - RS485 (Modbus)                     |
| 6   | Not connected                           |
| 7   | VP - Reserved for RS232/RS485 converter |
| 8   | Common                                  |

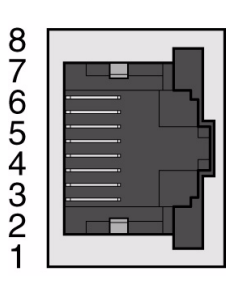

**NOTE:** The CANopen signals on the base port are desactivated if an option card is plugged in the drive.

#### **CANopen Communication Modules**

#### Introduction

3 CANopen opto-isolated modules exist for the ATV32, they offer convenient and optimized wiring solution for CANopen networks:

- VW3 A3 608: Dual RJ45 module.
- VW3 A3 618: Legacy CANopen connection with SubD9.
- VW3 A3 628: Open style 5 poles connector.

#### CANopen Daisy Chain Module (VW3 A3 608)

The following figure shows the dual RJ45 connector:

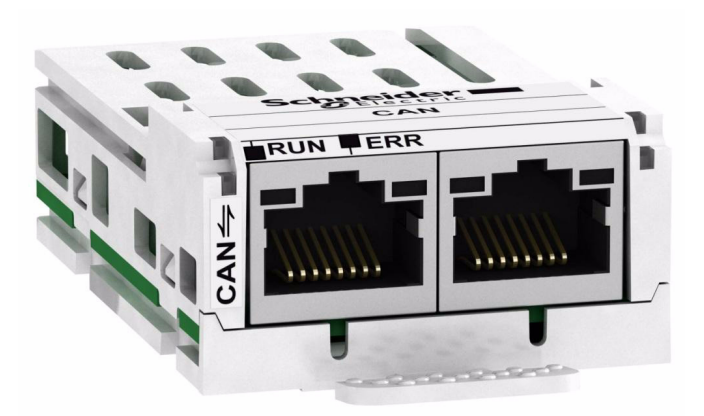

**NOTE:** Maximum bus length are divided by 2 whith the CANopen Daisy chain VW3 A3 608. See "Maximum Length Bus with SubD9 CANopen Connectors" on page 21.

|     | •             |
|-----|---------------|
| Pin | RJ45 Signal   |
| 1   | CAN_H         |
| 2   | CAN_L         |
| 3   | CAN_GND       |
| 4   | Not connected |
| 5   | Not connected |
| 6   | Not connected |
| 7   | Not connected |
| 8   | Not connected |
|     |               |

The following table describes the pin out of each RJ45:

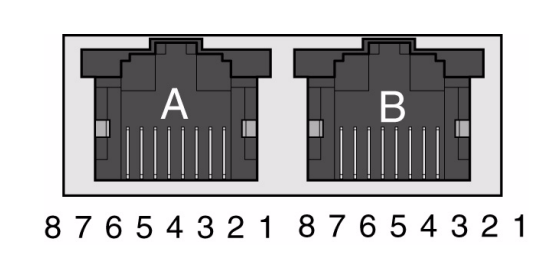

**NOTE:** Both RJ45 are interconnected internally as on the diagram below:

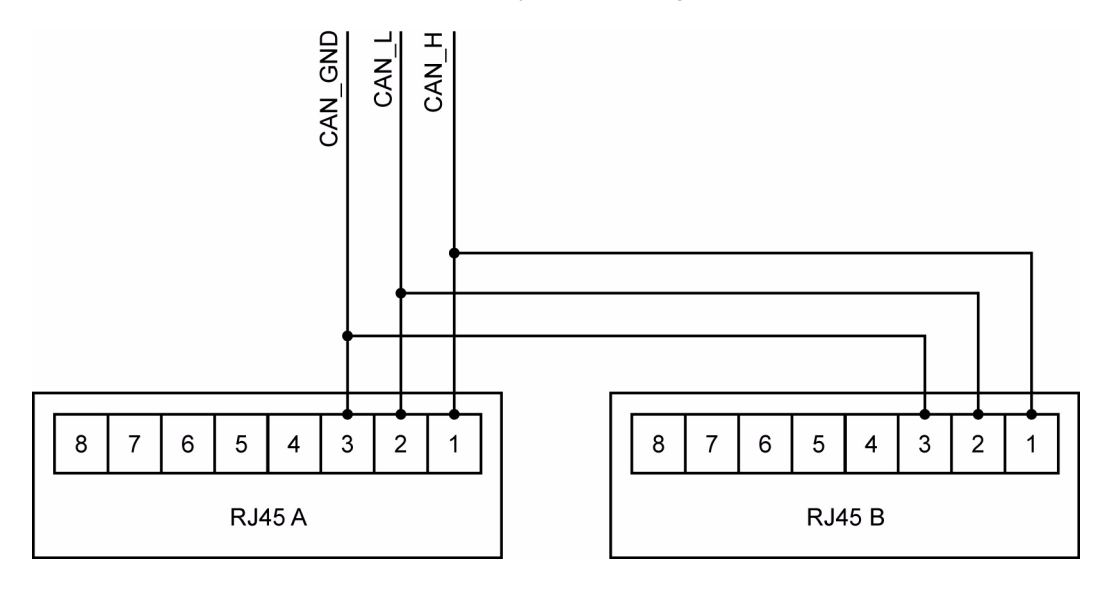

#### SubD9 CANopen Communication Module (VW3 A3 618)

The following figure shows the SubD9 connector:

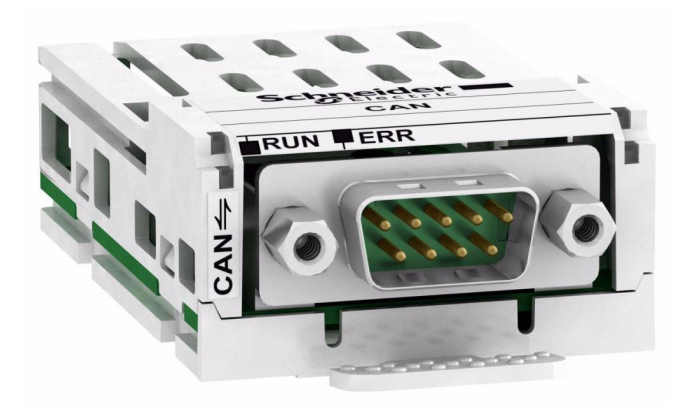

The following table describes the pin out of the SubD9 connector (male):

| Pin | SubD Signal |
|-----|-------------|
| 1   | Reserved    |
| 2   | CAN_L       |
| 3   | CAN_GND     |
| 4   | Reserved    |
| 5   | CAN_SHLD    |
| 6   | GND         |
| 7   | CAN_H       |
| 8   | Reserved    |
| 9   | Reserved    |
|     |             |

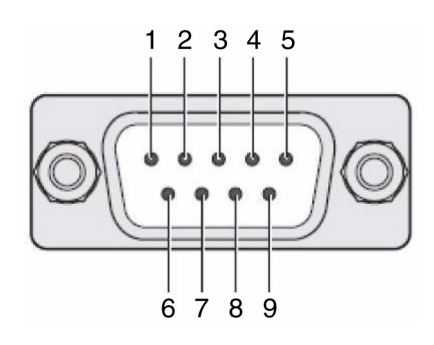

#### Open Style CANopen Communication Module (VW3 A3 628)

The following figure shows the open style connector:

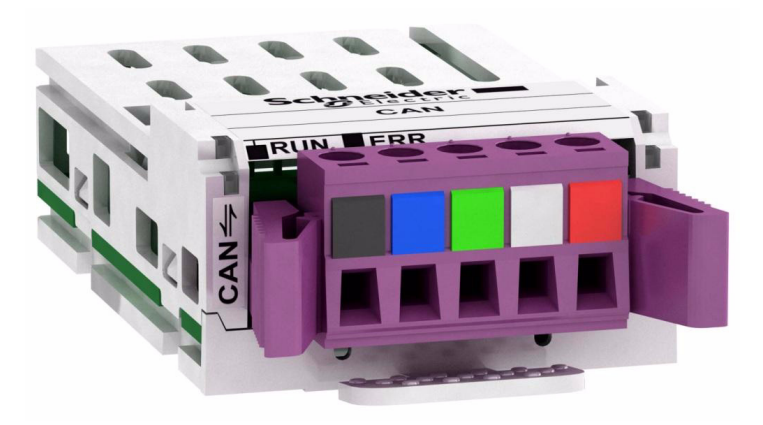

The following table describes the pin out of the open style connector:

| Pin | Signal         |
|-----|----------------|
| 1   | CAN_GND        |
| 2   | CAN L bus line |
| 3   | CAN shield     |
| 4   | CAN H bus line |
| 5   | Reserved       |

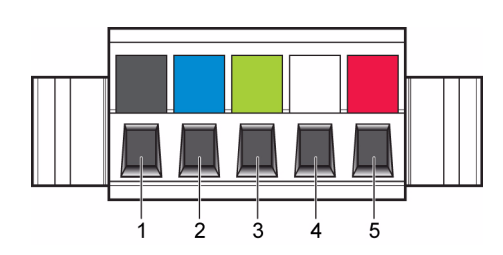

#### **CANopen Modules Mounting**

- Check that the card catalog number marked on the label is the same as that on the delivery note corresponding to the purchase order.
- Remove the communication module from its packaging and check that it has not been damaged in transit.

## CAUTION

#### **RISK OF DAMAGE TO THE DRIVE**

Install only communication modules designed for ATV32. See references in the catalog.

Failure to follow these instructions can result in equipment damage.

## A A DANGER

#### HAZARD OF ELECTRIC SHOCK, EXPLOSION OR ARC FLASH

Read and understand the precautions in "About the Book" on page 6 before performing the procedure in this section.

Failure to follow these instructions will result in death or serious injury.

| Step | Action                                                                                                    | Comment |
|------|----------------------------------------------------------------------------------------------------|---------|
| 1    | Ensure that the power is off.<br>Locate the option card port on the<br>bottom of the ATV32.                                         |         |
| 2    | Extract the cover.                                                                                                    |         |
| 3    | Insert the module A, B or C<br>A: open style module VW3 A3 628.<br>B: daisy chain module VW3 A3 608.<br>C: SubD9 module VW3 A3 618. |         |
| 4    | Check that the module is correctly<br>inserted and locked mechanically in<br>the drive.                                             |         |

| Step | Action                                                  | Comment |
|------|---------------------------------------------------------|---------|
| 1    | Ensure that the power is off.<br>Press the strip.       | X       |
|      |                                                         |         |
|      |                                                         |         |
| 2    | Extract the module while maintaining the strip pressed, | X       |
|      |                                                         |         |

Extract the communication module as follows:

#### **Electrical Installation**

The maximum bus length depends on the selected baud rate. The table below shows the maximum recommended overall length of the CAN bus in the case of cables with SubD9 connectors.

#### Maximum Length Bus with SubD9 CANopen Connectors

The following table describes the Maximum length:

| Baud rate<br>KBit/s | Maximum bus length<br>m (ft) |
|---------------------|------------------------------|
| 50                  | 1000 (3280)                  |
| 125                 | 500 (1640)                   |
| 250                 | 250 (820)                    |
| 500                 | 100 (328)                    |
| 1000                | 20 (65)                      |

The reference potential CAN\_0V and the shield connection (connector housing) are galvanically isolated.

- Keep the galvanic isolation in order to avoid ground loops via the CAN bus.
- Use equipotential bonding conductors.
- Use pre-assembled cables to reduce wiring errors.
- Verify that wiring, cables and connected interfaces meet the PELV requirements.

#### **Terminating Resistors**

Both ends of a CAN bus line must be terminated. A 120 Ohm terminating resistor between CAN\_L and CAN\_H is used for this purpose. According to the CANopen several solutions are available.

| Bus termination                      | Accessories                                                                       |                |
|--------------------------------------|-----------------------------------------------------------------------------------|----------------|
| CANopen RJ45 module VW3 A3 608       | CANopen terminating resistor,<br>120 Ohm, integrated in RJ45 connector            | TCSCAR013M120  |
| CANopen Open style module VW3 A3 628 | CANopen terminating resistor,<br>120 Ohm, for terminal screw terminal             | TCSCAR01NM120  |
| CANopen SubD9 module VW3 A3 618      | CANopen connector, SubD9 (female), with switchable terminating resistor, straight | TSXCANKCDF180T |
|                                      | CANopen cable, 1 m, SubD9 (female) with integrated terminating resistor to RJ45   | VW3M3805R01    |
|                                      | CANopen cable, 3 m, SubD9 (female) with integrated terminating resistor to RJ45   | VW3M3805R030   |

## Configuration

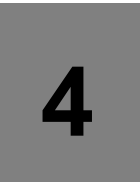

## What's in this Chapter?

This chapter contains the following topics:

| Торіс                                             | Page |
|---------------------------------------------------|------|
| Configuring the Communication Parameters          | 23   |
| Configuring the Control Channels                  |      |
| Configuring Monitor Parameters                    |      |
| Configuring Communication Interruption Management | 27   |

#### **Configuring the Communication Parameters**

The configuration of the CANopen communication functions on the Altivar is accessed via the **[CONFIGURATION]** ( $\Box \Box \cap F$ ) menu, **[FULL]** ( $F \sqcup L L$ ), **[COMMUNICATION]** ( $\Box \Box \cap -$ ) and **[CANopen]** ( $\Box \cap \Box -$ ) submenu, on the graphic display terminal or integrated display terminal. **NOTE:** the configuration can only be modified when the motor is stopped and the drive stopped. In order for modifications to take effect, the drive must be shut down then restarted.

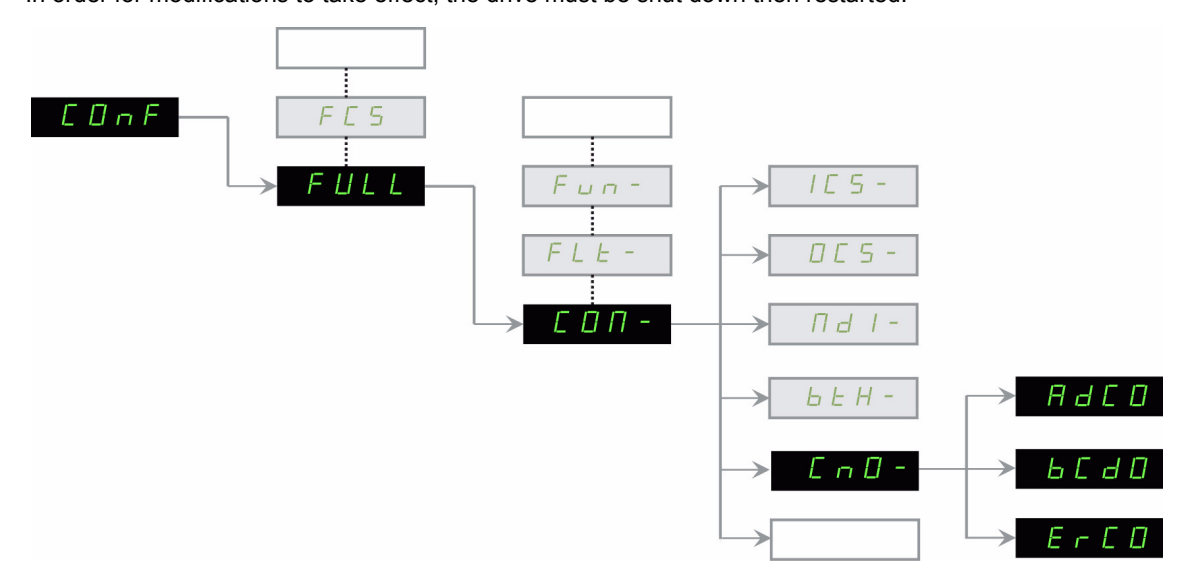

| Parameter                   | Possible values              | Terminal display           | Default value                  |
|-----------------------------|------------------------------|----------------------------|--------------------------------|
| [CANopen address]<br>(Rd[0) | CANopen deactivated 1 to 127 | [OFF] (                    | [ <b>OFF]</b> ( <i>D F F</i> ) |
| [CANopen bit rate]          | 50 kbps                      | [50 kbps] ( 5 <i>D</i> )   | [250 kbps] ( 2 5 0)            |
| ( <b>b d C D</b> )          | 125 kbps                     | [125 kbps] ( <i>1 2</i> 5) | *                              |
|                             | 250 kbps                     | [250 kbps] ( 2 5 0)        |                                |
|                             | 500 kbps                     | [500 kbps] ( 5 🛛 🖓 )       | *                              |
|                             | 1 000 kbps                   | [1000 kbps] ( <i>I П</i> ) |                                |

The **[CANopen address]** (*R d C D*) parameter will thereafter be referred to as "Node-ID" in the present communication manual.

The default value (OFF) of this parameter disables the CANopen communications of the Altivar.

In order to enable CANopen on the Altivar 32, you must set a non-zero value for **[CANopen address]** (*R d C D*).

The value of the [CANopen bit rate] (b d [ D) parameter must match the communication speed of all the other devices connected to the CANopen bus. In addition, the maximum length of the bus depends on the communication speed.

The drive must be restarted in order to take into account the CANopen parameters.

#### **Configuring the Control Channels**

This chapter explains through 3 examples how to configure the drive for operation from communication network:

- I/O Mode a simple command Word (based on Forward, reverse and reset binary commands).
- Combined Mode (with native profile CiA402) Both reference and command word come from the communication network.
- Separate (with native profile CiA402) Reference and command come from separate sources: for example, the command (in CiA402) comes from the communication network and the reference from the HMI.

#### **PDO's Configuration**

See "Detailed Description of Services" on page 76.

#### Configuration of the Drive for Operation in I/O Profile

To illustrate the I/O Profile, we will describe a simple example, which can be of course extended with additional features. The Command word is made of Run forward (bit 0 of CMD), run reverse (bit 1 of CMD), and a detected fault reset (bit 7 of CMD).

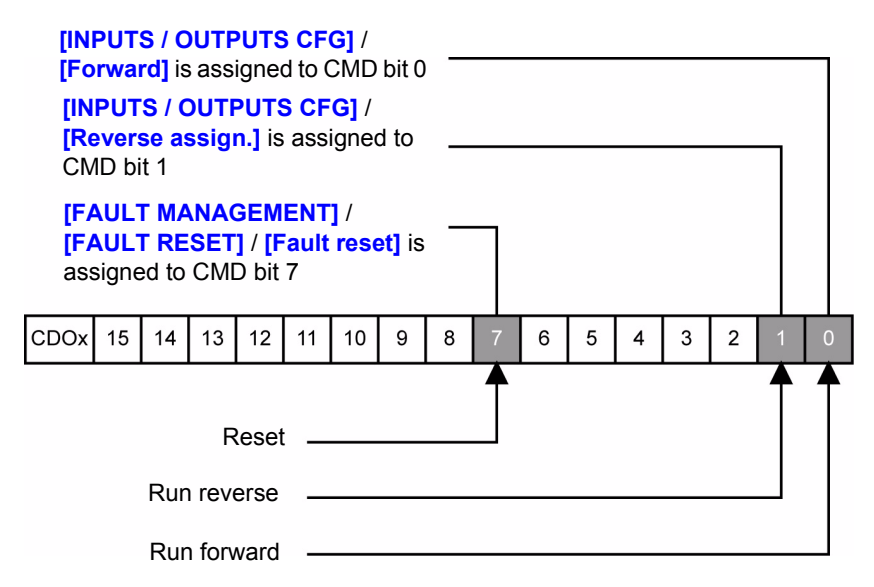

The settings will be the following:

|                                  | CANopen communication adapter       | CANopen base port on ATV32 |
|----------------------------------|-------------------------------------|----------------------------|
| [Ref.1 channel] (F r l)          | [Com. card] (n E L)                 | [CANopen] ([ 用 n)          |
| [RV Inhibition] (r / n)          | Default                             | Default                    |
| [Stop Key priority] (P 5 L)      | Default                             | Default                    |
| [Profile] ( [ H [ F ]            | [I/O profile] ( / [])               | [I/O profile]( / [])       |
| [Cmd switching] ([ [ 5)          | Default                             | Default                    |
| [Cmd channel 1] ( <i>[ d  </i> ) | [Com. card] ( <i>n</i> E <i>L</i> ) | [CANopen] ([ Я n)          |

The bits of the command word must now be configured.

#### In the [INPUTS / OUTPUTS CFG] Menu, configure:

| [Forward] (F r d)         | [Cd00] ( [ d [] [] ) |
|---------------------------|----------------------|
| [Reverse assign.] (r r 5) | [Cd01] ( [ d []  )   |

In the [FAULT MANAGEMENT] menu, [FAULT RESET] submenu, configure:

#### Configuration of the Drive for Operation With CiA402 Profile in Combined Mode

This chapter describes how to configure the settings of the drive if it is controlled in CiA402 Mode. The example focuses on the Not separate mode (Combined). Additional modes such separate Mode are detailed in the ATV32 Programming manual.

#### In the Command Menu [Command] ([ E L -):

[Ref.1 channel] (F r 1): is set on according to the communication source you can choice in the following table:

| Origin of the control         | Ref.1 channel setting |
|-------------------------------|-----------------------|
| CANopen communication adapter | [Com. card] (n E L)   |
| CANopen base port on ATV32    | [CANopen] ([ Я п)     |

• [Profile] (*L* H *L F*): defines if the drives operates in combined mode (reference and command from the same channel)

For the current example, CHCF will be adjusted to SIM, as reference and control are originated from the communication network.

| Profile              | Ref.1 channel setting                   |  |
|----------------------|-----------------------------------------|--|
| CiA402 Combined mode | [Not separ.] (5 / //) (factory setting) |  |

#### Configuration of the Drive for Operation with CiA402 Profile in Separate Mode

Alternate combinations are possible, see the ATV32 programming manual for the list of possible settings. Example:

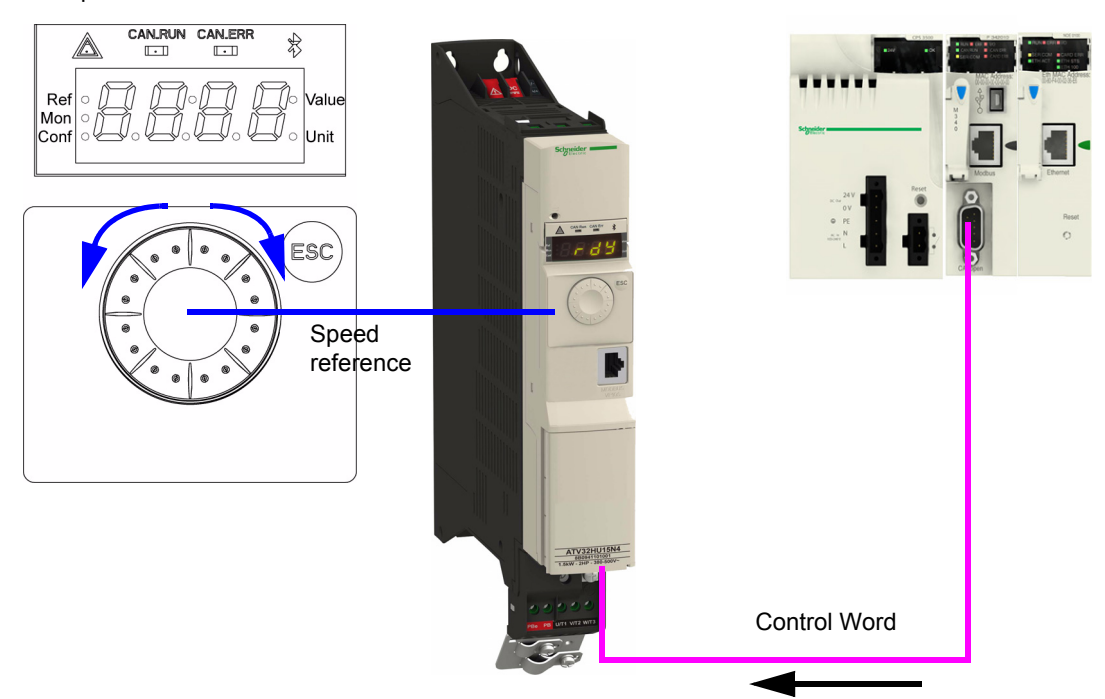

The drive is controlled from the communication (1 of the 3 following settings MDB, CAN or NET) but the reference is adjusted on the HMI. The control word comes from the controller and is written according to CiA402 profile.

The impacted settings will be as follows (and other settings are not modified):

|                          | CANopen communication adapter | CANopen base port on ATV32 |
|--------------------------|-------------------------------|----------------------------|
| [Ref.1 channel] (F r l)  | [Al virtual 1] ( 7 / U / )    | [Al virtual 1] (           |
| [Profile] ( C H C F )    | [Separate] (5 E P)            | [Separate] (5 E P)         |
| [Cmd switching] ([ [ 5)  | Default                       | Default                    |
| [Cmd channel 1] ( [ d I) | [Com. card] (n E L)           | [CANopen] ([ R n)          |

#### **Configuring Monitor Parameters**

It is possible to select up to 4 parameters to display their values in the **[1.2 MONITORING]** menu on the graphic display terminal (to be ordered separately - reference VW3 A1 101).

The selection is made via the [3. INTERFACE] / [3.3 MONITORING CONFIG.] menu ([COM. MAP CONFIG.] submenu).

Each parameter in the range [Word 1 add. select.] ... [Word 4 add. select.] can be used to select the parameter logic address. An address at zero is used to disable the function.

#### Example

In the example given here, the monitored words are:

- Parameter 1 = Motor current (LCR): logic address 3204, signed decimal format.
- Parameter 2 = Motor torque (OTR): logic address 3205, signed decimal format.
- Parameter 3 = Last detected fault occurred (LFT): logic address 7121, hexadecimal format.
- Disabled parameter: 0; default format: Hexadecimal format

| RDY       | CAN    | +0.00      | Hz 0A    |
|-----------|--------|------------|----------|
|           | COM.   | MAP CONFIG | <b>.</b> |
| Address 1 | select | :          | 3204     |
| FORMAT    | 1      | :          | Signed   |
| Address 2 | select | :          | 3205     |
| FORMAT    | 2      | :          | Signed   |
| Address 3 | select | :          | 7121     |
| Code      | e      |            | Quick 🔽  |
| FORMAT    | 3      | :          | Hex      |
| Address 4 | select | :          | 0        |
| FORMAT    | 4      | :          | Hex      |

One of the three display formats below can be assigned to each monitored word:

| Format           | Range          | Terminal display |
|------------------|----------------|------------------|
| Hexadecimal      | 0000 FFFF      | [Hex]            |
| Signed decimal   | -32 767 32 767 | [Signed]         |
| Unsigned decimal | 0 65 535       | [Unsigned]       |

NOTE: If a monitored parameter:

- has been assigned to an unknown address,
- has been assigned to a protected parameter,
- has not been assigned,

the value displayed in the [COMMUNICATION MAP] screen is: "••••" (see "Diagnostics" on page 28).

#### **Configuring Communication Interruption Management**

The response of the drive in the event of a CANopen communication interruption can be configured. It can be configured via the graphic display terminal or the integrated display terminal, from the [FAULT MANAGEMENT] ( $F \ L \ L$ -) menu, [COM. FAULT MANAGEMENT] ( $L \ L$ -) submenu, via the [CANopen fault mgt] ( $L \ D \ L$ ) parameter.

| RDY    | CAN          | +    | 0.00Hz | 0A   |
|--------|--------------|------|--------|------|
| CON    | I. FAULT MA  | NAGE | EMENT  |      |
| Networ | k fault mgt  | :    | Freew  | heel |
| CANop  | en fault mgt | :    | Freewl | neel |
| Modbus | s fault mgt  | :    | Freewl | neel |
|        |              |      |        |      |
|        |              |      |        |      |
| Code   | e            |      | Qu     | ick  |

The values of the **[CANopen fault mgt]** (*L* **D** *L*) parameter, which trigger a drive detected fault **[CANopen com.]** (*L* **D** *F*), are:

| Value                  | Meaning                          |
|------------------------|----------------------------------|
| [Freewheel] (9E 5)     | Freewheel stop (factory setting) |
| [Ramp stop] ( r П P)   | Stop on ramp                     |
| [Fast stop] (F 5 L)    | Fast stop                        |
| [DC injection] (d [ 1) | DC injection stop                |

The values of the [CANopen fault mgt] ( [] L ) parameter, which do not trigger a drive detected fault, are:

| Value                     | Meaning                                                                                                    |
|---------------------------|----------------------------------------------------------------------------------------------------|
| [lgnore] ( n [] )         | Detected fault ignored                                                                                                    |
| [Per STT] (5 <i>E L</i> ) | Stop according to configuration of [Type of stop] (5 L L)                                                                                              |
| [fallback speed] (L F F)  | Change to fallback speed, maintained as long as the detected fault persists and the run command has not been removed                                   |
| [Spd maint.] (r L 5)      | The drive maintains the speed at the time the detected fault occurred, as long as the detected fault persists and the run command has not been removed |

The fallback speed can be configured in the **[FAULT MANAGEMENT]**  $(F \ L \ L \ -) /$ **[FALLBACK SPEED]**  $(L \ F \ F \ -)$  menu using the **[Fallback speed]**  $(L \ F \ F)$  parameter.

## **WARNING**

#### LOSS OF CONTROL

If CANopen fault management [Unid. Thr. 0. Speed.] ( [] L ) is set to [Ignore] ( ]), communication control will be inhibited.

For safety reasons, inhibiting the communication interruption detection should be restricted to the debug phase or to special applications.

Failure to follow these instructions can result in death, serious injury, or equipment damage.

## Diagnostics

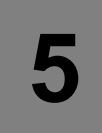

## What's in this Chapter?

This chapter contains the following topics:

| Торіс                                  |    |  |
|----------------------------------------|----|--|
| Status LEDs                            | 29 |  |
| Communication Diagnostics Introduction | 31 |  |
| Communication Diagnostics              | 31 |  |
| Control-Signal Diagnostics             | 33 |  |
| Monitoring of Communication Channels   | 35 |  |

## Status LEDs

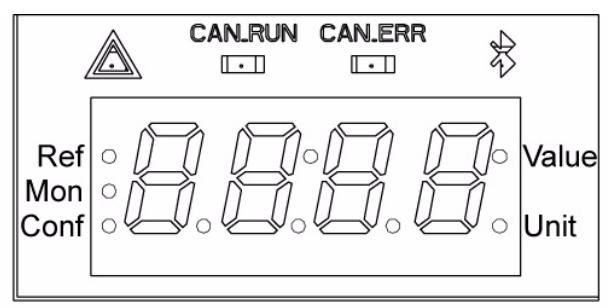

CANopen activity LEDs (CAN ERR and CAN RUN) are located on the HMI of the ATV32:.

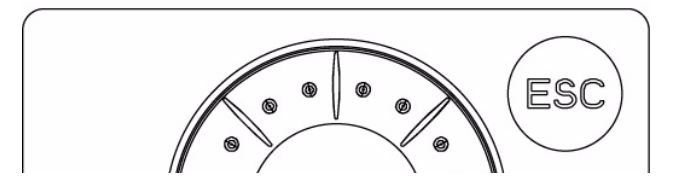

| LED state |           | Altivar 32 / CANopen state                                                                                    |
|-----------|-----------|----------------------------------------------------------------------------------------------------|
| CAN_RUN   | $\otimes$ | The CANopen controller is in "OFF" state                                                                      |
|           | X         | The Altivar 32 is in "STOPPED" state                                                                          |
|           | *         | The Altivar 32 is in "PRE-OPERATIONAL" state                                                                  |
|           |           | The Altivar 32 is in "OPERATIONAL" state                                                                      |
| CAN_ERR   | $\otimes$ | No detected error reported                                                                                    |
|           | X         | Detected error reported by the CANopen controller of the Altivar 32 (example: too many detected error frames) |
|           | XX        | Detected error due to the occurrence of a node-guarding event or a heartbeat event                            |
|           | Ð         | The CANopen controller is in "bus-off" state                                                                  |

Description of the various LED states

| LED state         | Visual description of the LED state                  |
|-------------------|------------------------------------------------------|
| $\otimes$         | The LED is <b>OFF</b>                                |
|                   | The LED is SINGLE FLASHING                           |
|                   | (200 ms ON and 1 second OFF)                         |
|                   | The LED is DOUBLE FLASHING                           |
|                   | (200 ms ON, 200 ms OFF, 200 ms ON, and 1 second OFF) |
|                   | The LED is <b>BLINKING</b> at 2.5 Hz                 |
|                   | (200 ms ON and 200 ms OFF)                           |
| $\mathbf{\Theta}$ | The LED is <b>ON</b>                                 |

#### **Communication Diagnostics Introduction**

A properly operating fieldbus is essential for evaluating operating and detected faults messages.

#### **Connections for Fieldbus Mode**

If the product cannot be addressed via the fieldbus, first check the connections. The product manual contains the technical data of the device and information on network and device installation. Check the following:

- 24Vdc power supply
- · Power connections to the device
- Fieldbus cable and fieldbus wiring
- Network connection to the device

You can also use the commissioning software for troubleshooting.

#### **Baud Rate and Address**

If it is impossible to connect to a device, check the baud rate and node address:

- · The baud rate must be the same for all devices in the network.
- The node address of each device must be between 1 and 127 and unique for each device. To set the baud rate and node address See "Configuring the Communication Parameters" on page 23.

#### **Communication Interruptions**

CANopen communication interruptions are displayed by [Past fault 1] (*d P I*) indicator of the integrated display terminal or graphic display terminal or by Emergency object (EMCY), described in "Emergency Object (EMCY)" on page 82.

In factory settings, a CANopen communication interruption triggers a resettable drive detected fault **[CANopen com.]** ( $\Box \Box F$ ) and a freewheel stop.

The response of the drive in the event of a CANopen communication interruption can be changed.

- Drive fault [CANopen com.] ( [ ] F) (freewheel stop, stop on ramp, fast stop or DC injection stop).
- · No drive detected fault (stop, maintain, fallback).

In the event of a [CANopen com.] (*C D F*), the drive sends an EMCY message to the CANopen master, see "Emergency Object (EMCY)" on page 82.

The Diagnostics and Troubleshooting are described in the programming manual:

- After initialisation (power up), the drive checks that at least one of the command or target parameters has been written once via CANopen.
- Then, if a CANopen communication interruption occurs, the drive reacts according to the configuration (stop, maintain, fallback...).

The source of this detected fault is displayed on the terminal: [MONITORING] (5 U P -) menu, [COMMUNICATION MAP] ([ П П -) submenu, [CANopen MAP] ([ П П -) submenu, [Error code] (E r [ ]) parameter.

#### **Fieldbus Function Test**

After correct configuration of the transmission data, test fieldbus mode. This requires installation of a CAN configuration tool that displays CAN messages. Feedback from the product is indicated in the form of a boot up message:

- Switch the power supply off and on again.
- Observe the network messages after switching on. After initialization of the bus, the device sends a bootup message (COB ID 700h+ node ID and 1 data byte with the content 00h).

If operation on the network cannot be started, the network function of the device must be checked by your local sales office.

#### **Communication Diagnostics**

On the display terminal, the [1.2 - MONITORING] ( $\Pi \Box \Box -$ ) menu ([COMMUNICATION MAP] ( $\Box \Pi \Pi -$ ) submenu, [CANopen MAP] ( $\Box \Box \Pi -$ ) submenu) can be used to display the communication status on CANopen.

#### **LED Display**

[RUN LED] LED ("OFF", "Stopped", "Pre-operational" or "Operational" state of the CANopen controller)

[ERR LED] LED (CANopen error)

These LEDS are equivalent to the "CAN RUN" and "CAN ERR" LEDs on the 7-segment integrated terminal (where supplied together with the drive).

The display on the screen opposite indicates that the CANopen controller is in the "Operational" state ([RUN LED] LED permanently lit) and that the controller has not detected any errors present ([ERR LED] not lit).

| RUN                                                                                | CAN                                        | +50 | 0.00Hz | 80A                                         |  |
|------------------------------------------------------------------------------------|--------------------------------------------|-----|--------|---------------------------------------------|--|
| CANopen MAP                                                                        |                                            |     |        |                                             |  |
| RUN LED                                                                            |                                            | :   |        | $\otimes$                                   |  |
| ERR LED                                                                            |                                            | :   |        | $\mathbf{\Theta}$                           |  |
| PDO1 IMAGE                                                                         |                                            | :   |        |                                             |  |
| PDO2 IMAGE                                                                         |                                            | :   |        |                                             |  |
| PDO3 IMAGE                                                                         |                                            | :   |        |                                             |  |
|                                                                                    |                                            |     |        |                                             |  |
| Code                                                                               |                                            |     | C      | Quick                                       |  |
| Code<br>Canopen NM                                                                 | Γ state                                    | :   | Ope    | Quick<br>rational                           |  |
| Code<br>Canopen NM<br>Number of TX                                                 | Γstate<br>CPDO                             | :   | Ope    | Quick<br>rational<br>2438                   |  |
| Code<br>Canopen NM <sup>T</sup><br>Number of TX<br>Number of RX                    | Γ state<br>CPDO<br>CPDO                    | :   | Ope    | Quick<br>rational<br>2438<br>2438           |  |
| Code<br>Canopen NMT<br>Number of TX<br>Number of RX<br>Error code                  | Γstate<br>PDO<br>CPDO                      | :   | Ope    | Quick<br>rational<br>2438<br>2438<br>0      |  |
| Code<br>Canopen NMT<br>Number of TX<br>Number of RX<br>Error code<br>RX Error Cour | r state<br>: PDO<br>: PDO<br>: PDO<br>nter | :   | Ope    | Quick<br>rational<br>2438<br>2438<br>0<br>0 |  |

 $\bigotimes$  indicates a LED, which is not lit.

indicates a LED, which is lit.

#### **NMT Chart Display**

The [CANopen NMT state] (n IL 5) parameter (logic address 6057, CANopen index/subindex 16#201E/3A) indicates the NMT chart state. The various possible values are [Boot], [Stopped], [Operational] and [Pre-Op] (Pre-operational).

#### **PDO Counter Display**

**[Number of RX PDO]** (n b r P) and **[Number of TX PDO]** (n b t P) indicate the number of PDOs received and the number of PDOs transmitted by the drive (all PDO sets - PDO1, PDO2 and PDO3 - combined). The values of the counters are reseted to zero once 65 535 is reached.

#### Last CANopen Detected Fault

The **[Error code]** ( $E \ r \ C \ D$ ) parameter (index/subindex 16#201E/39) indicates the last active CANopen detected fault and maintains its value until the last detected fault has disappeared.

|  | i ne possi | ble values | are | listed | Deid | ЭŴ |
|--|------------|------------|-----|--------|------|----|
|--|------------|------------|-----|--------|------|----|

| Display | Description                                                                         |
|---------|-------------------------------------------------------------------------------------|
| [0]     | No errors detected since the start of CANopen communication                         |
| [1]     | "Bus Off"                                                                           |
| [2]     | "Node Guarding" detected fault requiring a return to the NMT "Initialization" state |
| [3]     | "CAN overrun"                                                                       |
| [4]     | "Heartbeat" detected fault requiring a return to the NMT "Initialization" state     |
| [5]     | NMT state chart detected fault                                                      |

#### Counters

The **[RX Error Counter]** (*r E L 1*) parameter (logic address 6059, CANopen index/subindex 16#201E/3C) counts the number of frames received with errors for all types of frame (PDO, SDO, etc.).

The **[TX Error Counter]** (*L E L 1*) parameter (logic address 6058, CANopen index 16#201E/3B) counts the number of frames transmitted with errors for all types of frame (PDO, SDO, etc.).

These types of error can be caused, for example, by network load problems or the short-circuiting of electrical signals on the bus.

The maximum count value supported by these two counters is 65 535.

#### **PDO Value Display**

A second level of submenus can be accessed via the [CANopen map] ( $[ \ n \ n \ -)$  submenu: [PDO1 IMAGE] ( $P \ n \ -$ ), [PDO2 IMAGE] ( $P \ n \ -$ ) and [PDO3 IMAGE] ( $P \ n \ -$ ).

Each of these submenus can be used to access a screen displaying the values transmitted and received by each set respectively (PDO1, PDO2 and PDO3).

| RUN        | CAN    | +50.00   | Hz 80A  |
|------------|--------|----------|---------|
|            | PDO    | D3 IMAGE |         |
| Received F | PDO3-1 | :        | 1237    |
| Received F | PDO3-2 | :        | 50      |
| Received F | PDO3-3 | :        | 0       |
| Received F | PDO3-4 | :        | 304     |
| Transmit P | DO3-1  | :        | 231     |
| Code       |        |          | Quick 🔻 |
| Transmit P | DO3-2  | :        | 642     |
| Transmit P | DO3-3  | :        | 10      |
| Transmit P | DO3-4  | :        | 9432    |

**NOTE:** In each of these screens and for each PDO transmitted or received, only the **[Transmit PDO---]** or **[Received PDO---]** words actually transmitted and received on the CANopen bus are displayed.

This means, for example, that for a receive PDO2 containing only 4 data bytes (i.e., RP21 and RP22), the fields [Received PDO2-3] and [Received PDO2-4] will not be displayed.

#### **Control-Signal Diagnostics**

On the terminal, the [1.2 - MONITORING] ( $\Pi \square \square \neg$ ) menu ([COMMUNICATION MAP] ( $\Box \Pi \Pi \neg$ ) submenu) can be used to display control-signal diagnostic information between the Altivar drive and the CANopen master:

- Active command channel [Command channel] (  $\Box \sqcap d \sqcup$  )
- Value of the control word (CMD) from the active command channel [Cmd value] (L II d)
- Active target channel [Active ref. channel] (r F [ ])
- Value of the target from the active target channel [Frequency ref.] (F r H)
- Value of the status word [ETA state word] (E L R)
- Values of the four parameters selected by the user (W---)
- The [COM. SCANNER INPUT MAP] submenu: is NOT necessary for CANopen
- The [COM SCAN OUTPUT MAP] submenu: is NOT necessary for CANopen
- In the [CMD. WORD IMAGE] submenu: control words from all channels
- In the [FREQ. REF. WORD MAP] submenu: frequency targets produced by all channels

#### Example

Example of the display of communication diagnostic information:

| RUN                    | CAN               | +50.00 | Hz 80A  |  |  |  |
|------------------------|-------------------|--------|---------|--|--|--|
| (                      | COMMUNICATION MAP |        |         |  |  |  |
| Command                | Channel           | :      | CANopen |  |  |  |
| Cmd value :            |                   |        | 000FHex |  |  |  |
| Active ref. of         | channel           | :      | CANopen |  |  |  |
| Frequency              | ref.              | :      | 500.0Hz |  |  |  |
| ETA state v            | word              | :      | 8627Hex |  |  |  |
| Code                   |                   |        | Quick 🔻 |  |  |  |
| W3204                  |                   | :      | 73      |  |  |  |
| W3205                  |                   | :      | 725     |  |  |  |
| W7132                  |                   | :      | 0000Hex |  |  |  |
| W0 :                   |                   |        |         |  |  |  |
| COM. SCANNER INPUT MAP |                   |        |         |  |  |  |
| COM SCAN OUTPUT MAP    |                   |        |         |  |  |  |
| CMD. WORD IMAGE        |                   |        |         |  |  |  |
| FREQ. REF. WORD MAP    |                   |        |         |  |  |  |
| MODBUS NETWORK DIAG    |                   |        |         |  |  |  |
| MODBUS HMI DIAG        |                   |        |         |  |  |  |
| CANopen MAP            |                   |        |         |  |  |  |
| PROG. CARD SCANNER     |                   |        |         |  |  |  |
|                        |                   |        |         |  |  |  |

#### **Control Word Display**

The [Command Channel] ( [ I d [ ) parameter indicates the active command channel.

The [Cmd value] ([ I d) parameter indicates the hexadecimal value of the control word (CMD) used to control the drive.

The [CMD. WORD IMAGE] ([ I - ) submenu ([CANopen cmd.] ([ I d 2 ) parameter) is used to display the hexadecimal value of the control word sent by CANopen.

#### **Frequency Target Display**

The [Active ref. channel] (r F [ ]) parameter indicates the active target channel.

The **[Frequency ref]** parameter indicates the value (in 0.1 Hz units) of the frequency target (LFR) used to control the drive.

The **[FREQ. REF. WORD MAP]** submenu (**[CANopen ref.]** parameter) is used to display the value (in 0.1 Hz units) of the speed target sent by CANopen.

#### Status Word Display

The [ETA state word] (E L R) parameter gives the value of the status word (ETA).

#### Display of the Parameters Selected by the User

The four [W•••] parameters give the value of the four monitored words selected by the user.

The address and display format of these parameters can be configured in the

[3.3 MONITORING CONFIG.] (*I L F* -) menu ([COM. MAP CONFIG.] (*I d L* -) submenu).

The value of a monitored word equals "...." if:

- Monitoring has not been activated (address equals W0)
- · The parameter is protected
- The parameter is not known (example: W3200)

#### **Monitoring of Communication Channels**

#### **Command and Reference Channels**

All the drive's command and reference parameters are managed on a channel-by-channel basis. It is possible to identify the last value written for each channel and each command or reference parameter:

| Parameter name                  | Parameter code                  |        |         |                    |
|---------------------------------|---------------------------------|--------|---------|--------------------|
|                                 | Taken into account by the drive | Modbus | CANopen | Communication card |
| Control word                    | спа                             | спат   | спаг    | ЕПАЭ               |
| Extended control word           | спі                             | СПІІ   | сп 12   | сп і з             |
| Speed reference (rpm)           | LFrd                            | LFrdl  | LFrd2   | LFrd3              |
| Frequency reference<br>(0.1 Hz) | LFr                             | LFr I  | LFr2    | LFr 3              |
| PI regulator reference          | PISP                            | P Ir I | P Ir 2  | P Ir 3             |
| Analog multiplier<br>reference  | ΠFr                             | NFr I  | NFr2    | NFr 3              |

#### **Network Monitoring Criteria**

The network is monitored according to the protocol-specific criteria.

| Protocol                  | Criteria                                                          | Related detected fault           |
|---------------------------|-------------------------------------------------------------------|----------------------------------|
| Integrated Modbus<br>port | Adjustable time-out for received requests destined for the drive. | [Modbus fault] (5 L F)           |
| CANopen port              | Heartbeat<br>Bus Off<br>Overrun<br>NMT state machine transition   | [CANopen FAULT] ( <i>E</i> II F) |

#### **Monitoring of Communication Channels**

Communication channels are monitored if they are involved in one of the following parameters:

- The control word containing the command switch (bit configured on [Cmd switching] ([[5])
- The control word containing the switch for reference 1'1B (bit configured on [Ref 1B switching] (r [b))
- The control word containing the switch for reference 1'2 (bit configured on [Ref. 2 switching] (r F L))
- The frequency or speed reference ([HMI Frequency ref.] (L F r) or LFRD : Nominal speed value) from the active reference channel
- Summing frequency or speed reference ([HMI Frequency ref.] (L F r) or LFRD : Nominal speed value) 2 (assigned to [Summing ref. 2] (5 R 2))
- Summing frequency or speed reference ([HMI Frequency ref.] (L F r) or LFRD : Nominal speed value) 3 (assigned to [Summing ref. 3] (5 R 2))
- Subtracting frequency or speed reference ([HMI Frequency ref.] (L F r) or LFRD : Nominal speed value)
   2 (assigned to [Subtract ref. 2] (d R 2))
- Subtracting frequency or speed reference ([HMI Frequency ref.] (L F r) or LFRD : Nominal speed value)
   3 (assigned to [Subtract ref. 3] (d R 3))
- The PID regulator reference (PISP)
- The PID regulator feedback ([Al Virtual 2] (R | U 2))
- The reference multiplication coefficient ([Multiplying coeff.] (Π F r )) 2 (assigned to [Multiplier ref. 2] (Π Π 2))
- The reference multiplication coefficient ([Multiplying coeff.] (П F r)) 3 (assigned to [Multiplier ref. 3] (П Я Э))

As soon as one of these parameters has been written once to a communication channel, it activates monitoring for that channel.

If a communication alarm is sent (in accordance with the protocol criteria) by a monitored port or network card, the drive will trigger a communication interruption.

The drive reacts according to the communication interruption configuration (detected fault, maintenance, fallback, etc.)

If a communication alarm occurs on a channel that is not being monitored, the drive will not trigger a communication interruption.

#### **Enabling of Communication Channels**

A communication channel is enabled once all the parameters involved have been written at least one time. The drive is only able to start if all channels involved in command and reference are enabled.

#### Example:

A drive in DSP402 profile is connected to an active communication channel.

It is mandatory to write at least one time the reference and the command in order to switch from "4-Switched on" to "5-Operation enabled" state.

A communication channel is disabled:

- In the event of a communication alarm
- In " forced local " mode.

NOTE: On exiting "forced local" mode:

- The drive copies the run commands, the direction and the forced local reference to the active channel (maintained).
- Monitoring of the active command and reference channels resumes following a time delay [Time-out forc. local] (FLOt).
- Drive control only takes effect once the drive has received the reference and the command from the active channel.
# CiA<sup>®</sup>402 - IEC61800-7 Functional Profile

6

### What's in this Chapter?

This chapter contains the following topics:

| Торіс                                                         | Page |
|---------------------------------------------------------------|------|
| Functional Description                                        | 38   |
| CiA402 State Chart                                            | 39   |
| Description of States                                         | 40   |
| Summary                                                       | 41   |
| Control Word (CMd)                                            | 42   |
| Stop Commands                                                 | 43   |
| Assigning Control Word Bits                                   | 43   |
| Status Word (EtA)                                             | 44   |
| Starting Sequence                                             | 45   |
| Sequence for a Drive Powered by the Power Section Line Supply | 46   |
| Sequence for a Drive With Separate Control Section            | 48   |
| Sequence for a Drive with Line Contactor Control              | 51   |

## **Functional Description**

Drive operation involves two main functions, which are illustrated in the diagrams below:

#### CiA402

The main parameters are shown with their CiA402 name and their CiA402/Drivecom index (the values in brackets are the CANopen addresses of the parameter).

## Control diagram:

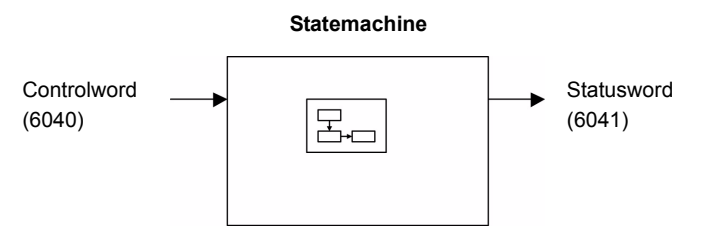

#### Simplified diagram of speed control in "Velocity" mode:

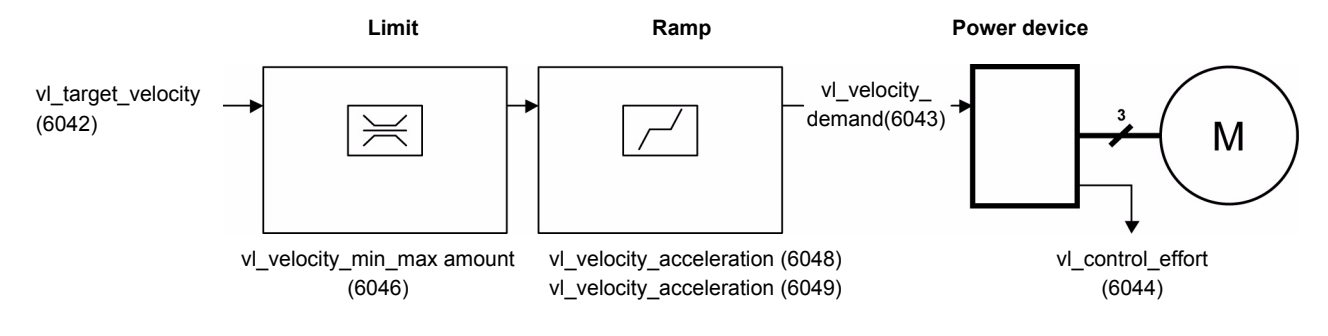

#### Altivar 32

These diagrams translate as follows for the Altivar system:

Control diagram:

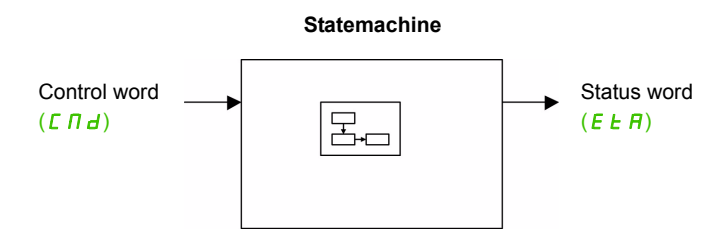

#### Simplified diagram of speed control in "Velocity" mode:

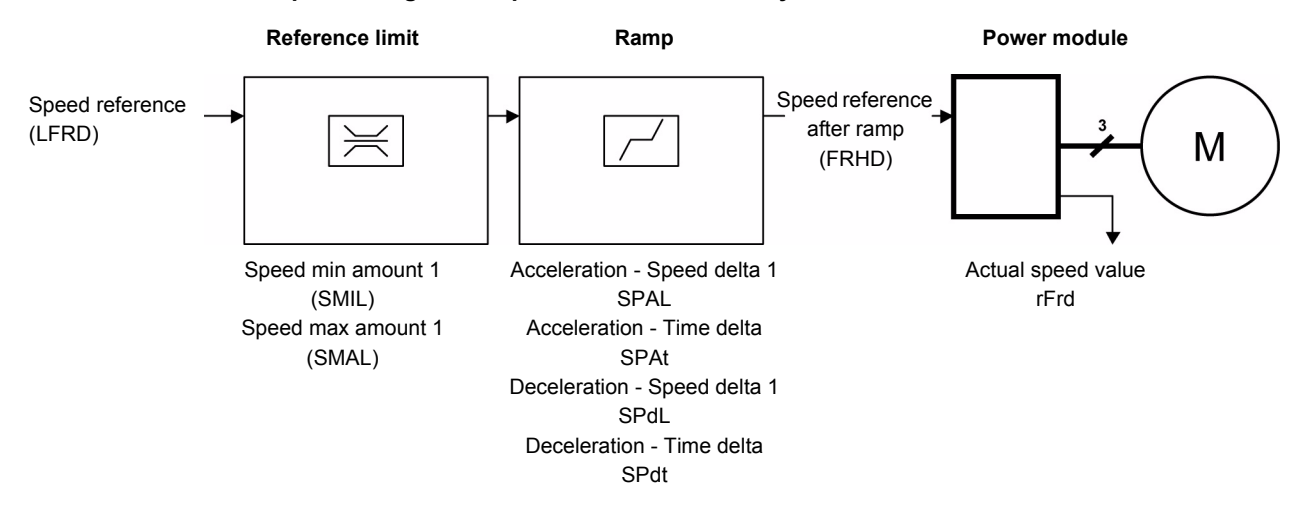

## CiA402 State Chart

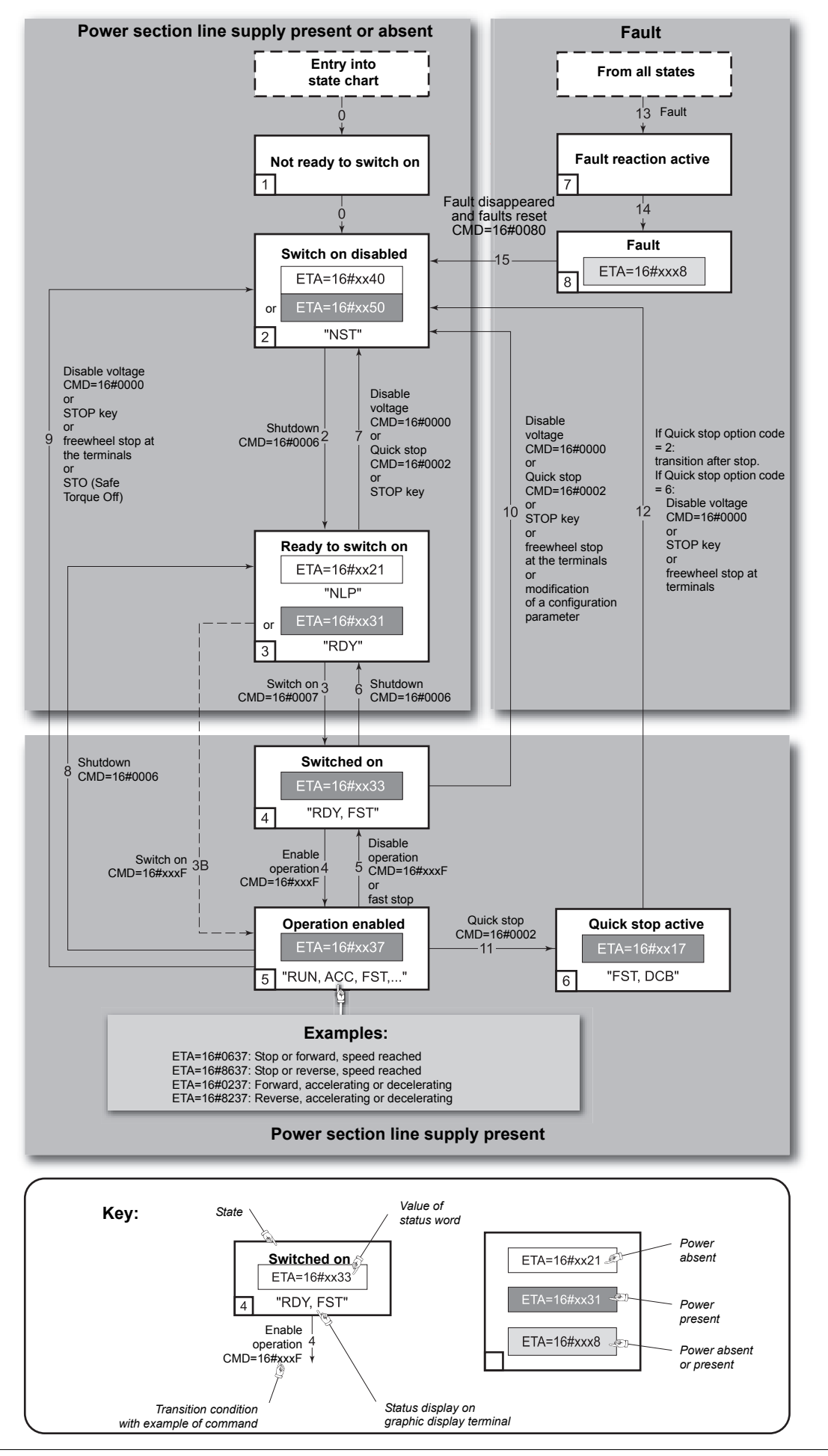

## **Description of States**

Each state represents an internal reaction by the drive.

This chart will change depending on whether the control word is sent ( $[\Pi d]$ ) or an event occurs (a detected fault, for example).

The drive state can be identified by the value of the status word (*E L R*).

| State                      | Drive internal reaction                                                                                                    |
|----------------------------|----------------------------------------------------------------------------------------------------|
| 1 - Not ready to switch on | Initialization starts. This is a transient state invisible to the communication network.                                                                                                    |
| 2 - Switch on disabled     | The drive is inactive.<br>The drive is locked, no power is supplied to the motor.<br>For a separate control section, it is not necessary to supply AC power to the power section.<br>For a separate control section with line contactor, the contactor is not controlled.<br>The configuration and adjustment parameters can be modified.                                                                                                    |
| 3 - Ready to switch on     | Awaiting power section line supply.<br>For a separate control section, it is not necessary to supply AC power to the power section, but the system will expect<br>it in order to change to state "4 - Switched on".<br>For a separate control section with line contactor, the contactor is not controlled.<br>The drive is locked, no power is supplied to the motor.<br>The configuration and adjustment parameters can be modified.                                                                                                    |
| 4 - Switched on            | The drive is supplied with AC power but is stationary.<br>For a separate control section, the power section line supply must be present.<br>For a separate control section with line contactor, the contactor is controlled.<br>The drive is locked, no power is supplied to the motor.<br>The power stage of the drive is ready to operate, but voltage has not yet been applied to the output.<br>The adjustment parameters can be modified.<br>Modification of a configuration parameter returns the drive to state "2 - Switch on disabled".                                                                                                    |
| 5 - Operation enabled      | <ul> <li>The drive is running.</li> <li>For a separate control section, the power section line supply must be present.</li> <li>For a separate control section with line contactor, the contactor is controlled.</li> <li>The drive is unlocked, power is supplied to the motor.</li> <li>The drive functions are activated and voltage is applied to the motor terminals.</li> <li>However, in the case of an open-loop drive, if the reference is zero or the "Halt" command is applied, no power is supplied to the motor and no torque is applied.</li> <li>[Auto tuning] (<i>L</i> U n) requires an injection of current into the motor. The drive must therefore be in state</li> <li>"5 - Operation enabled" for this command.</li> <li>The adjustment parameters can be modified.</li> <li>NOTE: The command "4 - Enable operation" must be taken into consideration only if the channel is valid. In particular, if the channel is involved in the command and the reference, transition 4 will take place only after the reference has been received for the first time.</li> <li>The reaction of the drive to a "Disable operation" command depends on the value of the [Dis. operat opt code] (<i>d</i> D <i>L d</i>) parameter has the value 0, the drive changes to "4 - Switched on" and stops in freewheel stop.</li> <li>If the [Dis. operat opt code] (<i>d</i> D <i>L d</i>) parameter has the value 1, the drive stops on ramp and then changes to "4 - Switched on".</li> </ul> |
| 6 - Quick stop active      | <ul> <li>Emergency stop.</li> <li>The drive performs a fast stop, after which restarting will only be possible once the drive has changed to the "Switch on disabled" state.</li> <li>During fast stop, the drive is unlocked and power is supplied to the motor.</li> <li>The configuration parameters cannot be modified.</li> <li>The condition for transition 12 to state "2 - Switch on disabled" depends on the value of the parameter</li> <li>Quick stop mode (QStd):</li> <li>If the Quick stop mode parameter has the value FST2, the drive stops according to the fast stop ramp and then changes to state "2 - Switch on disabled".</li> <li>If the Quick stop mode parameter has the value FST6, the drive stops according to the fast stop ramp and then remains in state "6 - Quick stop active" until: <ul> <li>A "Disable voltage" command is received.</li> <li>Or the STOP key is pressed.</li> <li>Or there is a freewheel stop command via the terminals.</li> </ul> </li> </ul>                                                                                                    |

| State                     | Drive internal reaction                                                                                                    |
|---------------------------|----------------------------------------------------------------------------------------------------|
| 7 - Fault reaction active | Transient state during which the drive performs an action appropriate to the type of detected fault.<br>The drive function is activated or deactivated according to the type of reaction configured in the detected fault<br>management parameters. |
| 8 - Fault                 | Drive has detected a fault.<br>The drive is locked, no power is supplied to the motor.                                                                                                    |

## Summary

| State                      | Power section line supply for separate control section | Power supplied to motor                                                                                                    | Modification of configuration parameters         |
|----------------------------|--------------------------------------------------------|----------------------------------------------------------------------------------------------------|--------------------------------------------------|
| 1 - Not ready to switch on | Not required                                           | No                                                                                                    | Yes                                              |
| 2 - Switch on disabled     | Not required                                           | No                                                                                                    | Yes                                              |
| 3 - Ready to switch on     | Not required                                           | No                                                                                                    | Yes                                              |
| 4 - Switched on            | Required                                               | No                                                                                                    | Yes, return to<br>"2 - Switch on disabled" state |
| 5 - Operation enabled      | Required                                               | Yes, apart from an open-loop drive<br>with a zero reference or in the<br>event of a "Halt" command for an<br>open-loop drive. | No                                               |
| 6 - Quick stop active      | Required                                               | Yes, during fast stop                                                                                                    | No                                               |
| 7 - Fault reaction active  | Depends on detected fault management configuration     | Depends on detected fault management configuration                                                                            | -                                                |
| 8 - Fault                  | Not required                                           | No                                                                                                    | Yes                                              |

## Control Word ( [ □ d)

| bit 7             | bit 6         | bit 5         | bit 4         | bit 3     | bit 2         | bit 1            | bit 0     |
|-------------------|---------------|---------------|---------------|-----------|---------------|------------------|-----------|
| Fault reset       | Reserved (=0) | Reserved (=0) | Reserved (=0) | Enable    | Quick stop    | Enable voltage   | Switch on |
|                   |               |               |               | operation |               |                  |           |
| 0 to 1 transition |               |               |               | 1 = Run   | 0 = Emergency | Authorization to | Contactor |
| = Ack. fault      |               |               |               | command   | stop          | supply AC        | control   |
|                   |               |               |               |           |               | power            |           |

| bit 15                | bit 14                   | bit 13                   | bit 12                | bit 11                                                          | bit 10        | bit 9         | bit 8 |
|-----------------------|--------------------------|--------------------------|-----------------------|-----------------------------------------------------------------|---------------|---------------|-------|
| Manufacturer specific | Manufacturer<br>specific | Manufacturer<br>specific | Manufacturer specific | Manufacturer<br>specific                                        | Reserved (=0) | Reserved (=0) | Halt  |
| Assignable            | Assignable               | Assignable               | Assignable            | 0 = Forward<br>direction asked<br>1= Reverse<br>direction asked |               |               | Halt  |

| Command            | Transition   | Final state              | bit 7       | bit 3            | bit 2      | bit 1             | bit 0     | Example |
|--------------------|--------------|--------------------------|-------------|------------------|------------|-------------------|-----------|---------|
|                    | address      |                          | Fault reset | Enable operation | Quick stop | Enable<br>voltage | Switch on | value   |
| Shutdown           | 2, 6, 8      | 3 - Ready to switch on   | x           | x                | 1          | 1                 | 0         | 16#0006 |
| Switch on          | 3            | 4 - Switched<br>on       | x           | x                | 1          | 1                 | 1         | 16#0007 |
| Enable operation   | 4            | 5 - Operation<br>enabled | x           | 1                | 1          | 1                 | 1         | 16#000F |
| Disable operation  | 5            | 4 - Switched<br>on       | x           | 0                | 1          | 1                 | 1         | 16#0007 |
| Disable<br>voltage | 7, 9, 10, 12 | 2 - Switch on disabled   | x           | x                | x          | 0                 | x         | 16#0000 |
| Quick stop         | 11           | 6 - Quick stop<br>active | x           | x                | 0          | 1                 | x         | 16#0002 |
|                    | 7, 10        | 2 - Switch on disabled   |             |                  |            |                   |           |         |
| Fault reset        | 15           | 2 - Switch on disabled   | 0 → 1       | x                | x          | x                 | x         | 16#0080 |

x: Value is of no significance for this command.

 $0 \rightarrow 1$ : Command on rising edge.

### **Stop Commands**

The "Halt" command enables movement to be interrupted without having to leave the "5 - Operation enabled" state. The stop is performed in accordance with the [Type of stop] (5 E E) parameter.

In the case of an open-loop drive, if the "Halt" command is active, no power is supplied to the motor and no torque is applied.

Regardless of the assignment of the [Type of stop] (5 L L) parameter ([Fast stop assign] (F 5 L), [Ramp stop] ( $r \Pi P$ ), [Freewheel] (n 5 L), or [DC injection assign.] (d L I)), the drive remains in the "5 - Operation enabled" state.

A Fast Stop command at the terminals or using a bit of the control word assigned to Fast Stop causes a change to the "4 - Switched on" state. A "Halt" command does not cause this transition.

A Freewheel Stop command at the terminals or using a bit of the control word assigned to Freewheel Stop causes a change to the "2 - Switch on disabled" state. A "Halt" command does not cause this transition.

#### **Assigning Control Word Bits**

| In the CiAAO2 profile, fixed assignment of a function input is possible using the follow | ina codes <sup>.</sup> |
|------------------------------------------------------------------------------------------|------------------------|
|------------------------------------------------------------------------------------------|------------------------|

| Bit    | CANopen |
|--------|---------|
| bit 11 | C211    |
| bit 12 | C212    |
| bit 13 | C213    |
| bit 14 | C214    |
| bit 15 | C215    |

For example, to assign the DC injection braking to bit 13 of CANopen, simply configure the **[DC injection assign.]** (*d* [ *l*) parameter with the **[C213]** ([ *2 l 3*) value.

Bit 11 is assigned by default to the operating direction command [Reverse assign.] (r r 5).

## Status Word (E L R)

| bit 7   | bit 6                                    | bit 5                 | bit 4                                   | bit 3 | bit 2                | bit 1       | bit 0                                        |
|---------|------------------------------------------|-----------------------|-----------------------------------------|-------|----------------------|-------------|----------------------------------------------|
| Warning | Switch on disabled                       | Quick stop            | Voltage<br>enabled                      | Fault | Operation<br>enabled | Switched on | Ready to switch on                           |
| Alarm   | Power section<br>line supply<br>disabled | 0 = Emergency<br>stop | Power section<br>line supply<br>present | Fault | Running              | Ready       | 1 = Awaiting<br>power section<br>line supply |

| bit 15                   | bit 14                                          | bit 13        | bit 12        | bit 11                      | bit 10               | bit 9                                  | bit 8         |
|--------------------------|-------------------------------------------------|---------------|---------------|-----------------------------|----------------------|----------------------------------------|---------------|
| Manufacturer<br>specific | 1anufacturer Manufacturer F<br>pecific specific | Reserved (=0) | Reserved (=0) | Internal limit<br>active    | Target reached       | Remote                                 | Reserved (=0) |
| Direction of rotation    | Stop via STOP<br>key                            |               |               | Reference<br>outside limits | Reference<br>reached | Command or<br>reference via<br>network |               |

| Status                         | bit 6              | bit 5      | bit 4              | bit 3 | bit 2                | bit 1       | bit 0              | ETA                                  |
|--------------------------------|--------------------|------------|--------------------|-------|----------------------|-------------|--------------------|--------------------------------------|
|                                | Switch on disabled | Quick stop | Voltage<br>enabled | Fault | Operation<br>enabled | Switched on | Ready to switch on | masked by<br>16#006F <sup>(1)</sup>  |
| 1 -Not ready to switch on      | 0                  | x          | x                  | 0     | 0                    | 0           | 0                  | -                                    |
| 2 -Switch on<br>disabled       | 1                  | x          | x                  | 0     | 0                    | 0           | 0                  | 16#0040                              |
| 3 -Ready to switch on          | 0                  | 1          | x                  | 0     | 0                    | 0           | 1                  | 16#0021                              |
| 4 -Switched on                 | 0                  | 1          | 1                  | 0     | 0                    | 1           | 1                  | 16#0023                              |
| 5 -Operation enabled           | 0                  | 1          | 1                  | 0     | 1                    | 1           | 1                  | 16#0027                              |
| 6 -Quick stop<br>active        | 0                  | 0          | 1                  | 0     | 1                    | 1           | 1                  | 16#0007                              |
| 7 -Fault<br>reaction<br>active | 0                  | x          | x                  | 1     | 1                    | 1           | 1                  | -                                    |
| 8 -Fault                       | 0                  | x          | x                  | 1     | 0                    | 0           | 0                  | 16#0008 <sup>(2)</sup><br>or 16#0028 |

(1) This mask can be used by the PLC program to test the chart state.(2) Detected fault following state "6 - Quick stop active".

x: In this state, the value of the bit can be 0 or 1.

## **Starting Sequence**

The command sequence in the state chart depends on how power is being supplied to the drive. There are three possible scenarios:

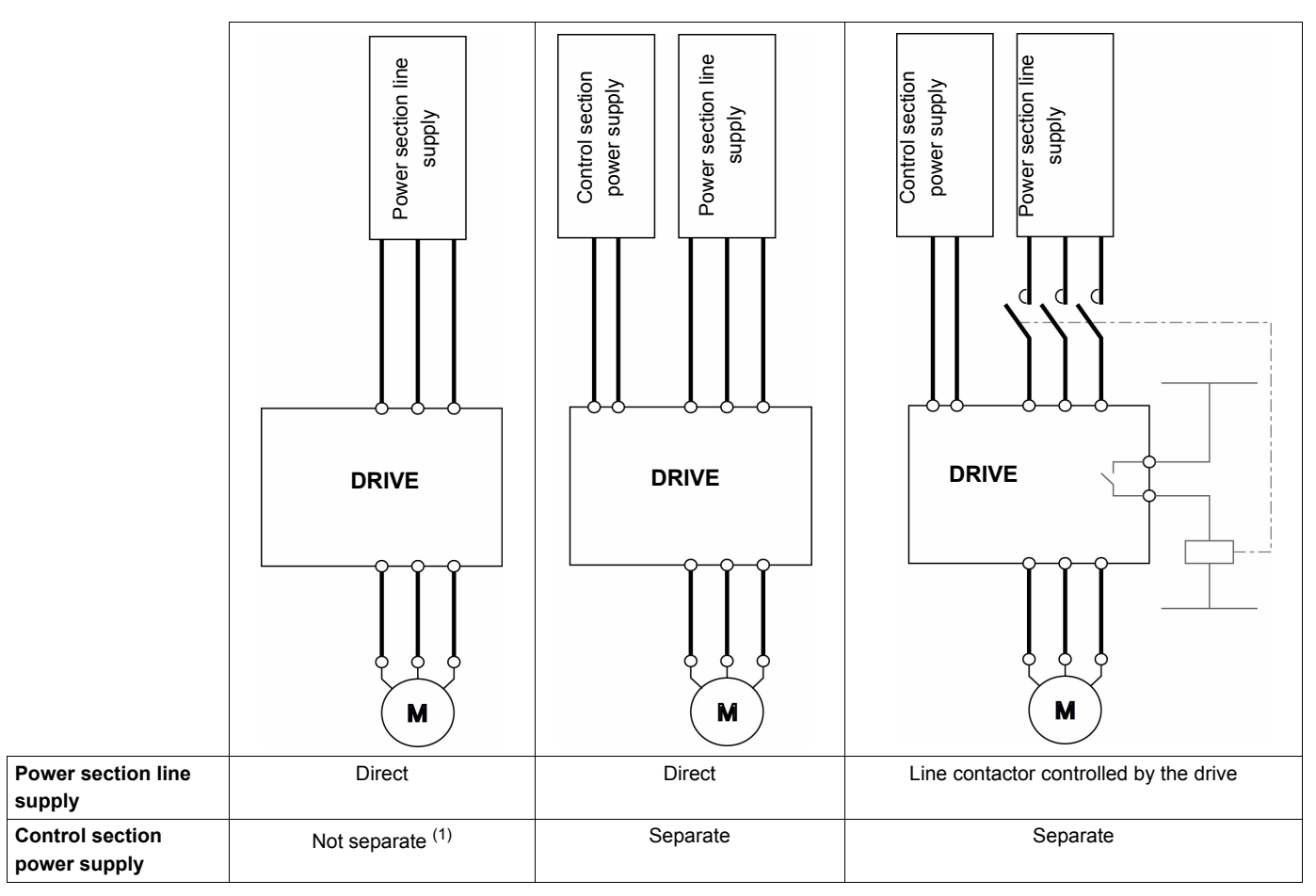

(1) The power section supplies the control section.

## Sequence for a Drive Powered by the Power Section Line Supply

Both the power and control sections are powered by the power section line supply. If power is supplied to the control section, it has to be supplied to the power section as well. The following sequence must be applied:

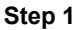

Send the "2 - Shutdown" command

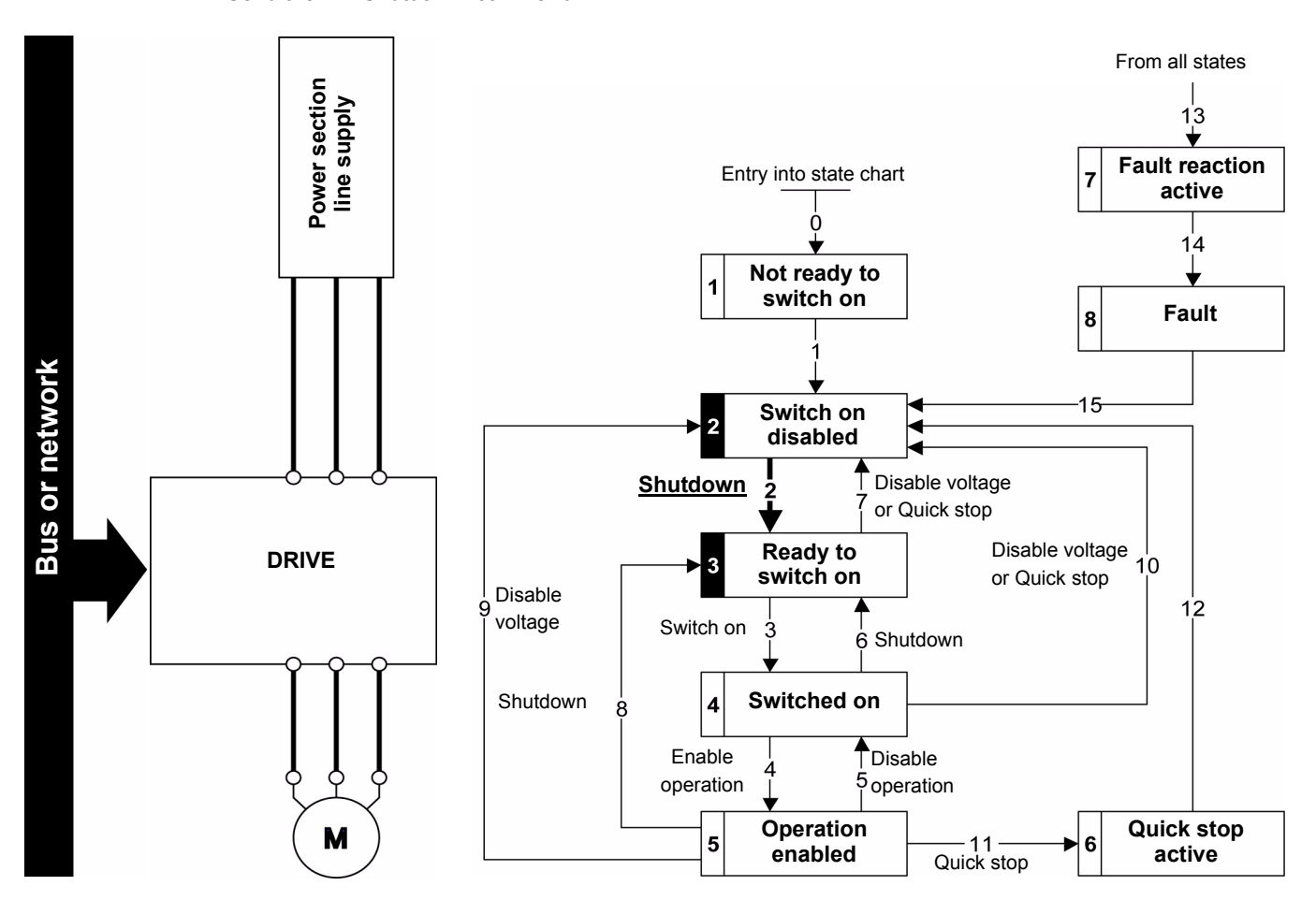

#### Step 2

- Check that the drive is in the "3 Ready to switch on" state.
- Then send the "4 Enable operation" command.
- The motor can be controlled (send a reference not equal to zero).

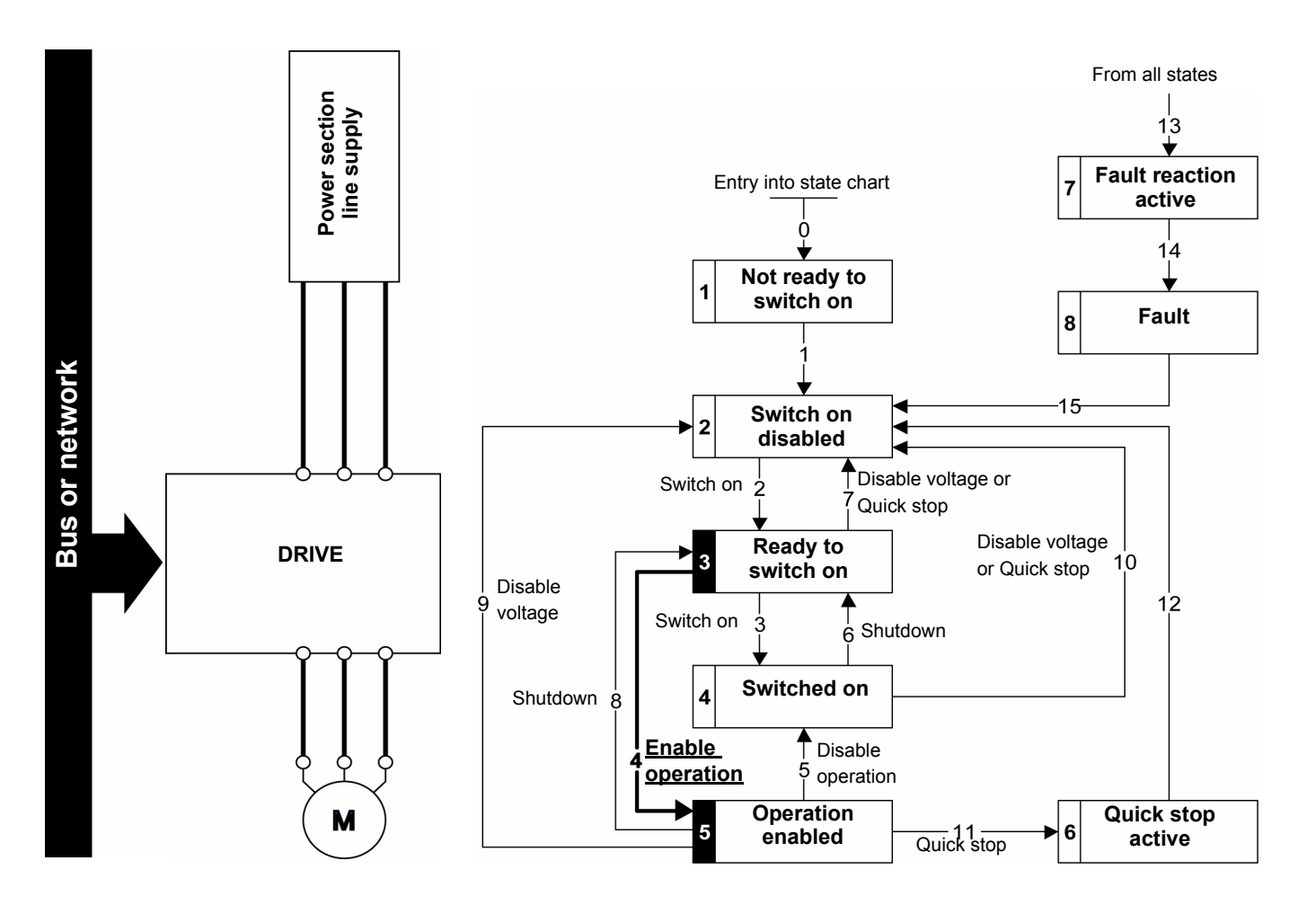

**NOTE**: It is possible, but not necessary, to send the "3 - Switch on" command followed by the "4 - Enable Operation" command to switch successively into the states "3 - Ready to Switch on", "4 - Switched on" and then "5 - Operation Enabled".

The "4 - Enable operation" command is sufficient.

## Sequence for a Drive With Separate Control Section

Power is supplied separately to the power and control sections.

If power is supplied to the control section, it does not have to be supplied to the power section as well. The following sequence must be applied:

- The power section line supply is not necessarily present.
- Send the "2 Shutdown" command

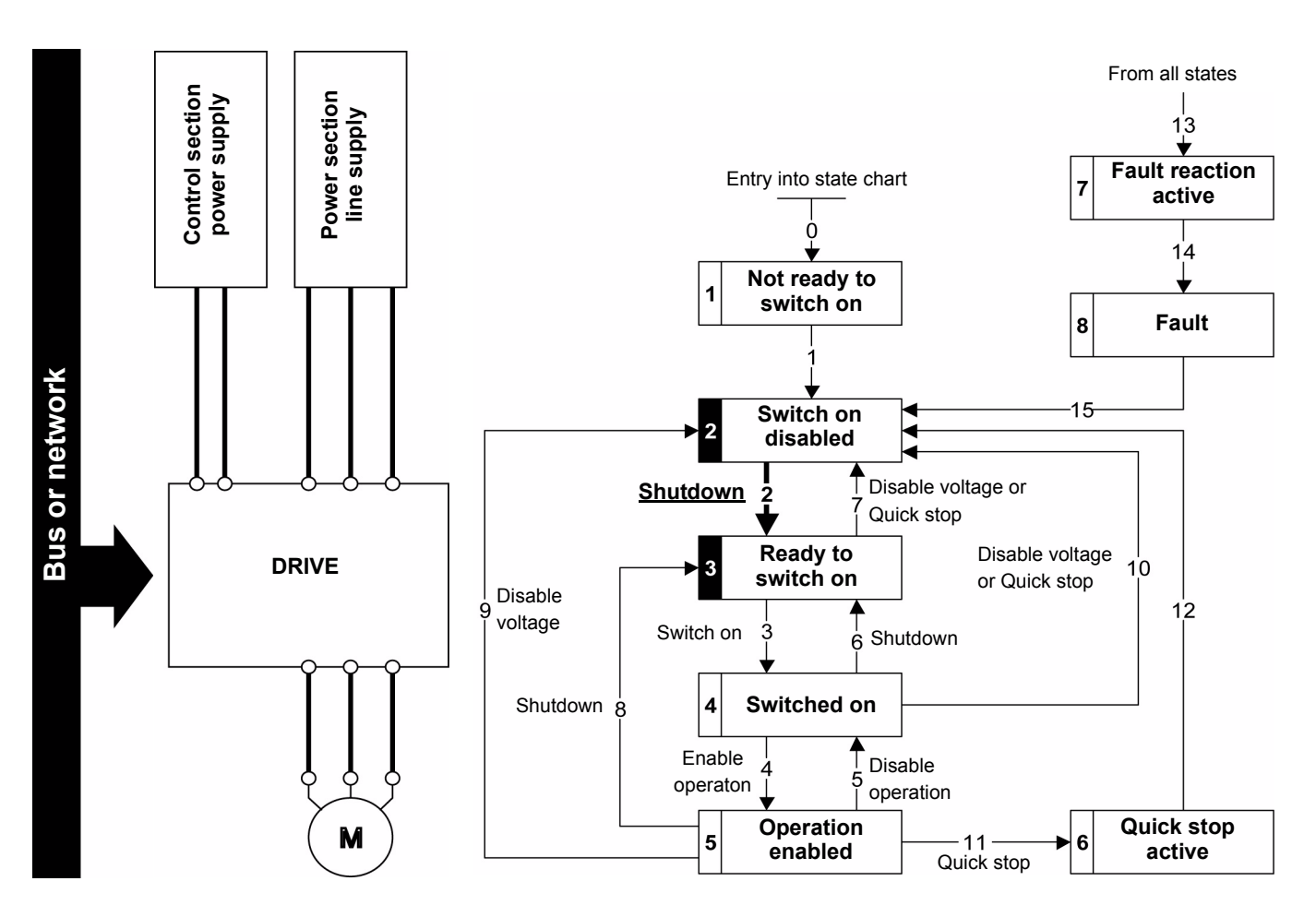

#### Step 2

- Check that the drive is in the "3 Ready to switch on" state.
- Check that the power section line supply is present ("Voltage enabled" of the status word).

| Power section line supply | Terminal display | Status word |
|---------------------------|------------------|-------------|
| Absent                    | nLP              | 16#••21     |
| Present                   | r d 4            | 16#●●31     |

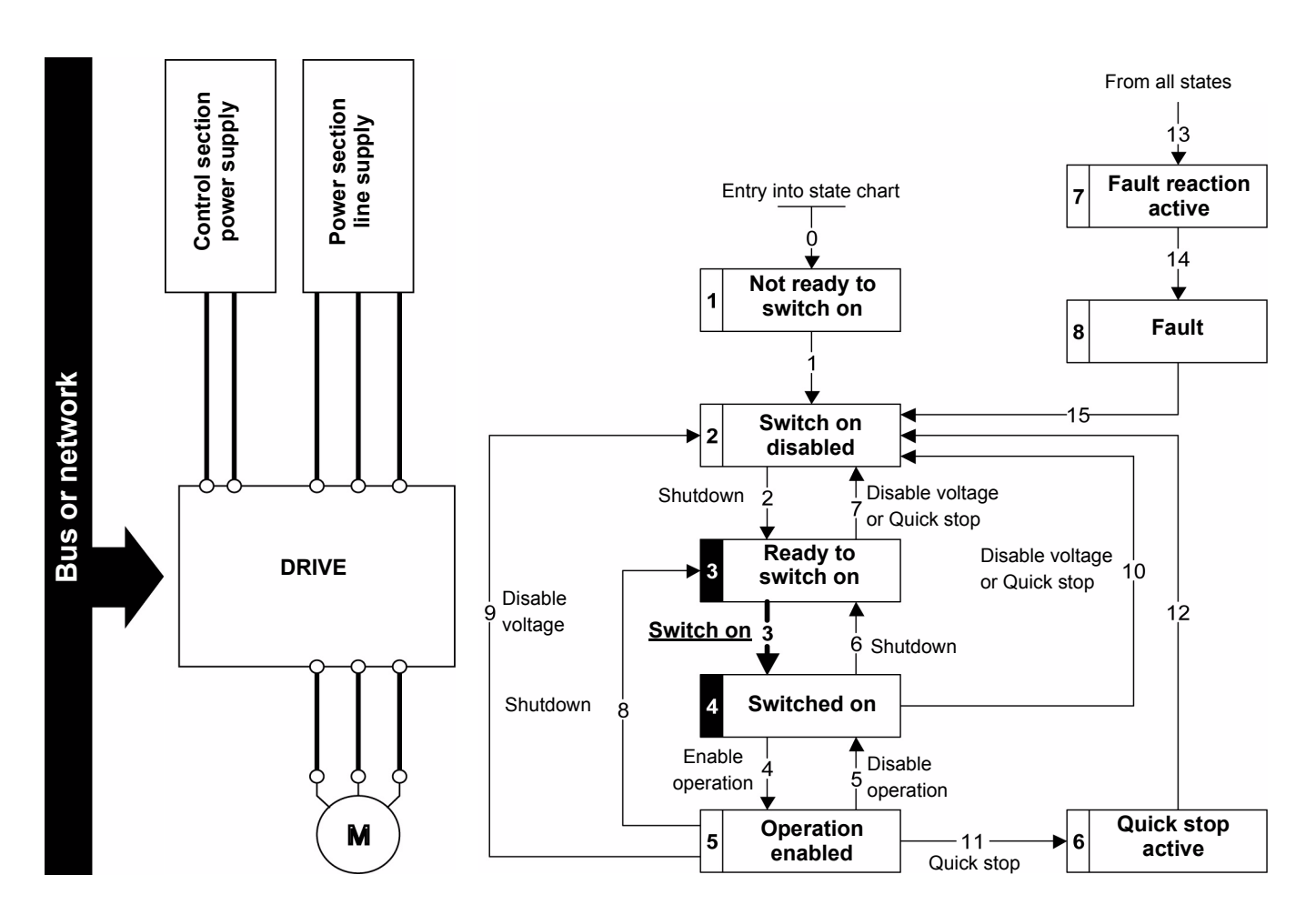

• Send the "3 - Switch on" command

- Check that the drive is in the "4 Switched on" state.
- Then send the "4 Enable operation" command.
- The motor can be controlled (send a reference not equal to zero).
- If the power section line supply is still not present in the "4 Switched on" state after a time delay
  [Mains V. time out] (L [ L ), the drive will switch to detected fault mode [input contactor] (L [ F).

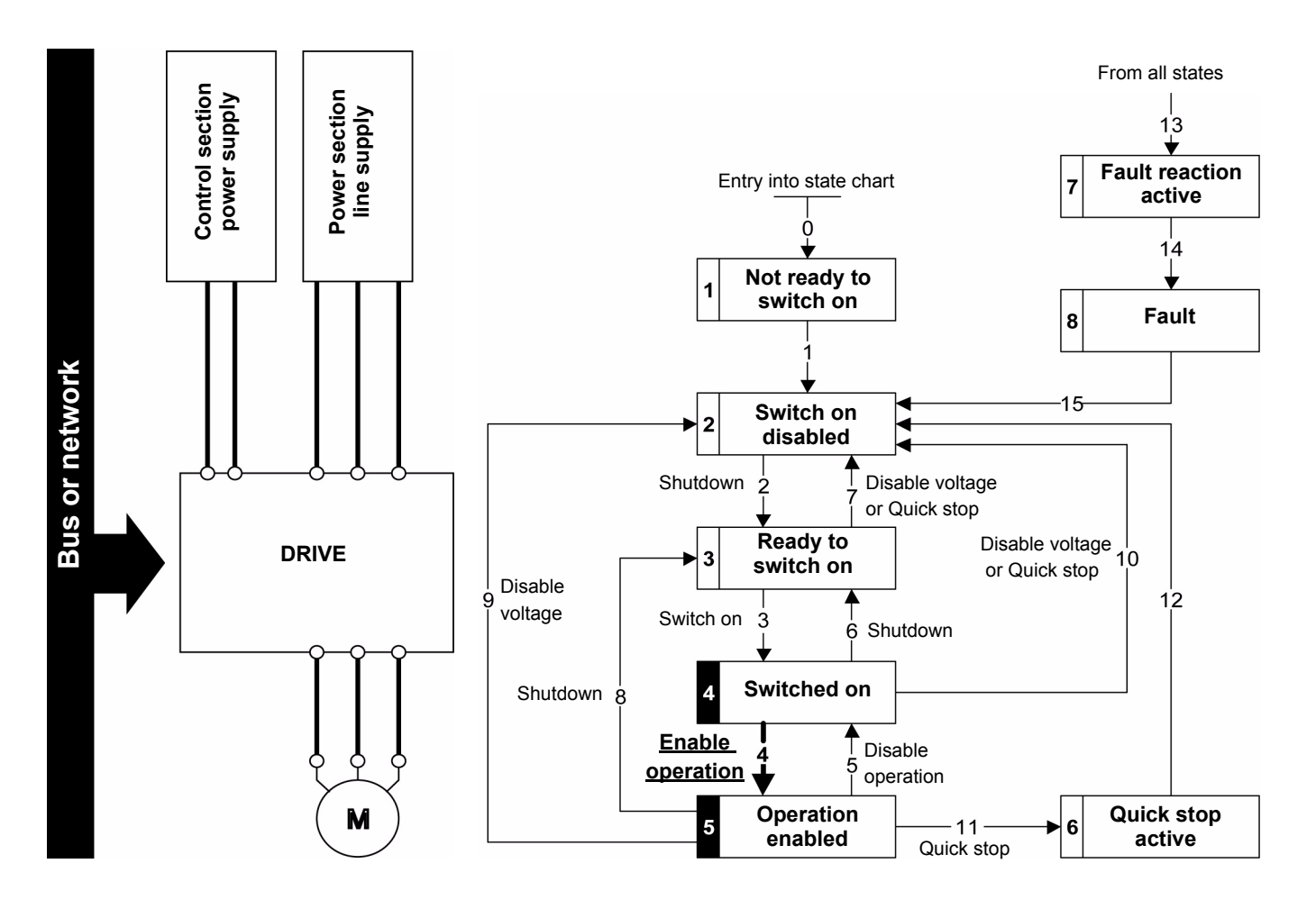

## Sequence for a Drive with Line Contactor Control

Power is supplied separately to the power and control sections.

If power is supplied to the control section, it does not have to be supplied to the power section as well. The drive controls the line contactor.

The following sequence must be applied:

- The power section line supply is not present as the line contactor is not being controlled.
- Send the "2 Shutdown" command

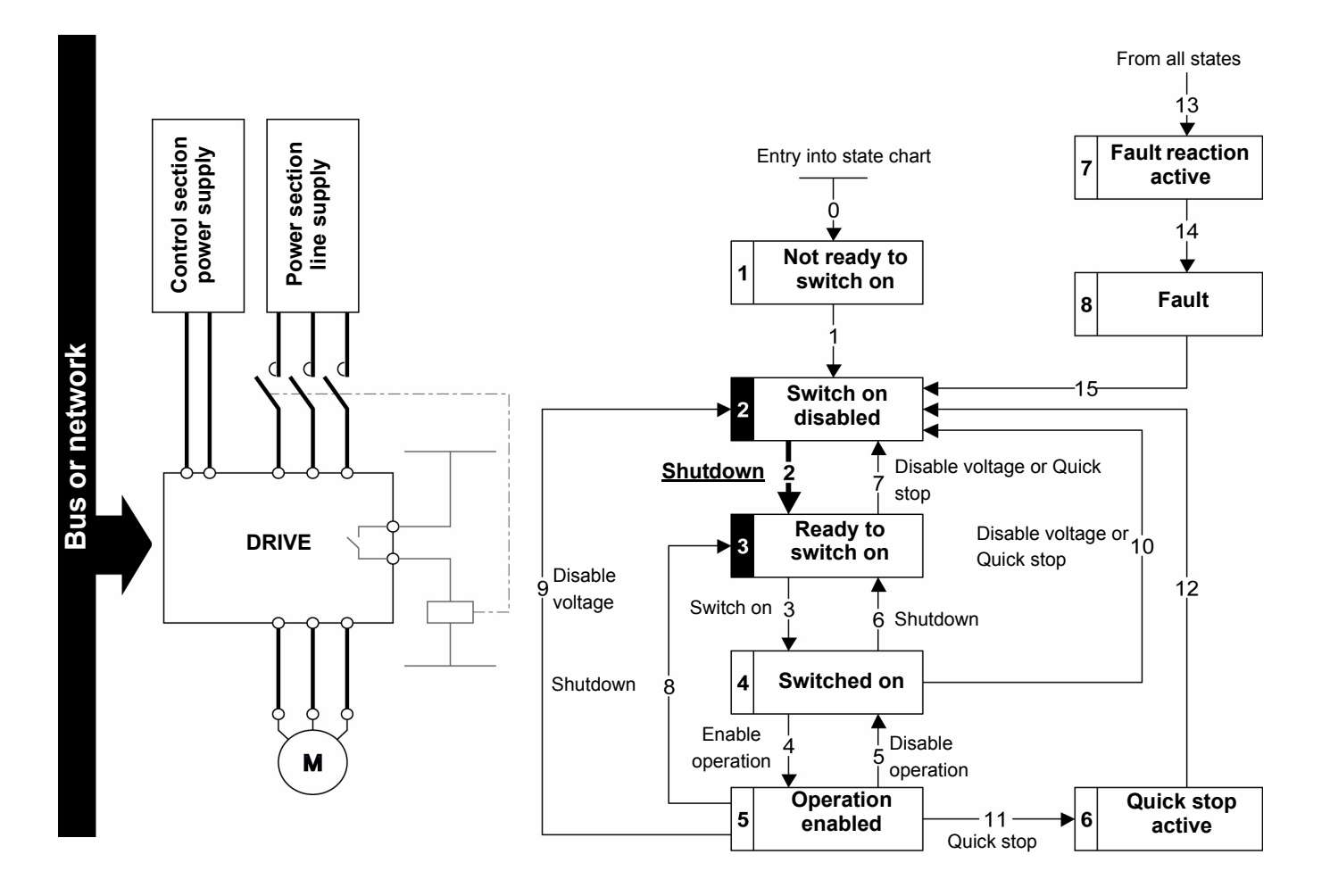

- Check that the drive is in the "3 Ready to switch on" state.
- Send the "3 Switch on" command, which will close the line contactor and switch on the power section line supply.

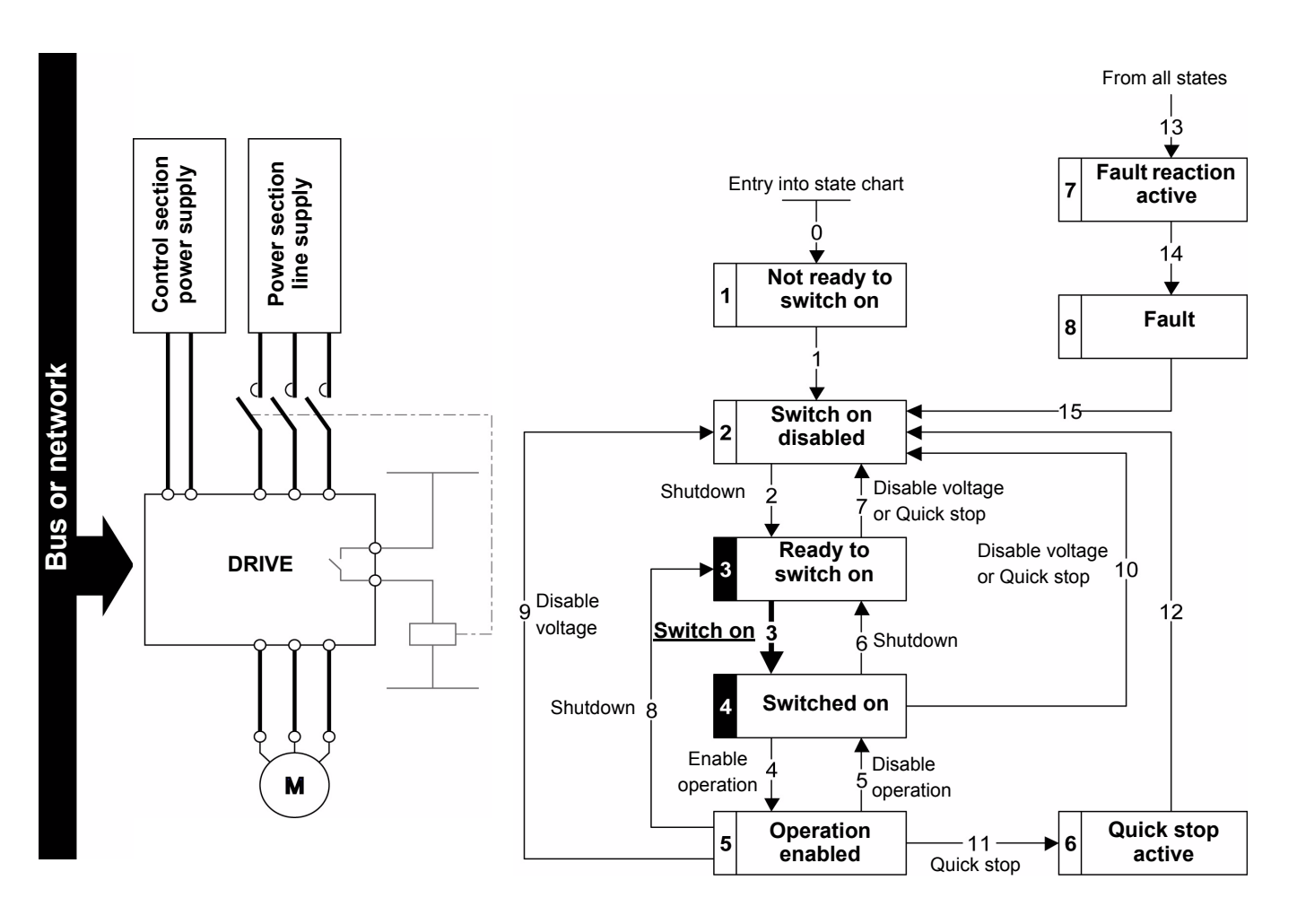

## Software Setup (CANopen Services)

## What's in this Chapter?

This chapter contains the following topics:

| Торіс                                         | Page |
|-----------------------------------------------|------|
| Communication Profile                         | 54   |
| PDO (Process Data Objects)                    | 55   |
| SDO (Service Data Objects)                    | 58   |
| Other Available Services                      | 58   |
| Description of Identifiers Taken into Account | 59   |

## **Communication Profile**

The Altivar communication profile is based on:

- CAN 2.A
- The CANopen specification (DS301 V4.02)

#### Simplified Telegram Structure (Communication Object)

| Identifier (11 bits) | Data (maximum length 8 bytes) |        |        |        |        |        |        |        |
|----------------------|-------------------------------|--------|--------|--------|--------|--------|--------|--------|
| COB-ID               | Byte 0                        | Byte 1 | Byte 2 | Byte 3 | Byte 4 | Byte 5 | Byte 6 | Byte 7 |

| Function code<br>(bit 10 bit 7) | Service               | Range of possible identifiers | Index of parameterization objects <sup>(1)</sup> |
|---------------------------------|-----------------------|-------------------------------|--------------------------------------------------|
| 2#0000                          | NMT                   | 16#000                        | -                                                |
| 2#0001                          | SYNC                  | 16#080                        | 16#1005                                          |
|                                 | EMCY                  | 16#081 to 16#0FF              | -                                                |
| 2#0011                          | Transmit PDO1 (TPD01) | 16#181 to 16#1FF              | 16#1800, 16#1A00                                 |
| 2#0100                          | Receive PDO1 (RPD01)  | 16#201 to 16#27F              | 16#1400, 16#1600                                 |
| 2#0101                          | Transmit PDO2 (TPD02) | 16#281 to 16#2FF              | 16#1801, 16#1A01                                 |
| 2#0110                          | Receive PDO2 (RPD02)  | 16#301 to 16#37F              | 16#1401, 16#1601                                 |
| 2#0111                          | Transmit PDO3 (TPD03) | 16#381 to 16#3FF              | 16#1802, 16#1A02                                 |
| 2#1000                          | Receive PDO3 (RPD03)  | 16#401 to 16#47F              | 16#1402, 16#1602                                 |
| 2#1011                          | Transmit SDO          | 16#581 to 16#5FF              | 16#1200                                          |
| 2#1100                          | Receive SDO           | 16#601 to 16#67F              | 16#1200                                          |
| 2#1110                          | Heartbeat             | 16#701 to 16#77F              | 16#1016, 16#1017                                 |

(1) These objects are described in "Object Dictionary" on page 92

For more detailed information, visit the Can In Automation website at: http://www.can-cia.org.

## PDO (Process Data Objects)

PDO telegrams are used to exchange periodic I/O data between the PLC and the drive.

The Altivar 32 has 3 predefined PDO sets:

- PDO1 is in accordance with the CiA402 specification: velocity mode,
- PDO2 is fully configurable by the user. By default, this PDO is disabled,
- PDO3 is linked to the communication scanner. By default, this PDO is disabled.

#### PDO1 Details

The first PDO is by default compliant with the PDO 1 of the Velocity Mode of the CiA402. It is asynchronous and contains two data: the control word (6040h / ATV32 CMD) and the target velocity (6042h / ATV32 LFRD) for the input (from PLC to device) and the status word (6041h / ATV32 ETA) and the control effort (6044h / ATV32 RFRD) for the output (from device to PLC).

PDO detailed properties:

- The COB-Id of the transmit and receive PDO1 is fully configurable.
- The transmission type of the receive and transmit PDO are fully configurable.
- The mapping of the receive and transmit PDO are fully configurable.

#### **PDO2 Details**

The second PDO set (PDO2) is deactivated by default and can be configured in full (1 to 4 words of the user's choice). It is reserved for adjustments and for additional control and monitoring functions. By default, TPD02 (transmit) and RPD02 (receive) are disabled and not configured.

#### PDO3 Details

The third PDO set (PDO3) is reserved. Deactivated by default, it cannot be configured and comprises:

- RPDO3 (receive), containing 4 input words of the communication scanner NC1 to NC4
- TPDO3 (transmit), containing 4 output words of the communication scanner NM1 to NM4

RPDO1, TPDO1, RPDO2, TPDO2, RPDO3, and TPDO3 can each be enabled or disabled independently. Each PDO can be activated or deactivated using bit 31 of its COB-ID. Set this bit to 1 to deactivate the PDO. Reset it to zero to activate the PDO. By default, these three PDO are asynchronous, although the transmission mode of each PDO can be reconfigured by the user in accordance with requirements:

- Asynchronous mode (255): The transmit PDO is only sent when the value of its data changes. In this mode, the "inhibit time" and "event timer" (example: objects 16#1800/03 and 16#1800/05 for TPD01) can be modified in order to adjust the PDO transmission frequency on the bus.
- Cyclic synchronous mode (1...240): the transmit PDO is sent each time a synchronization object (SYNC) is received or when a preconfigured number of synchronization objects (between 1 and 240) are received.
- Acyclic synchronous mode (0): the transmit PDO is sent each time the value of its data changes, but only
  during the synchronous "window" authorized by the next synchronization object (SYNC, not available for
  the receive PDO).

The drive optimizes the size of the TPDO frames (transmit); only useful data bytes are transmitted.

The length of PDO3 is 8 data bytes.

## PDO Default Configuration

| No. of | Parameters c | onfigured by default                                                      | Comment                                                                                           |
|--------|--------------|---------------------------------------------------------------------------|---------------------------------------------------------------------------------------------------|
| PDOs   | Index        | Name                                                                      | -                                                                                                 |
| 1      | 16#6040      | Control word (CMDD)                                                       | Drive control in speed regulation mode                                                            |
|        | 16#6042      | Speed target (LFRD)                                                       | This PDO can be reconfigured. It is activated by default.                                         |
| 2      |              | No parameter configured by default                                        | Additional settings or commands<br>This PDO can be reconfigured.<br>It is deactivated by default. |
| 3      | 16#2061/3E   | Receive PDO3 mapping - 1st mapped object:<br>NC1 (Comm. Scanner 1st data) | Mapped to the communication scanner                                                               |
|        | 16#2061/3F   | Receive PDO3 mapping - 2nd mapped object:<br>NC2 (Comm. Scanner 2nd data) |                                                                                                   |
|        | 16#2061/40   | Receive PDO3 mapping - 3rd mapped object:<br>NC3 (Comm. Scanner 3rd data) |                                                                                                   |
|        | 16#2061/41   | Receive PDO3 mapping - 4th mapped object:<br>NC4 (Comm. Scanner 4th data) |                                                                                                   |

The following tables describes the transmit PDOs parameters:

| No. of | Parameters co | onfigured by default                                                       | Comment                                                                                 |
|--------|---------------|----------------------------------------------------------------------------|-----------------------------------------------------------------------------------------|
| PDOs   | Index         | Name                                                                       |                                                                                         |
| 1      | 16#6041       | Status word (ETAD)                                                         | Drive monitoring in speed regulation mode                                               |
|        | 16#6044       | Output speed (RFRD)                                                        | This PDO can be reconfigured. It is activated by default.                               |
| 2      |               | No parameter configured by default.                                        | Additional monitoring<br>This PDO can be reconfigured.<br>It is deactivated by default. |
| 3      | 16#2061/2A    | Transmit PDO3 mapping - 2nd mapped object:<br>NM1 - Comm. Scanner 2nd data | Mapped to the communication scanner                                                     |
|        | 16#2061/2B    | Transmit PDO3 mapping - 2nd mapped object:<br>NM2 - Comm. Scanner 2nd data |                                                                                         |
|        | 16#2061/2C    | Transmit PDO3 mapping - 3rd mapped object:<br>NM3 - Comm. Scanner 3rd data |                                                                                         |
|        | 16#2061/2D    | Transmit PDO3 mapping - 4th mapped object:<br>NM4 - Comm. Scanner 4th data |                                                                                         |

#### **Optimizing the Response Time**

The response time can be optimized for the PDO1 and PDO3 configurations described below. In these configurations:

- the RPD01 or RPD03 (receive) is processed with the same priority as a logic input from the terminals.
- TPD01 or TPD03 (transmit) is updated with the same priority as an output from the terminals.

In all other configurations, a receive PDO is taken into account by the drive's background task.

The following tables describes the receive PDO1 parameters:

| No. of | Parameters configured |                    | Comment       |
|--------|-----------------------|--------------------|---------------|
| PDOs   | Index                 | Name               |               |
| 1      | 16#6040               | Control word (CMD) | Drive control |

| No. of | No. of Parameters configured |                     | Comment                                |
|--------|------------------------------|---------------------|----------------------------------------|
| PDOs   | Index                        | Name                |                                        |
| 1      | 16#6040                      | Control word (CMD)  | Drive control in speed regulation mode |
|        | 16#6042                      | Speed target (LFRD) |                                        |

The following tables describes the transmit PDO1 parameters:

| No. of | Parameters configured |                   | Comment                |
|--------|-----------------------|-------------------|------------------------|
| PDOs   | Index                 | Name              |                        |
| 1      | 16#6041               | Status word (ETA) | Drive state monitoring |

| No. of | Parameters cor | nfigured            | Comment                                   |
|--------|----------------|---------------------|-------------------------------------------|
| PDOs   | Index          | Name                |                                           |
| 1      | 16#6041        | Status word (ETA)   | Drive monitoring in speed regulation mode |
|        | 16#6044        | Output speed (RFRD) |                                           |

**NOTE:** See "PDO3" on page 90 for more information of the PDO3's configuration.

#### Fast Tasks

Only these parameters are available for fast tasks:

| Fast read | Parameters                                                                      |
|-----------|---------------------------------------------------------------------------------|
|           | ETA, RFR, FRH, LCR, OTR, ETI, ULN, UOP, THD, OPR, THR1, THR2, THR3, IL1I, IL1R, |
|           | OL1R, AI1C, AI2C, AI3C, AO1R, AO1C, RFRD, FRHD, LRS1, LRS2, LRS3, LRS4, LRS5,   |
|           | LRS6, LRS7, LRS8, M001, M002, M003, M004, M005, M006, M007, M008                |
|           |                                                                                 |

| Fast write | Parameters                                                                             |
|------------|----------------------------------------------------------------------------------------|
|            | OL1R, AO1R, AO1C, CMD, LFR, PISP, LFRD, M001, M002, M003, M004, M005, M006, M007, M008 |

## **SDO (Service Data Objects)**

SDO telegrams are used for configuration and adjustment.

- The Altivar manages an SDO server, characterized by two identifiers:
- One for requests (telegrams sent from the PLC to the Altivar)
- One for responses (telegrams sent back to the PLC by the Altivar)

Although the Altivar supports segmented transfer, this is only required by the reading of object 16#1008 (device name).

#### **Other Available Services**

Assignment by default of address-based identifiers:

- NMT commands
- Bootup
- Heartbeat producer and consumer
- Node Guarding
- Emergency (EMCY)
- SYNC, for all PDOs on the Altivar
- General broadcast support on identifier 0
- Service not available: Time-stamping object (TIME)

## **Description of Identifiers Taken into Account**

The identifiers will be referred to as COB-IDs (Communication OBject IDentifiers) in the rest of this communication manual

| Direction | 1 |       | Identifier (   | (COB-ID)  | Description                                                          |  |  |
|-----------|---|-------|----------------|-----------|----------------------------------------------------------------------|--|--|
| Master    | V | Drive | 0<br>16#000    |           | Service Network ManagemenT (NMT)                                     |  |  |
| Master    | V | Drive | 128<br>16#080  |           | SYNChronization service (SYNC)                                       |  |  |
| Master    | V | Drive | 128<br>16#080  | + Node-ID | EMergenCY service (EMCY)                                             |  |  |
| Master    | Х | Drive | 384<br>16#180  | + Node-ID | Drive monitoring (TPDO1)                                             |  |  |
| Master    | V | Drive | 512<br>16#200  | + Node-ID | Drive control (RPDO1)                                                |  |  |
| Master    | Х | Drive | 640<br>16#280  | + Node-ID | Drive periodic input words (TPDO2)                                   |  |  |
| Master    | V | Drive | 768<br>16#300  | + Node-ID | Drive periodic output words (RPDO2)                                  |  |  |
| Master    | Х | Drive | 896<br>16#380  | + Node-ID | Periodic input words on the Altivar's communication scanner (TPDO3)  |  |  |
| Master    | V | Drive | 1024<br>16#400 | + Node-ID | Periodic output words on the Altivar's communication scanner (RPDO3) |  |  |
| Master    | Х | Drive | 1408<br>16#580 | + Node-ID | Response to a drive setting (transmit SDO)                           |  |  |
| Master    | V | Drive | 1536<br>16#600 | + Node-ID | Drive setting request (receive SDO)                                  |  |  |
| Master    | V | Drive | 1792           | + Node-ID | Network management (NMT, Node Guard, Heartbeat)                      |  |  |
| Master    | Х | Drive | 16#700         |           | Network management (Bootup)                                          |  |  |

The Altivar supports the automatic assignment of identifiers (COB-IDs), based on its CANopen address. The term "master" designates a device transmitting a request to a variable speed drive (example: a PLC). Bit 31 of PDO COB-ID entry, coded on 32 bits, is equal to 1 for TPDO2, RPDO2, TPDO3, and RPDO3, as they are inactive by default.

## Software Setup With Unity (M340)

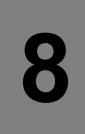

## What's in this Chapter?

This chapter contains the following topics:

| Торіс                                               | Page |
|-----------------------------------------------------|------|
| Introduction                                        | 61   |
| Drive Configuration                                 | 62   |
| ATV32 EDS Integration                               | 63   |
| Configuring the ATV32 in the CANopen Master Project | 64   |
| ATV32 Control Block Example According to CiA402     | 67   |

## Introduction

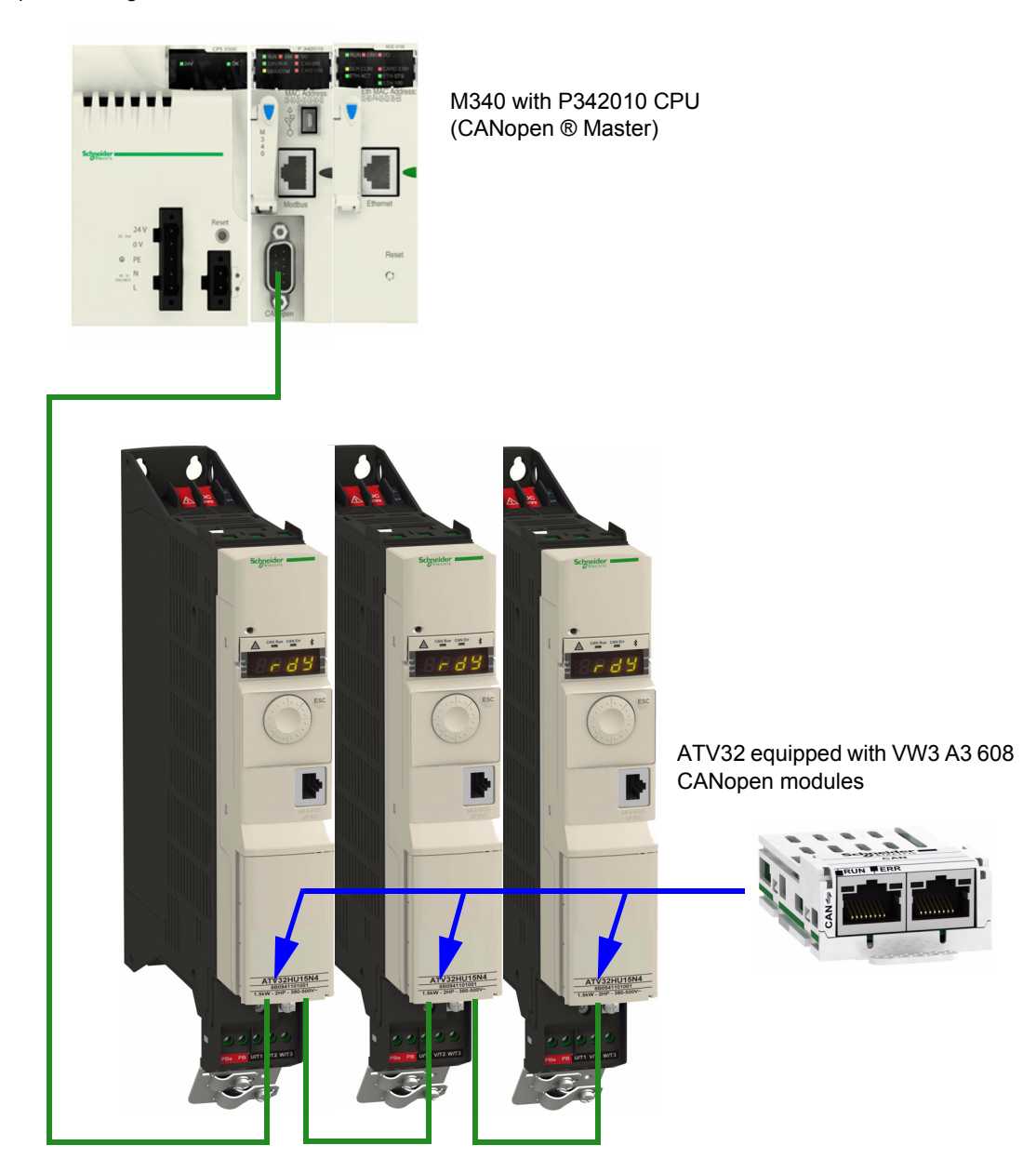

This chapter describes how to integrate an ATV32 in a unity project and to control it from a M340 PLC. Example of configuration:

## **Drive Configuration**

#### **Factory Setting**

Before configuring the drive, it's strongly advised to make a factory setting. Goto to:

- [1.3 CONFIGURATION] ( [ ] n F ) menu,
- [FACTORY SETTINGS] (F [ 5 -) sub-menu.

Then configure the following parameters:

- [PARAMETER GROUP LIST] (F r y -) = [ALL] (R L L),
- [Goto FACTORY SETTINGS] (*L* F 5) = enter.

#### **Command Configuration**

To control the drive with a CANopen Master, it is necessary to select CANopen as command channel active. Goto to:

- [1.3 CONFIGURATION] (*L D n F*),
- **[FULL]** (*F U L L*),
- [COMMAND] (*L L L* -) menu

And then configure: [Ref. 1 channel] (F r I) parameter to [CANopen] (C R n) value.

#### **Communication Configuration**

Select the CANopen address in the menu:

- [FULL] (F U L L)
- [COMMUNICATION] ( [ ] [ ] ) menu
- [CANopen] ([ n [] -)

And then configure:

- [CANopen address] (R d C D) parameter to [1] ( I) value,
- [Baud Rate] ( B d C 0) parameter to [500 kbps] ( 5 0 0).

The drive must be restarted in order to take into account the CANopen address.

## **ATV32 EDS Integration**

If your Unity Software doesn't contain the ATV32 in the CANopen catalog. You must add the EDS file to the hardware Catalog Manager installed with Unity, or use the ATV32\_XXX.cpx file provided as example with the ATV32 EDS file. The cpx file is an export from an existing catalog and doesn't need any configuration in the Hardware catalog manager.

#### Importing a .cpx File

| 🔹 Hardware Catalog Manager  |                     |
|-----------------------------|---------------------|
| File Edit View Service Help |                     |
| Import User Devices Ctrl+I  | 1                   |
| Export User devices Ctrl+E  | Build Catalog       |
| Exit                        | Abort Modifications |
|                             | Close               |
|                             |                     |

In the file menu, select Import User devices to load the .cpx file.

A file dialog box will ask you to select the file and its location on your PC.

#### Importing EDS File

If you add the EDS file.

#### Checking the Imported .cpx in the Hardware Catalog Manager

| 🔹 Hardware Catalog Manager                                           |                                      |
|----------------------------------------------------------------------|--------------------------------------|
| File Edit View Service Help                                          |                                      |
| CANopen drop<br>The Distributed I/Os<br>Motion & Drive<br>ATV31_V1_1 | Build Catalog<br>Abort Modifications |
|                                                                      | Close                                |

Once imported, you should see the ATV32 in the Motion & drive section. The two topics "default" and "PDOsonly" are used in the CANopen device configuration screen of Unity to select which objects are mapped and linked to an application variable.

- Default: all the objects described in the EDS will have reserved memory in the PLC application.
- PDOs only: Only the TPDO and RPDO objects are mapped in PLC memory. (The current example will use this "function").

Your Hardware catalog manager is now updated and contains the ATV32. If you import only the EDS file you will have only the default choice. You must create new functions in the Hardware catalog manager if you need several choices.

**NOTE:** Don't remove an existing device from the hardware catalog manager unless you are sure that this device is not used in an existing Unity project: You will not be able to re open this project.

## Configuring the ATV32 in the CANopen Master Project

From the project browser open the CANopen configuration tool by double clicking the CANopen drop:

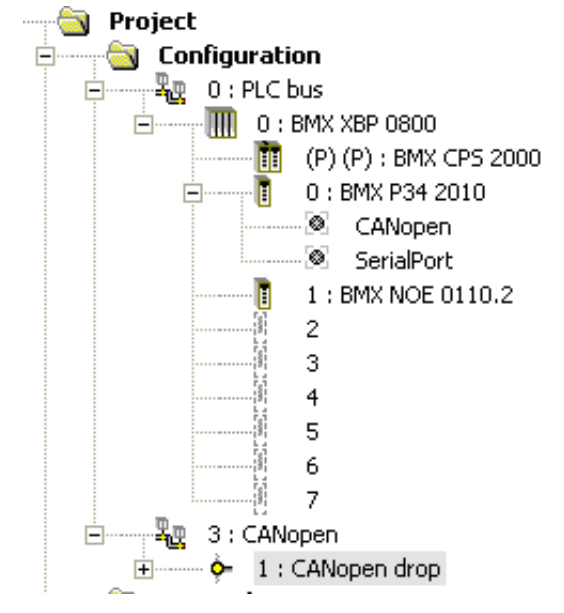

#### **Configuration of the Master**

The master configuration consists of:

- · Setting the baud rate
- Setting the SYNC message period
- Configuring the memory area which is the image of the whole PDOs handled by the PLC.

| CANopen comm head | Configuration          |                        |
|-------------------|------------------------|------------------------|
|                   | Inputs                 | Outputs                |
|                   | Nb. of words (%MW) 500 | Nb. of words (%MW) 500 |
|                   | Index of 1st %MW 300   | Index of 1st XMW       |
|                   | Nb. of bits (%M) 34    | Nb. of bits (%M) 32    |
|                   | Index of 1st %M 200    | Index of 1st %M 300    |
|                   | Bus parameters         |                        |
|                   | Transmission speed     | 500 💌 kBaud            |
|                   | SYNC Message COB-ID    | 128                    |
|                   | SYNC Message Period    | 200 ms                 |

#### Configuration of the Slave

Add a new device and select the ATV32 in the catalog. The ATV32V93 was previously added to the catalog by importing the .cpx file or by creating the device from the EDS file.

| Topological Address: [2, 63]                                                                                                    |                                     |                                         | 2            | OK                             |
|----------------------------------------------------------------------------------------------------|-------------------------------------|-----------------------------------------|--------------|--------------------------------|
|                                                                                                    |                                     |                                         |              | Cancel                         |
| Node-ID:                                                                                                    |                                     |                                         | 2            | Help                           |
| Part Number                                                                                                    | Description                         |                                         |              |                                |
| CANopen drop                                                                                                    |                                     |                                         |              |                                |
| ⊡ Distributed I/Os                                                                                                    |                                     |                                         |              |                                |
| 🚍 🔤 Motion & Drive                                                                                                    |                                     |                                         |              |                                |
| ATV31_V1_1                                                                                                    | Altivar 31 CANopen Slave DSP402 (1  | [EATV3111E.eds]                         |              |                                |
| ATV31_V1_2                                                                                                    | Altivar 31 CANopen Slave DSP402 (1  | [EATV3112E.eds]                         |              |                                |
| ATV31_V1_7                                                                                                    | Altivar 31 CANopen Slave DSP402 (1  | [EATV3117E.eds]                         |              |                                |
| ATV31T_V1_3                                                                                                    | Altivar 31 CANopen Slave DSP402 (1  | [EATV31T13E.eds]                        |              |                                |
| ATV01 V1 1                                                                                                    | EDS for ATV32 (SEATV32_010903E      | .edsj                                   |              |                                |
| ATV51_V1_1                                                                                                    | ATV51 (TEATV5111E.eds)              |                                         | _            |                                |
|                                                                                                    | ATV71 (TEATV7111E.eds)              |                                         | _            |                                |
|                                                                                                    | IciA-IFA CANopen (IciA-IFA.eds)     |                                         | _            |                                |
|                                                                                                    | IciA-IES CANopen (IciA-IES eds)     |                                         | _            |                                |
|                                                                                                    | I XM05A PL Copen (I XM05, MEB ED)   | 51                                      | _            |                                |
| LXM05 V1 12                                                                                                    | LXM05A CANopen (TELXM05A 011        | 2E.EDS)                                 |              |                                |
| LXM15LP_V1_45                                                                                                    | EDS for Lexium 15 LP servodrive (TE | LXM15LP_0142E.eds)                      |              |                                |
| LXM15MH_V6_64                                                                                                    | EDS for Lexium 15 MPHP servodrive   | (TELXM15MH_0661E.eds)                   |              |                                |
| SD3_28                                                                                                    | SD328 CANopen (BLSD328_0100E.       | EDS)                                    |              |                                |
| Motor control                                                                                                    |                                     |                                         |              |                                |
|                                                                                                    |                                     |                                         | _            |                                |
| 🛨 🚥 Sensors                                                                                                    |                                     |                                         |              |                                |
|                                                                                                    |                                     |                                         |              |                                |
| . Em Third party products                                                                                                    |                                     |                                         |              |                                |
| Image: Third party products         File       Edit       View       Services       Tools         Image: Third party products       Image: Third party products       Image: Third party products         Image: Third party products       Image: Third party products       Image: Third party products         Image: Third party products       Image: Third party products       Image: Third party products         Image: Third party products       Image: Third party products       Image: Third party products         Image: Third party products       Image: Third party products       Image: Third party products         Image: Third party products       Image: Third party products       Image: Third party products         Image: Third party products       Image: Third party products       Image: Third party products         Image: Third party products       Image: Third party party                                                                                                    | Build PLC Debug Window Help         | ≧  ] ◈  ₩   📻 🛤                         |              |                                |
| Image: Third party products         File       Edit       View       Services       Tools         Image: Third party products       Image: Third party products       Image: Third party products       Image: Third party products         File       Edit       View       Services       Tools         Image: Third party products       Image: Third party products       Image: Third party products       Image: Third party products         Image: Third party products       Image: Third party products       Image: Third party products       Image: Third party products         Image: Third party products       Image: Third party products       Image: Third party products       Image: Third party products         Image: Third party products       Image: Third party products       Image: Third party products       Image: Third party products         Image: Third party products       Image: Third party products       Image: Third party party par                                                                                                    | Build PLC Debug Window Help         | ▙  ] ◈  ₩   📻 ₩                         |              |                                |
| Image: Third party products         File       Edit       View       Services       Tools         Image: Third party products       Image: Third party products       Image: Third party products       Image: Third party products         File       Edit       View       Services       Tools         Image: Third party products       Image: Third party products       Image: Third party products       Image: Third party products         Image: Third party products       Image: Third party products       Image: Third party products       Image: Third party products         Image: Third party products       Image: Third party products       Image: Third party products       Image: Third party products         Image: Third party products       Image: Third party products       Image: Third party products       Image: Third party products         Image: Third party products       Image: Third party products       Image: Third party party par                                                                                                    | Build PLC Debug Window Help         | ≧  ] ◈  🛗   📻 👫                         |              |                                |
| Image: Third party products         File       Edit       View       Services       Tools         Image: Tools       Image: Tools       Image: Tools       Image: Tools       Image: Tools         Image: Tools       Image: Tools       Image: Tools       Image: Tools       Image: Tools       Image: Tools         Image: Tools       Image: Tools       Image: Tools       Image: Tools       Image: Tools       Image: Tools         Image: Tools       Image: Tools       Image: Tools       Image: Tools       Image: Tools       Image: Tools         Image: Tools       Image: Tools       Image: Tools       Image: Tools       Image: Tools       Image: Tools         Image: Tools       Image: Tools       Image: Tools       Image: Tools       Image: Tools       Image: Tools         Image: Tools       Image: Tools       Image: Tools       Image: Tools       Image: Tools       Image: Tools         Image: Tools       Image: Tools       Image: Tools       Image: Tools       Image: Tools       Image: Tools         Image: Tools       Image: Tools       Image: Tools       Image: Tools       Image: Tools       Image: Tools         Image: Tools       Image: Tools       Image: Tools       Image: Tools       Image: Tools       Image: Tools <t< td=""><td>Build PLC Debug Window Help</td><td>3 CANopen com</td><td>1 Read 01.</td><td>]] £≟ £≟   ∎<br/>00 _ Conn</td></t<>                                                                                                    | Build PLC Debug Window Help         | 3 CANopen com                           | 1 Read 01.   | ]] £≟ £≟   ∎<br>00 _ Conn      |
| Third party products  File Edit View Services Tools  File Edit Toew Services Tools  Market Catalog  CANopen drop  CANopen drop  Distributed I/Os                                                                                                    | Build PLC Debug Window Help         | ▲ ○ ● ● ● ● ● ● ● ● ● ● ● ● ● ● ● ● ● ● | n he ad 01.1 | ]] £≟ £å   ██<br>00 _ Conn     |
| File Edit View Services Tools File Edit View Services Tools File Ed                                                                                                    | Build PLC Debug Window Help         | ANopen com                              | n he ad 01.  | ∬£in £in   IIII<br>00 _ Conn   |
| Third party products File Edit View Services Tools File Edit View Services Tools File Edit View Services File Edit View Services File Edit View Services File Edit View Services File Edit View Services                                                                                                    | Build PLC Debug Window Help         | A CANopen com                           | m he ad 01.  | ]] £in £in   IIII<br>00 ▼ Conr |
| Third party products File Edit View Services Tools File Edit View Services Tools File Edit View S                                                                                                    | Build PLC Debug Window Help         | ▲ ① ② ﷺ ₩ ○ ▲ 3 CANopen comr            | n he ad 01.1 | ]] £∎ £≞   ∎Ш<br>00 _ Conr     |
| Third party products File Edit View Services Tools File Edit View Services Tools File Edit View Services Tools File # # # # # # # # # # # # # # # # # # #                                                                                                    | Build PLC Debug Window Help         | ≟₂   ] ॐ ﷺ ₩ <b>[</b> ➡ ♠               | m head 01.   | ∬£± £ti  <br>00 _ Conr         |
| Third party products File Edit View Services Tools File Edit View Services Tools File Edit View Services Tools File # # # # # # # # # # # # # # # # # # #                                                                                                    | Build PLC Debug Window Help         | 3 CANopen com                           | n he ad 01.  | ∬£± £1  <br>00 _ Conr          |
| File Edit View Services Tools File Edit View Services Tools File Edit View Services File Edit View Services File Edit View Services                                                                                                    | Build PLC Debug Window Help         | ▲                                       | n he ad 01.  | ∬£ii £ii   IIII<br>00 _ Conr   |
| File Edit View Services Tools File Edit View Services Tools File Edit View Services Tools File Edit View Services Tools File Edit View Services Tools File # # # # # # # # # # # # # # # # # # #                                                                                                    | Build PLC Debug Window Help         | 3 CANopen com                           | m he ad 01.  | ∬ £in £in   IIII<br>00 _ Conn  |
| File Edit View Services Tools    File Edit Edit <pedit< p=""> <pedit< p=""> <pedit< p=""> <pedit< p=""> <pedit< p=""> <pedit< p=""></pedit<></pedit<></pedit<></pedit<></pedit<></pedit<>                                                                                                    | Build PLC Debug Window Help         | 3 CANopen com                           | n he ad 01.  | 〕 £i £i IIII<br>00 ▼ Conn      |
| File Edit View Services Tools File Edit View Services Tools File Edit View Services Tools File Edit View Services Tools File & Edit View Services Tools File & Edit View Services Tools File & Edit View Services Tools File & Edit View Services Tools File & Edit View Services Tools File & Edit View Services Tools File & Edit View Services Tools File & Edit View Services Tools File & Edit View Services Tools File & Edit View Services Tools File & Edit View Services Tools File & Edit View Services Tools File & Edit View Services File & Edit View Services File & Edit View Services File & Edit View Services File & Edit View Services File & Edit View Services File & Edit View Services File & Edit View Services File & Edit View Services File & Edit View Services File & Edit View Services File & Edit View Services File & Edit View Services File & Edit View Services                                                                                                    | Build PLC Debug Window Help         | 3 CANopen com                           | n he ad 01.  |                                |
| File Edit View Services Tools File Edit View Services Tools File Edit View Services Tools File Edit View Services Tools File # # # # # # # # # # # # # # # # # # #                                                                                                    | Build PLC Debug Window Help         | 3 CANopen com                           | n he ad 01.  | ∬£in £in I IIII<br>00 ▼ Conn   |
| File Edit View Services Tools File Edit View Services Tools File Edit View Services File Edit View Services File Edit View Services File Edit View Services File Motor control File Services File Edit View Services File Edit View Services File Edit View Services File Edit View Services File Edit View Services File Edit Edit View Services File Edit Edit View Services File Edit Edit View Services File Edit Edit View Services                                                                                                    | Build PLC Debug Window Help         |                                         | n he ad 01.1 | 〕 £ £ £ 1 IIII<br>00 ▼ Conn    |
| File Edit View Services Tools File Edit View Services Tools File Edit View Services Tools File Edit View Services Tools File Edit View Services Tools File Edit View Particulation File Edit View Services Tools File Edit View Services Tools File Edit View Services                                                                                                    | Build PLC Debug Window Help         |                                         | n he ad 01.  | ∭ ₽∰ ₽∰   IIII<br>00 ▼ Com     |
| File Edit View Services Tools File Edit View Services Tools                                                                                                    | Build PLC Debug Window Help         |                                         |              | ∬£i £i   III<br>00 ▼ Conn      |
| File Edit View Services Tools File Edit View Services Tools File Edit View Services Tools File Edit View Services Tools File Edit View Services Tools File & Services Tools Motion & Drive Motion & Drive Motor control Safety Sensors Third party products Ect Browser Structural view 1 : BMX NO                                                                                                    | Build PLC Debug Window Help         |                                         |              | 〕 £ī £1  <br>00 _ Com          |
| File Edit View Services Tools File Edit View Services Tools Image: Image: I | Build PLC Debug Window Help         |                                         | n he ad 01.1 |                                |

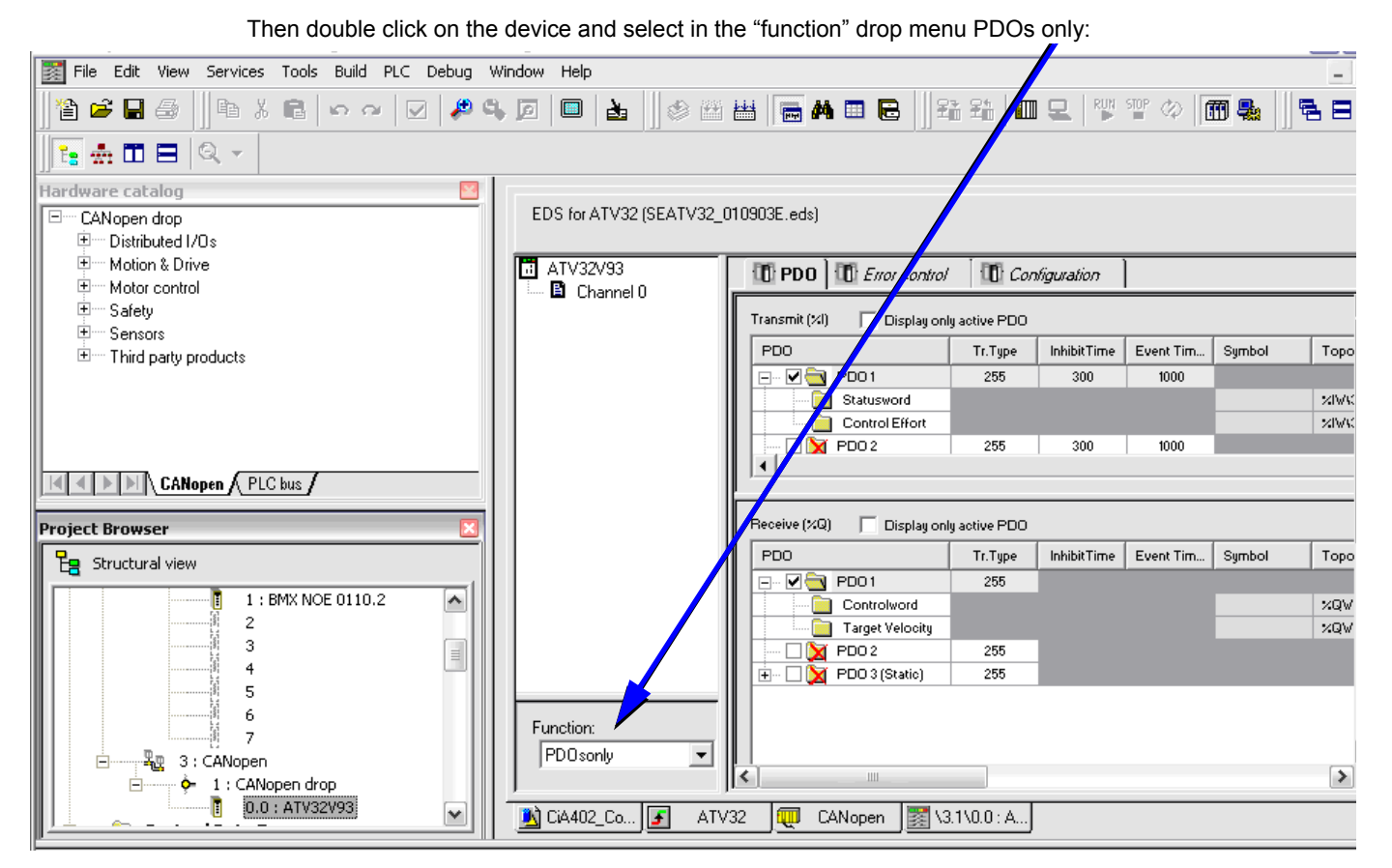

In the example above, we select only TPDO1 and RPDO1 which provides the basic control command of the drive with the CiA402 velocity mode profile.

| 🚺 PDO         | T Error control                         | Con        | figuration  |           |        |                 |         |        |         |
|---------------|-----------------------------------------|------------|-------------|-----------|--------|-----------------|---------|--------|---------|
| Transmit (%I) | Transmit (%I) 🔽 Display only active PDO |            |             |           |        |                 |         |        |         |
| PDO           |                                         | Tr.Type    | InhibitTime | Event Tim | Symbol | Topo.Addr.      | ×M.     | COBID  | Index   |
|               | PD01                                    | 255        | 300         | 1000      |        |                 |         | 16#181 |         |
|               | Statusword                              |            |             |           |        | %IW43.140.0.0.4 | %M₩304  |        | 6041:00 |
| l             | Control Effort                          |            |             |           |        | %IW43.140.0.0.5 | %MW305  |        | 6044:00 |
|               |                                         |            |             |           |        |                 |         |        |         |
|               |                                         |            |             |           |        |                 |         |        |         |
| ·             |                                         |            |             |           |        |                 |         |        |         |
| Receive (%Q   | ) 🔽 Display only                        | active PDO |             |           |        |                 |         |        |         |
| PDO           |                                         | Tr.Type    | InhibitTime | Event Tim | Symbol | Topo.Addr.      | %M.     | COBID  | Index   |
|               | PD01                                    | 255        |             |           |        |                 |         | 16#201 |         |
|               | Controlword                             |            |             |           |        | %QW43.1\0.0.0.4 | %MW1304 |        | 6040:00 |
|               | Target Velocity                         |            |             |           |        | %QW\3.1\0.0.0.5 | %MW1305 |        | 6042:00 |

PDOs are linked to the %Mw variables, The mapping is automatically generated by Unity according to the index defined in the master configuration panel and to the PDOs and to the slave Node ID.

| Status Word (object 6041)     | %MW304 |         |
|-------------------------------|--------|---------|
| Control effort (Object 6044)  | %MW305 |         |
| Control Word (Object 6040)    |        | %MW1304 |
| Target velocity (Object 6041) |        | %MW1305 |

You can now build the project and start the PLC to check the cyclic exchanges with an animation table:

| Name 🔹 ,                 | Value   | Туре 💌 | Comment |
|--------------------------|---------|--------|---------|
| ATV32_1_ControlWord      | 16#0000 | WORD   |         |
| 🚽 🔶 ATV32_1_TargetSpeed  | 0       | WORD   |         |
| - 🕒 🔶 ATV32_1_StatusWord | 16#0040 | WORD   |         |
| ATV32_1_CurrentSpeed     | 0       | WORD   |         |
|                          |         |        |         |

## ATV32 Control Block Example According to CiA402

In the example below The drive state machine is managed from a control block (written in a DFB). This control block is linked to an animation screen which reproduces a basic Motor control. For more detail on the Drive state machine please refer to "CiA®402 - IEC61800-7 Functional Profile" on page 37.

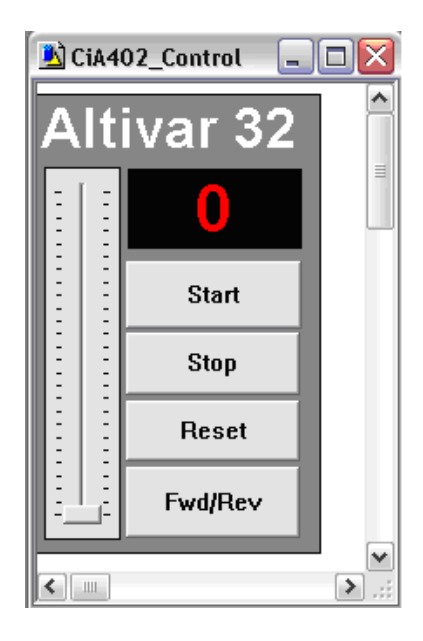

The objects of the animation screen are used as input and output parameters of the control Block. The Block is called cyclically in a SR part of the Mast task. The variables used as parameters in the following control block call are used in the previous animated table.

```
ATV32_1_Control (Status_in := ATV32_1_StatusWord,
CurrentSpeed := ATV32_1_CurrentSpeed,
Start := Atv32Start,
Stop := Atv32Stop,
Reset := Atv32Reset,
AtvFwdRev := Atv32FwdRev,
SpeedSp := Atv32SpdSP,
ControlWord => ATV32_1_ControlWord,
Reference => ATV32_1_TargetSpeed);
```

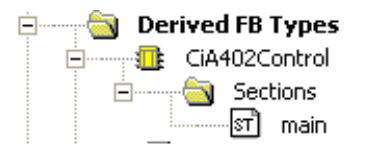

#### DFB code:

```
(* state machine basic management *)
MaskedStatus:= Status_in and 16#000f;
(* Shutdown *)
if (MaskedStatus=0) and (Status_in <> 6) then ControlWord:=6;
end_if;
(* Switch ON *)
If (MaskedStatus=1) and (Status_in <> 7) then ControlWord:=7;
end_if;
(* START *)
If ((MaskedStatus=3) and (Status_in <> 15))and Start then ControlWord:=15;
end_if;
(* STOP *)
If ((MaskedStatus=7) and (Status_in <> 7))and Stop then ControlWord:=7;
end_if;
```

(\* basic speed management \*) if AtvFwdRev then reference := SpeedSp \* -1; else Reference := SpeedSp; END\_IF;

(\* reset control \*) ControlWord.7 := Reset;

DFB interface

| Variables DDT Types Function Blocks | DFB Types | 3           |       |         |  |  |
|-------------------------------------|-----------|-------------|-------|---------|--|--|
| Filter Name  *                      |           |             |       |         |  |  |
| Name 👻                              | no.       | Туре 👻 🛓    | Value | Comment |  |  |
| 🖃 💷 CiA402Control                   |           | <dfb></dfb> |       |         |  |  |
| 🚊 🖓 📥 <inputs></inputs>             |           |             |       |         |  |  |
| Status_in                           | 1         | INT         |       |         |  |  |
| CurrentSpeed                        | 2         | INT         |       |         |  |  |
| - 🗢 Start                           | 3         | BOOL        |       |         |  |  |
| Stop                                | 4         | BOOL        |       |         |  |  |
| - 🔶 Reset                           | 5         | BOOL        |       |         |  |  |
| AtvFwdRev                           | 6         | BOOL        |       |         |  |  |
| SpeedSp                             | 7         | INT         |       |         |  |  |
| <b>b</b> -                          |           |             |       |         |  |  |
| 🖻 🕂 🔂 <outputs></outputs>           |           |             |       |         |  |  |
| ControlWord                         | 1         | INT         |       |         |  |  |
| - Seference                         | 2         | INT         |       |         |  |  |
| <b>b</b> -                          |           |             |       |         |  |  |
| 🚊 🔂 <inputs outputs=""></inputs>    |           |             |       |         |  |  |
|                                     |           |             |       |         |  |  |
| 🚊 🔂 <public></public>               |           |             |       |         |  |  |
|                                     |           |             |       |         |  |  |
| 🚊 🔂 <private></private>             |           |             |       |         |  |  |
| - 🔶 MaskedStatus                    |           | INT         |       |         |  |  |
|                                     |           |             |       |         |  |  |
| 🖹 – 🔁 <sections></sections>         |           |             |       |         |  |  |
| 🖻 main                              |           | <st></st>   |       |         |  |  |
|                                     |           |             |       |         |  |  |
|                                     |           |             |       |         |  |  |

## Software Setup With SoMachine (M238)

## What's in this Chapter?

This chapter contains the following topics:

| Торіс                        | Page |
|------------------------------|------|
| Introduction                 | 70   |
| Drive Configuration          | 71   |
| CANopen Master Configuration | 72   |

## Introduction

Here is an example of an application that shows how to control an ATV32 with a M238 PLC equipped with a CANopen master port. The operator can control the drive directly from SoMachine.

In the example, the PDO1 of the ATV32 is used. The PLC will send the command and the speed reference to the ATV32 and will read the status word and the actual speed of the drive.

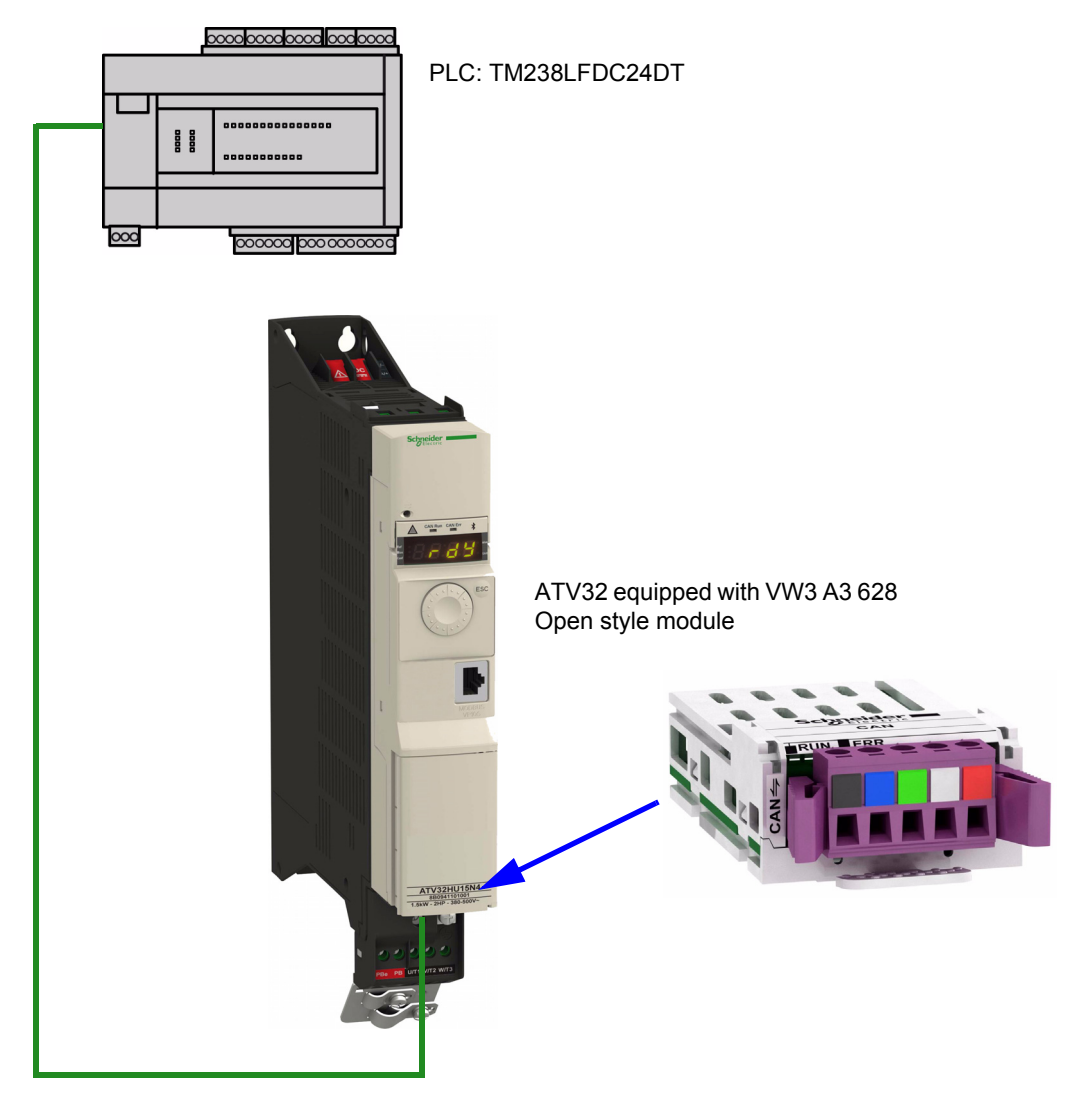

## Drive Configuration

## **Factory Setting**

Before configuring the drive, it's strongly advised to make a factory setting. Goto to:

- [1.3 CONFIGURATION] ( [ ] \_ F ) menu,
- [FACTORY SETTINGS] (F [ 5 -) sub-menu.

Then configure the following parameters:

- [PARAMETER GROUP LIST] (F r y -) = [ALL] (R L L),
- [Goto FACTORY SETTINGS] (*L* F 5) = enter.

#### **Command Configuration**

To control the drive with a CANopen Master, it is necessary to select CANopen as command channel active. Goto to:

- [1.3 CONFIGURATION] ([ ] ¬ F),
- **[FULL]** (*F U L L*),
- [COMMAND] (*L L* -) menu.

And then configure: [Ref. 1 channel] (F r I) parameter to [CANopen] ([ R n) value.

#### **Communication Configuration**

Select the CANopen address in the menu:

- [1.3 CONFIGURATION] ([ ] ¬ F),
- **[FULL]** (*F U L L*),
- [COMMUNICATION] ([ [ [ [ [ [ ) menu,
- [CANopen] (*L* n *D* ).

And then configure:

- [CANopen address] (R d C D) parameter to [2] (2) value,
- [Baud Rate] ( B d [ D) parameter to [125 kbps] ( 125).

The drive must be restarted in order to take into account the CANopen address.

## **CANopen Master Configuration**

In this example, the CANopen Master configuration is done with SoMachine.

#### Add Device

Make a right click on CANopen and select Add Device.

| 8 M238_ATV32_CANOpen.project* - SoMachine |                                                                                     |                   |               |         |               |        |  |
|-------------------------------------------|-------------------------------------------------------------------------------------|-------------------|---------------|---------|---------------|--------|--|
|                                           | A Home                                                                              | Properties        | Configuration | Program | Commissioning | Report |  |
| File Edit View                            | Project Build Online                                                                | Debug/Watch Tools | Window Help   |         |               |        |  |
| 🖬   🎒   🖍 🖓                               | 🎖 🖻 🛍 🗙 l 🏘 🕼 l                                                                     | 🔓   🛅 🗗   🛗   端 🏾 |               | \$   ¢  |               |        |  |
| Devices                                   | <b>→</b> 中 ×                                                                        | 3                 |               |         |               |        |  |
| 📑 🛛 😼 Sort by 🝷                           | 🛃 Sort order 👻 🖓 Find                                                               |                   |               |         |               |        |  |
| M238_ATV                                  | 32_CAWDpen<br>oller (TM238LFDC24DT)<br>oglic<br>edded Functions<br>Line 1<br>Line 2 |                   |               |         |               |        |  |
| > CA Y                                    | Ot                                                                                  |                   |               |         |               |        |  |
| 80                                        |                                                                                     |                   |               |         |               |        |  |
| 12                                        | l Paste                                                                             |                   |               |         |               |        |  |
| ×                                         | Delete                                                                              |                   |               |         |               |        |  |
| L.                                        | Properties                                                                          |                   |               |         |               |        |  |
| *                                         | Add Object                                                                          | -                 |               |         |               |        |  |
| Č                                         | Add Device                                                                          |                   |               |         |               |        |  |
| ~                                         | Insert Device                                                                       | <u>_</u>          |               |         |               |        |  |
|                                           | Scan For Devices                                                                    |                   |               |         |               |        |  |
|                                           | Update Device Version                                                               |                   |               |         |               |        |  |
| 6                                         | Add Folder                                                                          |                   |               |         |               |        |  |
| 6                                         | * Edit Object                                                                       |                   |               |         |               |        |  |
|                                           | Export<br>Import                                                                    |                   |               |         |               |        |  |
|                                           | Device Configuration                                                                | •                 |               |         |               |        |  |

Then select CANopen Schneider Electric and click on Add Device.

| Properties Configuration                                          | Program Commissioning Report                                                      |  |  |  |
|-------------------------------------------------------------------|-----------------------------------------------------------------------------------|--|--|--|
| File Edit View Project Build Online Debug/Watch Tools Window Help | Add Device                                                                        |  |  |  |
| ▋▋▎▆▎ਯ♀⋠ங®Ⅹ▎确₲▌▆₵ॵॵख़ऀऄ▖▖▌ऄख़ख़                                   |                                                                                   |  |  |  |
| Devices + 7 X                                                     | Name:  CANopen_Optimized                                                          |  |  |  |
|                                                                   | Action:                                                                           |  |  |  |
| MyControler (TM23BLFDC24DT)                                       | Append device C Insert device C Plug device C Update device                       |  |  |  |
| * I PLC Logic                                                     | Device:                                                                           |  |  |  |
| *                                                                 | Veriuo<br>Schneider Electric                                                      |  |  |  |
| * Serial Line 2                                                   | Name Vendor Version                                                               |  |  |  |
| a CAN                                                             | CANopen Optimized Schneider Electric 2.0.0.9                                      |  |  |  |
|                                                                   |                                                                                   |  |  |  |
|                                                                   |                                                                                   |  |  |  |
|                                                                   |                                                                                   |  |  |  |
|                                                                   |                                                                                   |  |  |  |
|                                                                   |                                                                                   |  |  |  |
|                                                                   |                                                                                   |  |  |  |
|                                                                   |                                                                                   |  |  |  |
|                                                                   |                                                                                   |  |  |  |
|                                                                   |                                                                                   |  |  |  |
|                                                                   |                                                                                   |  |  |  |
|                                                                   |                                                                                   |  |  |  |
|                                                                   |                                                                                   |  |  |  |
|                                                                   |                                                                                   |  |  |  |
|                                                                   |                                                                                   |  |  |  |
|                                                                   |                                                                                   |  |  |  |
|                                                                   | Display all versions (for experts only)                                           |  |  |  |
|                                                                   |                                                                                   |  |  |  |
|                                                                   | Information:                                                                      |  |  |  |
|                                                                   | Name: CANopen Optimized     Vendor: Schneider Electric                            |  |  |  |
|                                                                   | Groups:                                                                           |  |  |  |
|                                                                   | Model Number: 1806                                                                |  |  |  |
|                                                                   | Description: CANopen Manager Optimized, FDT Support, 31 slaves                    |  |  |  |
|                                                                   |                                                                                   |  |  |  |
|                                                                   |                                                                                   |  |  |  |
| Messages                                                          | Appendisenced device as last child of                                             |  |  |  |
|                                                                   | (You can ealert another target node in the nexistator while this window is open.) |  |  |  |
| Description                                                       | (Fou can secur anounal calger noue in une havigator while uns willow is open.)    |  |  |  |
|                                                                   | Add Device Close                                                                  |  |  |  |
|                                                                   |                                                                                   |  |  |  |
## Import EDS file

It is necessary to import the EDS file corresponding to the product.

| 🔯 M238_ATV32_CANOpen.project* - \$                                                                                                    | BoMachine        |                      |         |               |        |
|----------------------------------------------------------------------------------------------------|------------------|----------------------|---------|---------------|--------|
| A Home                                                                                                    | Properties       | Configuration        | Program | Commissioning | Report |
| File Edit View Project Build Online                                                                                                    | Debug/Watch Took | Window Help          | b is    |               |        |
| Devices                                                                                                    |                  | Device Repository    | 213     |               |        |
| CANopen_Optimized (CANopen     CANopen_Optimized (CANopen_Optimized (CANopen_Optimiz |                  | Customize<br>Options |         |               |        |

Select Remote Device and click on Install.

| evice Repo    | sitory                   |                            |                                            |             |
|---------------|--------------------------|----------------------------|--------------------------------------------|-------------|
|               |                          |                            |                                            |             |
| ocation:      | System Repository        |                            | •                                          |             |
|               | (D:\documents and Settin | gs\All Users.WINDOWS\Appli | cation Data\CoDeSys\Devices)               |             |
|               |                          |                            |                                            |             |
| nstalled devi | ce descriptions:         |                            |                                            | (2)         |
| Name          |                          | Vendor                     | Version                                    | Install     |
| Misce         | ellaneous                |                            |                                            |             |
| Field         | busses                   |                            |                                            | Uninstall   |
|               | S-Interface              |                            |                                            |             |
|               | ANopen                   |                            |                                            |             |
| + cia         | CANopenManager           |                            |                                            |             |
|               | Remote Device            |                            |                                            | Install DTM |
|               | Altivar 31               | Schneider Electric         | 3.0.3.0                                    |             |
|               | 📳 Altivar 31             | Schneider Electric         | 3.2.0.0                                    |             |
|               | C Altivar 312            | Schneider Electric         | 3.0.3.0                                    |             |
|               | C Altivar 312            | Schneider Electric         | 3.2.0.0                                    |             |
|               | 📱 Altivar 71             | Schneider Electric         | 3.0.3.0                                    |             |
|               | 📱 Altivar 71             | Schneider Electric         | 3.2.0.0                                    |             |
|               | ATV31_V1.1               | Schneider Electric         | ProductVersion=0, ProductRevision=6553     |             |
|               | ATV31_V1.2               | Schneider Electric         | ProductVersion=0, ProductRevision=6553     |             |
|               | ATV31_V1.7               | Schneider Electric         | ProductVersion=0, ProductRevision=6554     |             |
|               | ATV71 V1.1               | Schneider Electric         | ProductVersion=0, ProductRevision=6553 _ ( |             |
|               | M 17171 111 1            | Cobroidor Flootyja         | Draduation O Draduation CEE                | Details     |
| •             |                          |                            | /                                          |             |
|               |                          |                            |                                            |             |
|               |                          |                            |                                            |             |
|               |                          |                            |                                            | Close       |

Find where is located the EDS file on your hard disk and select it. The EDS file can be downloaded from our web site (www.schneider-electric.com).

| Install Device Desc                                                     | ription                                                                          |                           |             |         | ? ×     |
|-------------------------------------------------------------------------|----------------------------------------------------------------------------------|---------------------------|-------------|---------|---------|
| Regarder dans :                                                         | 🞯 Bureau                                                                         |                           | • +         | ▼ 🖬 🎽 🏛 |         |
| Mes documents<br>récents<br>Bureau<br>Mes documents<br>Poste de travail | Mes documents<br>Poste de travail<br>Favoris réseau<br>Kiln<br>SEATV32_0903E.eds | )                         |             |         |         |
|                                                                         | Nom du fichier :                                                                 | SEATV32_0903E.eds         |             | •       | Ouvrir  |
|                                                                         | Fichiers de type :                                                               | CANopen Electronic Data S | heet (*.eds | )       | Annuler |

#### Then Add Device selecting ATV32.

| 2 M238_ATV32_CANOpen.project - SoMachine    |                               |                                                  |                            |                                                                                                    |                              |
|---------------------------------------------|-------------------------------|--------------------------------------------------|----------------------------|----------------------------------------------------------------------------------------------------|------------------------------|
| A Home                                      |                               | Deserves                                         |                            |                                                                                                    |                              |
| Prope                                       | erties Configuration          | Program                                          | ommissionina               | Report                                                                                                    |                              |
| File Edit View Project Build Online Debug/W | latch Tools Window Help       | 🖬 Add Device                                     |                            |                                                                                                    | ×                            |
| 🖬   🚳 🗠 🛪 🖻 🗈 🗙   🛤 🍪   🛅 🛅                 | 幽 �\$�\$ → ≞ [耳ᅋ�]            | -                                                |                            |                                                                                                    |                              |
| Devices 🚽 🛪 🗙                               | MyController                  | Name: ATV32_VX_1                                 |                            |                                                                                                    |                              |
| 🕤   🖏 Sort by 🔹 👌 Sort order 🔹 🏰 Find       |                               | - Lottopi                                        |                            |                                                                                                    |                              |
| M238_ATV32_CANOpen                          | Communication Settings Applic | ACOULT.                                          |                            |                                                                                                    |                              |
| MyController (TM238LFDC24DT)                | Select the network path to th | Append device C Insert de                        | evice C Plug device        | C Update device                                                                                                    |                              |
| PLC Logic                                   |                               | Davian                                           |                            |                                                                                                    |                              |
| - Q Appication                              | T & Cohennal                  | Verkel                                           |                            |                                                                                                    |                              |
| 1 Library Manager                           | - galeway-1                   | r. Schneider Electric                            |                            |                                                                                                    | <u> </u>                     |
| Task Configuration                          |                               | Name                                             | Vendor                     | Version                                                                                                    | <u> </u>                     |
| S MAST                                      |                               | Altivar 31                                       | Schneider Electric         | 3.2.0.0                                                                                                    |                              |
| * > Embedded Functions                      |                               | Altivar 312                                      | Schneider Electric         | 3.2.0.0                                                                                                    |                              |
| Serial Line 1                               |                               |                                                  | Schneider Electric         | 3.2.0.0<br>ProductVersion=0. ProductRevisi                                                                                                    | oo-65537 Elename-SEATA       |
| E A CAN                                     |                               | ATV31 V1.2                                       | Schneider Electric         | ProductVersion=0, ProductRevis                                                                                                    | on=65538, Filename=SEAT      |
| CANopen Optimized (CANopen Optim            |                               | ATV31_V1.7                                       | Schneider Electric         | ProductVersion=0, ProductRevisi                                                                                                    | on=65543, Filename=SEAT      |
| - ATV32_VX (ATV32_VX)                       |                               | ATV32_VX                                         | Schneider Electric         | ProductVersion=0, ProductRevisi                                                                                                    | on=67843, Filename=SEAT)     |
|                                             |                               | ATV71_V1.1                                       | Schneider Electric         | ProductVersion=0, ProductRevisi                                                                                                    | on=65537, Filename=SEAT      |
|                                             |                               | ATV71_V1.2                                       | Schneider Electric         | ProductVersion=0, ProductRevisi<br>ProductVersion=0, ProductRevisi                                                                                                    | on=65538, Hename=SEAT        |
|                                             |                               | ATV71 V2.5                                       | Schneider Electric         | Productiversion=0, Productivevisi<br>Productiversion=0, Productivevisi                                                                                                    | on=66053, Filename=SEAT      |
|                                             |                               | FTB 1CN08E08CM0                                  | Schneider Electric         | ProductVersion=0, ProductRevisi                                                                                                    | on=65537, Filename=SEFTE     |
|                                             |                               | FTB 1CN08E08SP0                                  | Schneider Electric         | ProductVersion=0, ProductRevisi                                                                                                    | on=65537, Filename=SEFTE     |
|                                             |                               | FTB 1CN12E04SP0                                  | Schneider Electric         | ProductVersion=0, ProductRevisi                                                                                                    | on=65537, Filename=SEFTE     |
|                                             |                               | FTB IONI6CM0                                     | Schneider Electric         | Productiversion=0, ProductRevisi<br>ProductVersion=0, ProductRevisi                                                                                                    | on=65537, Hename=SEFTE       |
|                                             |                               | FTB 1CN16EM0                                     | Schneider Electric         | ProductVersion=0, ProductRevis                                                                                                    | on=65537, Filename=SEFTE     |
|                                             |                               | FTB 1CN16EP0                                     | Schneider Electric         | ProductVersion=0, ProductRevisi                                                                                                    | on=65537, Filename=SEFTE     |
|                                             |                               | ILA1F                                            | Schneider Electric         | ProductVersion=0, ProductRevis                                                                                                    | ion=1, Filename=SEILA1F_0    |
|                                             |                               | ILE 1F                                           | Schneider Electric         | ProductVersion=0, ProductRevisi                                                                                                    | on=1, Filename=SEILE1F_0     |
|                                             |                               | LISIF                                            | Schneider Electric         | ProductVersion=0, ProductRevisi<br>ProductVersion=0, ProductRevisi                                                                                                    | on=1, Hename=SELS IF_0       |
|                                             |                               | Lexium 05                                        | Schneider Electric         | 3100                                                                                                    | or 1=131072, The lattle=LD0_ |
|                                             |                               | •                                                |                            |                                                                                                    | <u> </u>                     |
|                                             |                               | Display all versions (for expert                 | is only)                   |                                                                                                    |                              |
|                                             |                               |                                                  |                            |                                                                                                    |                              |
|                                             |                               | Information:                                     |                            |                                                                                                    |                              |
|                                             | Don't save network path in    | Name: ATV32_VX                                   |                            |                                                                                                    |                              |
|                                             | Promot petwork path at lo     | Vendor: Schneider Elect                          | tric                       |                                                                                                    |                              |
|                                             | E Secure online mode          | Groups:<br>Version: Product/Jersion              | n=0. ProductRevision=678   | 43 Ellename=SEATV32                                                                                                    |                              |
|                                             | Secure online mode            | 010903E_modif, FileVersi                         | ion=1, FileRevision=1      | 10, 110 Millio - 02.511 102_                                                                                                    | <u>s</u>                     |
|                                             |                               | Model Number: 32                                 |                            |                                                                                                    |                              |
|                                             | Messages                      | Description: CANopen F                           | Remote-Device ATV32_VX1    | mported from SEATV32_                                                                                                    |                              |
|                                             |                               | OT0903E_modil.eds                                |                            |                                                                                                    |                              |
|                                             | Description                   | Append selected device as last                   | t child of                 |                                                                                                    |                              |
|                                             |                               | CANopen_Optimized                                |                            |                                                                                                    |                              |
|                                             |                               |                                                  |                            | Contraction of the Contraction of the Contraction o |                              |
|                                             |                               | <ul> <li>(You can select another tail</li> </ul> | rget node in the navigator | while this window is open.)                                                                                                    |                              |
|                                             |                               |                                                  |                            |                                                                                                    |                              |
|                                             |                               |                                                  |                            | Add                                                                                                    | d Device Close               |
|                                             |                               |                                                  |                            |                                                                                                    |                              |

#### **CANopen Port Configuration**

Configure the baud rate (125 bits/s) and the node ID (ATV32 CANopen address = 2).

| 🔯 M238_ATV32_CANOpen.project* - SoMachine                                                                                                    | ne                                                                                                    |       |
|----------------------------------------------------------------------------------------------------|----------------------------------------------------------------------------------------------------|-------|
| Home Propert                                                                                                    | erties Configuration Program Commissioning R                                                                                                   | eport |
| File Edit View Project Build Online Debug/Wat                                                                                                    | Vatch Tools Window Help                                                                                                    |       |
| <b>                                   </b>                                                                                                    | וישו¢¢¢ ו בונבים לבים לבים לבים לבים לבים לבים לבים ל                                                                                          |       |
| Devices - 4 x                                                                                                    | ATV32_VX M CANopen_Optimized M CAN                                                                                                    |       |
| I + Sort by • 24 Sort order • A Find      M238_ATV32_C4NOpen      MYControler (M238LFDC24DT)      MPLC Logic      Serial Line 1      Serial Line 2      CANopen_Optimized (CANopen Optimized      MTV32_VX (ATV32_VX) | CANbus<br>Baudrate (bits/s): 250000<br>Net 20000<br>Online Bus Access 500000<br>Conline Bus Access 500000<br>Block SDO and NMT 800000<br>Thing |       |

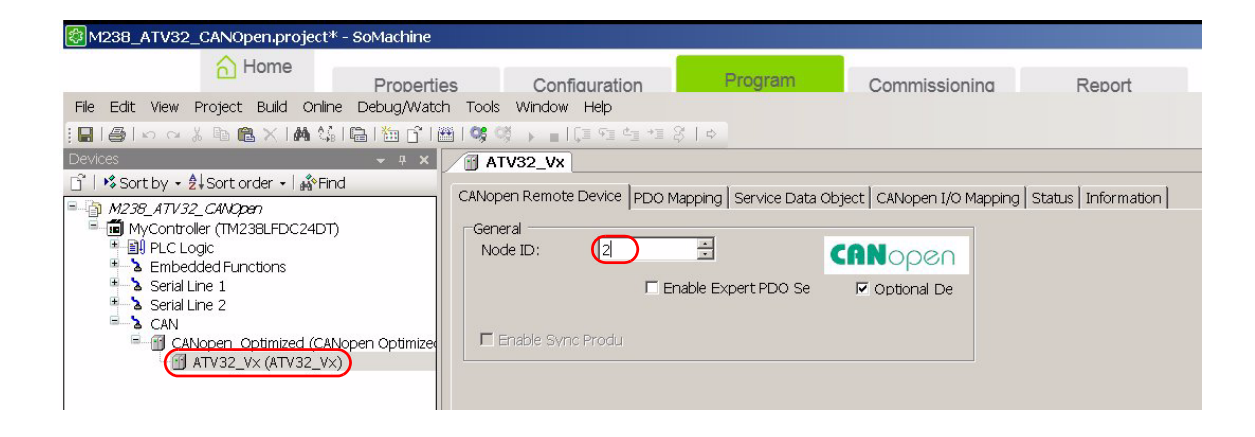

#### **Data Exchange**

In the window CANopen I/O Mapping tick *Always update variables*. In this example, we use the first PDO. PDO1 contains two data (default setting):

- Control word (CMDD) and target velocity (LFRD) for the input and
- Status word (ETAD) and control effort (RFRD) for the output.

|                                                                                          |                   |                        |            |                   |               |          |                      |                    |             | _ |
|------------------------------------------------------------------------------------------|-------------------|------------------------|------------|-------------------|---------------|----------|----------------------|--------------------|-------------|---|
| 😵 M238_ATV32_CANOpen.project* -                                                          | SoMachine         |                        |            |                   |               |          |                      |                    |             |   |
| 👌 Home                                                                                   | Properties        | Configuration          | P          | rogram            | Commissi      | onina    | Repo                 | rt                 |             |   |
| File Edit View Project Build Online                                                      | Debug/Watch Tools | Window Help            |            |                   |               |          |                      |                    |             |   |
| 🔚 🗐 🗠 🖌 🖻 🖻 🗙 🕅 😘 I                                                                      | 🖷   🛅 📑   🔠   💝 🤇 | ğ → ∎ Ç≣ 9≣ 4⊒ *3      | 310        |                   |               |          |                      |                    |             |   |
| Devices                                                                                  | - + × 📝 🖬 A1      | V32_Vx 🕤 CANope        | n_Optimize | d 👩 CAN 🖷         | MyController  | ]        |                      |                    |             |   |
| Sort by • ≜↓Sort order •   ∰Find     M238_ATV32_CANOpen     MYController (TM238 EDC24DT) | CANop<br>Chann    | en Remote Device   PDC | Mapping    | Service Data Obje | ct CANopen I/ | O Mappir | 19   Status   Inforr | mation             |             |   |
|                                                                                          | Variab            | ble                    | Mapping    | Channel           | Address       | Туре     | Current Value        | Default Value Unit | Description | Π |
| * >>>>>>>>>>>>>>>>>>>>>>>>>>>>>>>>>>>>                                                   | **                |                        | /          | Controlword       | %QW1          | UINT     |                      | 0                  |             |   |
| Serial Line 1                                                                            | ····**            |                        |            | Target Velocity   | %QW2          | INT      |                      | 0                  |             |   |
| * & Serial Line 2                                                                        |                   |                        |            | Statusword        | %IVV1         | UINT     |                      | 0                  |             |   |
| CAN                                                                                      | lun 🏘             |                        |            | Control Effort    | %IW2          | INT      |                      | 0                  |             |   |
| CANopen_Optimized (CANo<br>ATV32_V× (ATV32_V×)                                           | ppen Optimize     |                        |            |                   |               |          |                      |                    |             |   |

#### PDO1 is activated by default.

| 🛃 M238_ATV32_CANOpen.project* - SoMachi                                | 1 M238_ATV32_CANOpen.project* -                         | SoMachine     |                                                                          |                                                     |                                  |                      |                                                                           |                                                     |                                  |                      |   |
|------------------------------------------------------------------------|---------------------------------------------------------|---------------|--------------------------------------------------------------------------|-----------------------------------------------------|----------------------------------|----------------------|---------------------------------------------------------------------------|-----------------------------------------------------|----------------------------------|----------------------|---|
| Home Prop                                                              | Home                                                    | Properties    | Configu                                                                  | ration                                              | Pro                              | gram                 | Commissioning                                                             | Report                                              |                                  |                      |   |
| File Edit View Project Build Online Debug/V                            | File Edit View Project Build Online                     | Debug/Watch   | Tools Window He                                                          | lþ                                                  |                                  |                      |                                                                           |                                                     |                                  |                      |   |
| . <b></b>                                                              | 消量 @                                                    |               |                                                                          |                                                     |                                  |                      |                                                                           |                                                     |                                  |                      |   |
| Devices 🚽 🕈                                                            | Devices                                                 | - 7 X         | ATV32_Vx                                                                 | CANopen_0                                           | Optimized                        | CAN                  |                                                                           |                                                     |                                  |                      |   |
| Sort by + 2↓Sort order + Mend                                          | Sort by • 2↓Sort order •   ♣ Find     M238 4TV32 C4N000 |               | CANopen Remote Dev                                                       | vice PDO Ma                                         | apping   se                      | rvice Data Obj       | ject   CANopen I/O Mapping   S                                            | tatus   Informa                                     | tion                             |                      |   |
| MyController (TM238LFDC24DT)                                           | MyController (TM238LFDC24DT)                            |               | Select receive PDO                                                       |                                                     |                                  |                      | Select send PDO                                                           |                                                     |                                  |                      |   |
| PLC Logic                                                              | PLC Logic                                               |               | Name                                                                     | Index                                               | Subin                            | Bitlen               | Name                                                                      | Index                                               | SubIn                            | Bitlen               | Π |
| <ul> <li>Serial Line 1</li> <li>Serial Line 2</li> <li>Call</li> </ul> | Serial Line 1     Serial Line 2     Serial Line 2       |               | Controlword<br>Target Velocity                                           | 16#1400<br>16#6040<br>16#6042                       | 16#00<br>16#00                   | 16<br>16             | Statusword<br>Control Effort                                              | 16#1800<br>16#6041<br>16#6044                       | 16#00<br>16#00                   | 16<br>16             |   |
| CAN     CANonen Ontimized (CANonen Ontim                               | CAN CANonen Ontimized (CANo                             | nen Ontimizer | Receive PDO2                                                             | 16#1401                                             |                                  |                      | Transmit PDO2                                                             | 16#1801                                             |                                  |                      | Ľ |
| Gridger Coperine d (Cricper operine)<br>□ ATV32_Vx (ATV32_Vx)          | ATV32_Vx (ATV32_Vx)                                     | peropulize    | Receive PDO3<br>NC1 (12761)<br>NC2 (12762)<br>NC3 (12763)<br>NC4 (12764) | 16#1402<br>16#2061<br>16#2061<br>16#2061<br>16#2061 | 16#3E<br>16#3F<br>16#40<br>16#41 | 16<br>16<br>16<br>16 | Transmit PDO3<br>NM1 (12741)<br>NM2 (12742)<br>NM3 (12743)<br>NM4 (12744) | 16#1802<br>16#2061<br>16#2061<br>16#2061<br>16#2061 | 16#2A<br>16#2B<br>16#2C<br>16#2D | 16<br>16<br>16<br>16 |   |

Build the project, download it to the PLC and start it.

# **Detailed Description of Services**

# 10

## What's in this Chapter?

This chapter contains the following topics:

| Торіс                         | Page |
|-------------------------------|------|
| Network Management            | 77   |
| Boot Up Service               | 79   |
| Node Guarding Service         | 80   |
| Heartbeat Service             | 81   |
| Emergency Object (EMCY)       | 82   |
| Synchronization Object (SYNC) | 84   |
| PDO1                          | 85   |
| PDO2                          | 89   |
| PDO3                          | 90   |
| SDO Service                   | 91   |

## **Network Management**

#### **NMT Commands**

Master ⇒ Drive

| COB-ID        | Byte 0                 | Byte 1                 |
|---------------|------------------------|------------------------|
| 0<br>(16#000) | Command specifier (CS) | Node-ID <sup>(1)</sup> |

(1) If Node-ID = 0, the "command specifier" is broadcast to all CANopen slaves (including the Altivar). Each slave must then execute this NMT command, thereby completing the corresponding transition (see below). Check that your CANopen slaves support broadcast communication on COB-ID 0, which the Altivar does

| Command specifier (CS) | Meaning                     |
|------------------------|-----------------------------|
| 1 (16#01)              | Start_Remote_Node           |
| 2 (16#02)              | Stop_Remote_Node            |
| 128 (16#80)            | Enter_Pre-Operational_State |
| 129 (16#81)            | Reset_Node                  |
| 130 (16#82)            | Reset_Communication         |

#### Example

Transition to pre-operational state (Enter\_Pre-Operational\_State = 16#80) of the Altivar located at CANopen address 4 (16#04).

| 16#000 | 16#80 | 16#04 |
|--------|-------|-------|
|        |       |       |

#### **Network Management State Machine**

The product respects the NMT state machine.

The CANopen NMT Slave device implements a state machine, which brings automatically after power-on and internal initialisation every device in Pre-operational state. In this state the node may be configured and parameterized via SDO (example: using a configuration tool), no PDO communication is allowed.

The NMT Master device may switch all nodes or a single node to Operational state and vice versa. In Operational state PDO transfer is allowed. By switching a device into the Stopped state it is forced to stop PDO and SDO communication. Furthermore, this state can be used to achieve certain application behavior.

In the Operational state all communication objects are active. Object Dictionary access via SDO is possible.

NMT state chart

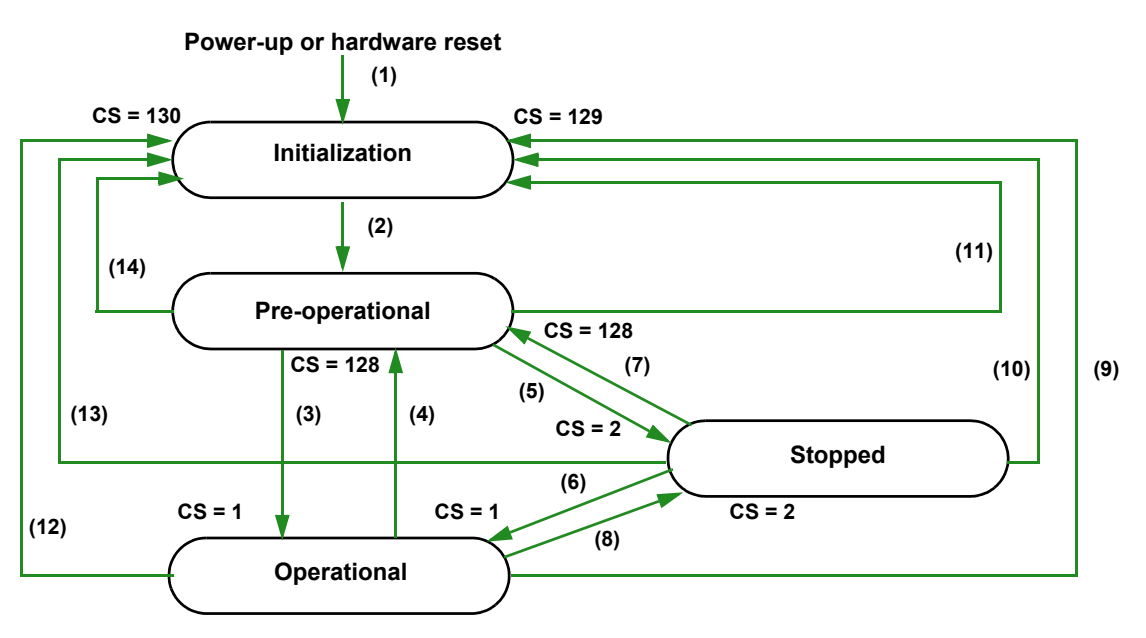

| Transition       | Description                                                                           |
|------------------|---------------------------------------------------------------------------------------|
| (1)              | On power-up, the node automatically changes to the initialization state               |
| (2)              | Once initialization is complete, the pre-operational state is activated automatically |
| (3), (6)         | Start_Remote_Node                                                                     |
| (4), (7)         | Enter_Pre-Operational_State                                                           |
| (5), (8)         | Stop_Remote_Node                                                                      |
| (9), (10), (11)  | Reset_Node                                                                            |
| (12), (13), (14) | Reset_Communication                                                                   |

Depending on the communication status of the drive, the following services are available:

|                          | Initialization | Pre-operational | Operational | Stopped |
|--------------------------|----------------|-----------------|-------------|---------|
| PDO                      |                |                 | x           |         |
| SDO                      |                | х               | X           |         |
| Synchronization (SYNC)   |                | Х               | X           |         |
| Emergency (EMCY)         |                | х               | Х           |         |
| Bootup service           | Х              |                 | Х           |         |
| Network management (NMT) |                | Х               | Х           | Х       |

In pre-Operational mode, the master can only perform SDO. In operational mode, the master can perform SDO and PDO.

In Stop mode, the master can't perform SDO and PDO (it's impossible to start the drive).

In operational mode, the device can be controlled only if the user has selected CANopen as the command channel.

In the event of a resettable detected fault, the drive must be in the "Operational" NMT state in order that the PDO carrying the control word CMD (receive PDO1, preferably) can reset the drive using the CMD "reset fault" bit. Then, the CANopen "master" will have to set the drive to the "Operational" state using an NMT telegram, with CS - 1 (Start\_Remote\_Node) and Node-ID = drive node address.

NMT state chart

Some transitions in the NMT state chart will trigger a CANopen communication interruption. These transitions are listed in the table and illustrated in the chart below (solid lines with arrows):

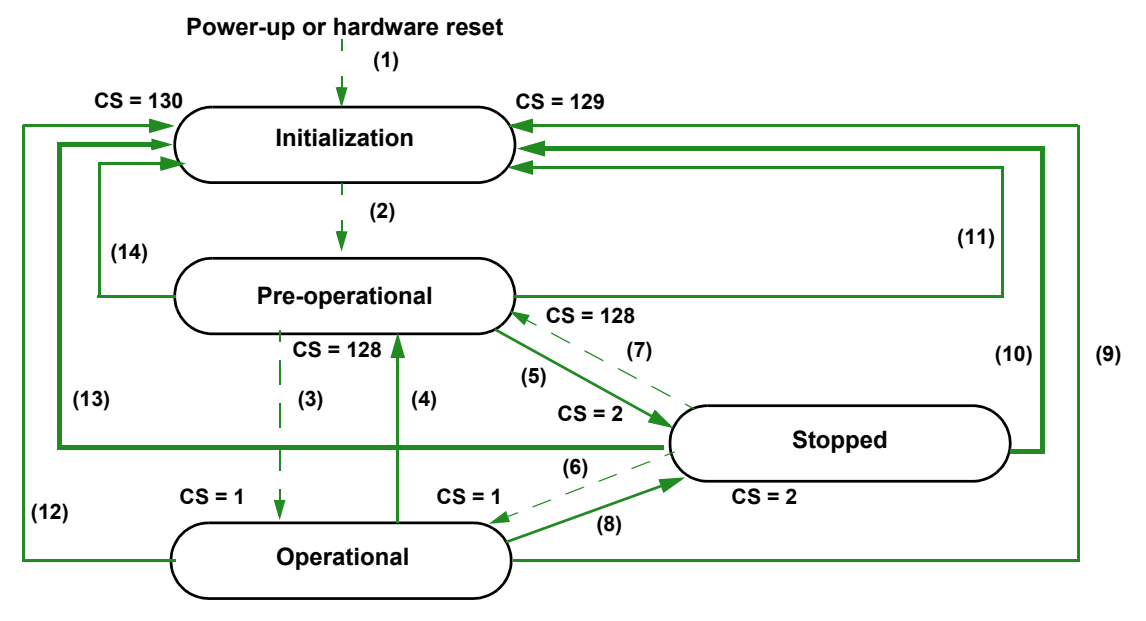

NOTE: The default will appears only if the drive is running.

| Transition       | Description                 |
|------------------|-----------------------------|
| (4)              | Enter_Pre-Operational_State |
| (5), (8)         | Stop_Remote_Node            |
| (9), (10), (11)  | Reset_Node                  |
| (12), (13), (14) | Reset_Communication         |

These transitions suppress a service, which can be used to control the drive. A detected fault is triggered in order to avoid losing control of the drive (only if the drive is running).

| Transition                             | Service lost |
|----------------------------------------|--------------|
| (4)                                    | PDO          |
| (5)                                    | SDO          |
| (8), (9), (10), (11), (12), (13), (14) | PDO and SDO  |

## **Boot Up Service**

This protocol is used to signal that a NMT slave has entered the node state Pre-Operational after the state Initialization. The protocol uses the same identifier as the detected error control protocols. The boot up messages is transmitted also after reset-communication, reset-application and recovering from power-off.

The only data byte sent in a Bootup frame is equal to 16#00.

Master <= Drive

| COB-ID   | Byte 0 |
|----------|--------|
| 1792     | 16#00  |
| (16#700) |        |
| +Node-ID |        |
|          |        |

## **Node Guarding Service**

Either the Node Guarding service described here or the Heartbeat service described below can be used for communication monitoring. Only one of these two services can be active at any one time. The Node Guarding service is deactivated by default on the Altivar.

#### Master ⇒ Drive

The master scans the drive at regular intervals ("Life Time") by sending "remote transmit requests" (RTR). The "Life Time" is calculated by multiplying the "Guard Time" by the "Life Time Factor". These two parameters are described below.

If, once the "Life Time" has expired, the drive has not received the RTR:

- It triggers a "Life Guarding" detected fault (see "Configuring Communication Interruption Management" on page 27),
- and sends an emergency telegram (EMCY) (See "Emergency Object (EMCY)" on page 82.).

#### Master 🗢 Drive

| COB-ID                | Byte 0 = NMT information |            |  |
|-----------------------|--------------------------|------------|--|
| 1792                  | Bit 7                    | Bit 6-0    |  |
| (16#700)<br>+ Node-Id | Toggle bit               | Node State |  |

The drive response indicates it NMT state via the "NMT information" field, described here:

Bits 6-0 (node state): Current NMT state of the drive:

- Initialization (16#00),
- Stopped (16#04),
- Operational (16#05),
- or Pre-operational (16#7F).

The [Canopen NMT state] ( 7 // 25) parameter (16#201E/3A) can be accessed via the drive display terminal.

If the drive does not send a response or if it sends an incorrect state, the master will trigger a "Node Guarding" event.

**Bit 7 (toggle bit):** The value of this bit must alternate from one drive response to the other. The value of the toggle bit for the first response following activation of the Node Guarding service is 0. This bit can only be reset to 0 by sending the "Reset\_Communication" command to the drive. If a response is received with the same toggle bit value as the previous response, the new response is treated as if it had not been received.

#### Example Configuration for the Node Guarding Service

The Altivar "Life Time" can be modified using the SDO service in order to write new values for the "Guard Time" and "Life Time Factor" parameters.

| Parameter        | Index    | Subindex | Format                  | Unit |
|------------------|----------|----------|-------------------------|------|
| Guard Time       | 16# 100C | 16# 00   | 16-bit unsigned integer | 1 ms |
| Life Time Factor | 16# 100D | 16# 00   | Unsigned byte           | -    |

In our example, we are going to configure a Life Time of 2 seconds, with a Guard Time of 500 ms and a Life Time Factor of 4 (500 ms  $\times$  4 = 2 s).

Setting the "Guard Time" parameter to 500 ms

- COB-ID = 16#600 + Node-ID for the write request or 16#580 + Node-ID for the write response
- Request code (byte 0) = 16#2B to write data 2 bytes in length
- Response code (byte 0) = 16#60 if the write operation has been completed without detected errors
- Object index (bytes 1 and 2) = 16#100C
- Object subindex (byte 3) = 16#00
- Request data (bytes 4 and 5) = 16#01F4 (500)

#### Request: Master ⇒ Drive

|  | 16#604 | 16#2B | 16#0C | 16#10 | 16#00 | 16#F4 | 16#01 | 16#00 | 16#00 |
|--|--------|-------|-------|-------|-------|-------|-------|-------|-------|
|--|--------|-------|-------|-------|-------|-------|-------|-------|-------|

#### **Response:** Master \(\Lefta\) Drive

| 16#584         16#60         16#0C         16#10         16#00         16#00         16#00         16#00         16#00         16#00 |
|----------------------------------------------------------------------------------------------------|
|----------------------------------------------------------------------------------------------------|

## **Heartbeat Service**

If you do not activate the Node Guarding service described above, you can use the Heartbeat service to monitoring communication with another node, provided that it supports this service.

The Heartbeat service is deactivated by default on the Altivar (the "Consumer Heartbeat Time" and "Producer Heartbeat Time" parameters are both set to 0).

Producer ⇒ Consumer

| COB-ID   | Byte 0         |
|----------|----------------|
| 1792     | Heartbeat      |
| (16#700) | Producer state |
| +Node-ID |                |

Each "Heartbeat Producer" sends Heartbeat messages at regular intervals (the "Producer Heartbeat Time" 16#1017/00).

All "Heartbeat Consumers" check that they receive these messages in a time less than the "Consumer Heartbeat Time" (16#1016/01).

The "Producer Heartbeat Time" must be less than the "Consumer Heartbeat Time".

If the drive has been configured as a consumer and a period of time equal to the "Consumer Heartbeat Time" elapses without a "Heartbeat message" being received, the drive will trigger a "Heartbeat" event and send an emergency telegram (EMCY).

If CANopen is the active channel, a CANopen detected fault (COF) will be triggered.

The "Heartbeat message" sent from the drive contains a "Heartbeat Producer state" field (byte 0), described here:

Bit 7 = Reserved: This bit is equal to 0.

Bits 6-0 = Heartbeat Producer state: Current NMT state of the drive:

- Initialization (16#00).
- Stopped (16#04).
- Operational (16#05).
- or Pre-operational (16#7F).

## **Emergency Object (EMCY)**

Master <= Drive

| COB-ID               | Byte 0         | Byte 1 | Byte 2                               | Byte 3 | Byte 4 | Byte 5 | Byte 6 | Byte 7 |
|----------------------|----------------|--------|--------------------------------------|--------|--------|--------|--------|--------|
| 128                  | Fault code (Er | rrd)   | Error register                       | 0      | 0      | 0      | 0      | 0      |
| (16#080)<br>+NODE-ID | LSB            | MSB    | Bit 0 = 0 (no fault)<br>or 1 (fault) | -      | -      | -      | -      | -      |

An EMCY object is sent by the drive to other CANopen devices, with a high priority, every time a detected fault appears (byte 2/bit 0 = 1) or disappears (byte 2/bit 0 = 0). This is the case in particular for "Heartbeat" or "Life Guard" type detected faults. An Emergency object is never repeated.

The detected error code parameter Errd (CANopen index = 16#2038/7) is described in the table below:

| EMCY detected error code (Errd) | Description (accessible also in <i>d P I</i> see programming manual) |
|---------------------------------|----------------------------------------------------------------------|
| 16#0000                         | [No fault] (nOF)                                                     |
| 16#1000                         | [Precharge] (CrF)                                                    |
| 16#1000                         | [Motor overload] (OLF)                                               |
| 16#1000                         | [Overspeed] (SOF)                                                    |
| 16#1000                         | [Diff. I fault] (dCF)                                                |
| 16#1000                         | [IGBT desaturation] (HdF)                                            |
| 16#1000                         | [internal- CPU] (InFE)                                               |
| 16#1000                         | [Ch.sw. fault] (CSF)                                                 |
| 16#1000                         | [Angle error] (ASF)                                                  |
| 16#2230                         | [IGBT short circuit] (SCF4)                                          |
| 16#2310                         | [Overcurrent] (OCF)                                                  |
| 16#2311                         | [Proc.Overload Fit] (OLC)                                            |
| 16#2320                         | [Motor short circuit] (SCF1)                                         |
| 16#2320                         | [Motor short circuit] (SCF5)                                         |
| 16#2330                         | [Ground short circuit] (SCF3)                                        |
| 16#3110                         | [Mains overvoltage] (OSF)                                            |
| 16#3120                         | [Undervoltage] (USF)                                                 |
| 16#3130                         | [Input phase loss] (PHF)                                             |
| 16#3310                         | [Overbraking] (ObF)                                                  |
| 16#3310                         | [1 output phase loss] (OPF1)                                         |
| 16#3310                         | [3out ph loss] (OPF2)                                                |
| 16#4210                         | [Drive overheat] (OHF)                                               |
| 16#4210                         | [IGBT overheat] (tJF)                                                |
| 16#4310                         | [PTC fault] (OtFL)                                                   |
| 16#5000                         | [Out. contact. stuck] (FCF1)                                         |
| 16#5000                         | [Out. contact. open.] (FCF2)                                         |
| 16#5000                         | [input contactor] (LCF)                                              |
| 16#5210                         | [Internal- I measure] (InF9)                                         |
| 16#5210                         | [Internal-mains circuit] (InFA)                                      |
| 16#5210                         | [Internal- th. sensor] (InFb)                                        |
| 16#5530                         | [Control Eeprom] (EEF1)                                              |
| 16#5530                         | [Power Eeprom] (EEF2)                                                |
| 16#6100                         | [Rating error] (InF1)                                                |
| 16#6100                         | [PWR Calib.] (InF2)                                                  |
| 16#6100                         | [Int.serial link] (InF3)                                             |
| 16#6100                         | [Int.Mfg area] (InF4)                                                |
| 16#6100                         | [Cards pairing] (HCF)                                                |
| 16#6300                         | [Incorrect config.] (CFF)                                            |

| EMCY detected error code (Errd) | Description (accessible also in d P / see programming manual) |
|---------------------------------|---------------------------------------------------------------|
| 16#6300                         | [Invalid config.] (CFI)                                       |
| 16#6300                         | [Bad conf] (CFI2)                                             |
| 16#7000                         | [Internal-option] (InF6)                                      |
| 16#7110                         | [Brake feedback] (brF)                                        |
| 16#7300                         | [LI6=PTC probe] (PtFL)                                        |
| 16#7300                         | [AI3 4-20mA loss] (LFF3)                                      |
| 16#7310                         | [Speed fdback loss] (SPF)                                     |
| 16#7400                         | [FB fault] (FbE)                                              |
| 16#7400                         | [FB stop flt.] (FbES)                                         |
| 16#7510                         | [Modbus com.] (SLF1)                                          |
| 16#7510                         | [HMI com.] (SLF3)                                             |
| 16#7520                         | [int. com.link] (ILF)                                         |
| 16#7520                         | [Com. network] (CnF)                                          |
| 16#7530                         | [PC com.] (SLF2)                                              |
| 16#8100                         | [CAN com.] (COF)                                              |
| 16#9000                         | [External flt-Ll/Bit] (EPF1)                                  |
| 16#9000                         | [External fault com.] (EPF2)                                  |
| 16#FF00                         | [Auto-tuning] (tnF)                                           |
| 16#FF01                         | [Brake control] (bLF)                                         |
| 16#FF02                         | [Torque/current lim] (SSF)                                    |
| 16#FF03                         | [Pr.Underload.Flt] (ULF)                                      |
| 16#FF03                         | [Safety fault] (SAFF)                                         |
| 16#FF80                         | [Load fault] (dLF)                                            |

## Synchronization Object (SYNC)

The SYNC object is sent cyclically by the CANopen master.

It does not contain data and its frame is, therefore, limited to its unique COB-ID identifier.

The purpose of this object is essentially to authorize synchronous communication modes for CANopen slaves. In the case of the Altivar, none of the PDOs used can be defined in cyclic or acyclic synchronous communication mode.

Master ⇒ Drive

| COB-ID   |  |
|----------|--|
| 128      |  |
| (16#080) |  |

## PDO1

#### **Default Assignment**

• Transmit TPDO1

Master 🖙 Drive

| COB-ID               | Byte 0            | Byte 1 | Byte 2              | Byte 3 |
|----------------------|-------------------|--------|---------------------|--------|
| 384                  | Status word "ETA" |        | Output speed "RFRD" |        |
| (16#180)<br>+Node-ID | LSB               | MSB    | LSB                 | MSB    |

Example: The Altivar located at CANopen address 4 (COB-ID = 16#180 + 4) is in the "Operation enabled" state and is not faulty (status word "ETA" = 16#xxx7). In our example, the status word "ETA" is equal to 16#0607. Furthermore, the speed of the motor is equal to 1500 rpm (16#05DC).

| 16#194 |   | 16#07 | 16#06 | 16#00 | 16#0 |
|--------|---|-------|-------|-------|------|
| ,      | • |       | •     | , ,   |      |

| 16#184 | 16#07 | 16#06 | 16#DC | 16#05 |
|--------|-------|-------|-------|-------|
|        |       |       |       |       |

#### Receive RPDO1

#### Master ⇒ Drive

| COB-ID             | Byte 0             | Byte 1 | Byte 2              | Byte 3 |
|--------------------|--------------------|--------|---------------------|--------|
| 512                | Control word "CMD" |        | Speed target "LFRD" |        |
| 16#200<br>+Node-ID | LSB                | MSB    | LSB                 | MSB    |

Example: The Altivar located at CANopen address 4 (COB-ID = 16#200 + 4) receives the command called "Enable operation" (control word "CMD" = 16#xxxF). In our example, the control word "CMD" is equal to 16#000F.

Furthermore, the speed of the motor is equal to 1200 rpm (16#04B0).

| 16#204 | 16#0F | 16#00 | 16#B0 | 16#04 |
|--------|-------|-------|-------|-------|
|        |       |       |       |       |

#### Extended Default Assignment

Transmit TPDO1

Master <= Drive

| COB-ID                | Byte 0          | Byte 1 | Byte 2          | Byte 3 | Byte 4       | Byte 5 |
|-----------------------|-----------------|--------|-----------------|--------|--------------|--------|
| 384                   | Status word "ET | Α"     | Output speed "R | FRD"   | Motor torque |        |
| (16#180)<br>+ Node-ID | LSB             | MSB    | LSB             | MSB    | LSB          | MSB    |

Example: The Altivar located at CANopen address 4 (COB-ID = 16#180 + 4) is in the "Operation enabled" state and is not faulty (status word "ETA" = 16#xxx7). In our example, the status word "ETA" is equal to 16#0607, the speed of the motor is equal to 1500 rpm (16#05DC) and the motor torque is equal to 50% ( $500 \times 0.1\% = 16#01F4$ ).

| 16#184 |  | 16#07 | 16#06 | 16#DC | 16#05 | 16#F4 | 16#01 |  |
|--------|--|-------|-------|-------|-------|-------|-------|--|
|--------|--|-------|-------|-------|-------|-------|-------|--|

Receive RPD01

#### Master ⇒ Drive

| COB-ID                | Byte 0           | Byte 1 | Byte 2           | Byte 3 | Byte 4           | Byte 5 |
|-----------------------|------------------|--------|------------------|--------|------------------|--------|
| 512                   | Control word "Cl | MD"    | Speed target "LF | RD"    | Torque target "L | TR"    |
| (16#200)<br>+ Node-ID | LSB              | MSB    | LSB              | MSB    | LSB              | MSB    |

Example: The Altivar located at CANopen address 4 (COB-ID = 16#200 + 4) receives the command called "Enable operation" (control word "CMD" = 16#xxxF). In our example, the control word "CMD" is equal to 16#000F, the speed target of the motor is equal to 1200 rpm (16#04B0) and its torque target is equal to 50% (500 x 0.1% = 16#01F4).

| 16#204 16#0F 16#00 16#B0 16#04 16#F4 16#01 | 16#204 |
|--------------------------------------------|--------|
|--------------------------------------------|--------|

#### **Restricted Default Assignment**

Transmit TPDO1

#### Master <= Drive

| COB-ID                | Byte 0            | Byte 1 |  |
|-----------------------|-------------------|--------|--|
| 384                   | Status word "ETA" |        |  |
| (16#180)<br>+ Node-ID | LSB               | MSB    |  |

Receive RPD01

#### Master ⇒ Drive

| COB-ID                | Byte 0             | Byte 1 |  |
|-----------------------|--------------------|--------|--|
| 512                   | Control word "CMD" |        |  |
| (16#200)<br>+ Node-ID | LSB                | MSB    |  |

#### **User Assignment**

Transmit TPDO1

Master <= Drive

| COB-ID                      | Byte 0                                     | Byte 1             | Byte 2                                      | Byte 3              | Byte 4                                         | Byte 5    | Byte 6                                         | Byte 7    |
|-----------------------------|--------------------------------------------|--------------------|---------------------------------------------|---------------------|------------------------------------------------|-----------|------------------------------------------------|-----------|
| 384<br>(16#180)<br>+Node-ID | Altivar variat<br>(by default: s<br>"ETA") | ble<br>status word | Altivar variat<br>(by default: c<br>"RFRD") | ble<br>butput speed | Altivar variat<br>(by default: r<br>parameter) | ble<br>no | Altivar variat<br>(by default: r<br>parameter) | ole<br>no |
|                             | LSB                                        | MSB                | LSB                                         | MSB                 | LSB                                            | MSB       | LSB                                            | MSB       |

**NOTE:** Any bytes left unused at the end of this PDO will not be transmitted on the bus by the Altivar. For example, if no parameters have been assigned to bytes 6 and 7, the data length of transmit PDO1 will be 6 bytes.

Example: The two default assignment parameters are maintained (16#6041/00 and 16#6044/00) and are suffixed (i.e., in bytes 4 and 5) with the "Torque Actual Value" motor torque parameter (16#6077/00), thereby producing the extended default assignment of transmit PDO1.

This extended default assignment then becomes a user assignment by means of the suffixing (i.e., in bytes 6 and 7) of the parameters of the current in the motor object "LCR" (16#2002/05), thereby producing the following user assignment:

| COB-ID          | Byte 0      | Byte 1 | Byte 2      | Byte 3   | Byte 4       | Byte 5  | Byte 6                 | Byte 7  |
|-----------------|-------------|--------|-------------|----------|--------------|---------|------------------------|---------|
| 384<br>(16#180) | Status word | "ETA"  | Output spee | d "RFRD" | Motor torque | e "OTR" | Current in th<br>"LCR" | e motor |
| +Node-ID        | LSB         | MSB    | LSB         | MSB      | LSB          | MSB     | LSB                    | MSB     |

Consider an Altivar located at CANopen address 4 (COB-ID = 16#180 + 4) and in the following state:

- Current state = "Operation enabled" and no detected faults (status word "ETA" = 16#xxx7). In our example, the status word "ETA" is equal to 16#0607.
- The output speed "RFRD" is equal to 1500 rpm (16#05DC).
- The motor torque is equal to 83% (830 x 0.1% = 16#033E).
- The current in the motor "LCR" is equal to 4.0 A (16#0028).

The corresponding telegram sent for this transmit PDO is therefore as follows (8 data bytes):

| 16#184   16#07   16#06   16#DC   16#05   16#3E   16#03   16#28   16#00 |
|------------------------------------------------------------------------|
|------------------------------------------------------------------------|

Receive RPDO1

#### Master ⇒ Drive

| COB-ID                      | Byte 0                                     | Byte 1              | Byte 2                                      | Byte 3              | Byte 4                                         | Byte 5    | Byte 6                                            | Byte 7 |
|-----------------------------|--------------------------------------------|---------------------|---------------------------------------------|---------------------|------------------------------------------------|-----------|---------------------------------------------------|--------|
| 512<br>(16#200)<br>+Node-ID | Altivar variat<br>(by default: c<br>"CMD") | ole<br>control word | Altivar variat<br>(by default: s<br>"LFRD") | ble<br>speed target | Altivar variat<br>(by default: r<br>parameter) | ble<br>no | Altivar variable<br>(by default: no<br>parameter) |        |
|                             | LSB                                        | MSB                 | LSB                                         | MSB                 | LSB                                            | MSB       | LSB                                               | MSB    |

Example: The first default assignment object is maintained (16#6040/00) but the second is deleted (16#6042/00), thereby producing the *restricted default assignment* of receive PDO1.

This restricted default assignment then becomes a user assignment by means of the suffixing of the Acceleration ramp time "ACC"/"Acceleration" (16#203C/02) and Deceleration ramp time "DEC"/"Deceleration" (16#203C/03) parameters in bytes 2 to 5, thereby producing the following user assignment:

| COB-ID               | Byte 0           | Byte 1 | Byte 2           | Byte 3        | Byte 4           | Byte 5        |
|----------------------|------------------|--------|------------------|---------------|------------------|---------------|
| 512                  | Control word "Cl | MD"    | Acceleration ram | np time "ACC" | Deceleration ran | np time "DEC" |
| (16#200)<br>+Node-ID | LSB              | MSB    | LSB              | MSB           | LSB              | MSB           |

Consider an Altivar located at CANopen address 4 (COB-ID = 16#200 + 4) and controlled as follows:

- "Enable operation" command (control word "CMD" = 16#xxxF). In our example, the control word "CMD" is equal to 16#000F.
- The acceleration ramp time "ACC" is 1 s (10 = 16#000A).
- The deceleration ramp time "DEC" is 2 s (20 = 16#0014).

The corresponding telegram received for this receive PDO is therefore as follows (6 data bytes):

|  | 16#204 |  | 16#0F | 16#00 | 16#0A | 16#00 | 16#14 | 16#00 |
|--|--------|--|-------|-------|-------|-------|-------|-------|
|--|--------|--|-------|-------|-------|-------|-------|-------|

| Cancellation code <sup>(1)</sup> | Description                                                                                                    |
|----------------------------------|----------------------------------------------------------------------------------------------------|
| 16# 0503 0000                    | Segmented transfer: The toggle bit has not been modified.                                                                                                    |
| 16# 0504 0001                    | "Request code" invalid or unknown                                                                                                    |
| 16# 0601 0000                    | Parameter access detected error (example: write request on "read-only" parameter)                                                                                                    |
| 16# 0601 0002                    | Attempt to execute a write request on a "read-only" parameter                                                                                                    |
| 16# 0602 0000                    | The "index" sent in the request refers to an object, which does not exist in the object dictionary                                                                                                    |
| 16# 0604 0041                    | PDO object assignment: The parameter cannot be assigned to the PDO; this detected error occurs when writing to parameters 16#1600, 16#1601, 16#1602, 16#1A00, 16#1A01, and16#1A02 (assignments of PDO1, 2 and 3) |
| 16# 0604 0042                    | PDO object assignment: The number and/or length of the parameters to be assigned exceeds the maximum PDO length.                                                                                                 |
| 16# 0609 0011                    | The "subindex" sent in the request does not exist                                                                                                    |
| 16# 0609 0030                    | Outside parameter value limits (for a write request only)                                                                                                    |
| 16# 0609 0031                    | Value of parameter written too high                                                                                                    |
| 16# 0800 0000                    | A general detected error has occurred                                                                                                    |

(1) Please note that the "cancellation codes" listed in this table have been written in accordance with general convention and must, therefore, be inverted in the case of byte-by-byte representation for "bytes 4 to 7" (example: 16# 0609 0030 becomes byte 4 = 16#30, byte 5 = 16#00, byte 6 = 16#09, byte 7 = 16#06).

Important notes about the SDO service

Do not try to use SDO write requests to a parameter that has been assigned in an RPDO (receive).

Example: If the speed target (rpm) is assigned in RPDO1, there is no point using an SDO to write this target.

Any parameter connected to one of the parameters configured in an RPDO (receive) must not be modified using an SDO write request.

Example: If the speed target in (rpm) is assigned in RPDO1, there is no point using an SDO to modify the frequency target (0.1 Hz).

Example of a read operation using the SDO service

This example explains how to read the "acceleration ramp time (ACC)" parameter on an Altivar located at CANopen address 4 (COB-ID = 16#580 + Node-ID *or* 16#600 + Node-ID). The "index/subindex" value of this parameter is equal to 16#203C/02.

#### Read request: Master ⇒ Drive

| 16#604 | 16#40 | 16#3C | 16#20 | 16#02 | 16#00 | 16#00 | 16#00 | 16#00 |
|--------|-------|-------|-------|-------|-------|-------|-------|-------|
|        |       |       |       |       |       |       |       |       |

#### Read response: Master <= Drive

|  | 16#584 | 16#4B | 16#3C | 16#20 | 16#02 | 16#E8 | 16#03 | 16#00 | 16#00 |
|--|--------|-------|-------|-------|-------|-------|-------|-------|-------|
|--|--------|-------|-------|-------|-------|-------|-------|-------|-------|

The value of the parameter read is equal to 1000 (16#03E8), equivalent to an "acceleration ramp time (ACC)" of 100 s, as the unit of this parameter is "0.1 s".

Example of a write operation using the SDO service

This example explains how to write the value 100 s to the "acceleration ramp time (ACC)" parameter on an Altivar located at CANopen address 4 (COB-ID = 16#580 + Node-ID *or* 16#600 + Node-ID). The "index/subindex" value of this parameter is equal to 16#203C/02.

#### Write request: Master ⇒ Drive

The "request code" is 16#2B as we are trying to modify the value of an item of data 2 bytes in length.

|  | 16#604 |  | 16#2B | 16#3C | 16#20 | 16#02 | 16#E8 | 16#03 | 16#00 | 16#00 |
|--|--------|--|-------|-------|-------|-------|-------|-------|-------|-------|
|--|--------|--|-------|-------|-------|-------|-------|-------|-------|-------|

The "Request data" field indicates that the value we are trying to assign to the parameter is equal to 1000 (16#03E8), equivalent to an "acceleration ramp time (ACC)" of 100 s, as the unit of this parameter is "0.1 s".

#### <u>Write response:</u> Master \= Drive

| 16#584 | 16#60 | 16#3C | 16#20 | 16#02 | 16#00 | 16#00 | 16#00 | 16#00 |
|--------|-------|-------|-------|-------|-------|-------|-------|-------|
|        |       |       | ·     | ·     |       |       |       |       |

## PDO2

#### Set PDO2 on the Altivar is disabled by default ("PDO COB-ID entry" parameter = 16#80000XXX).

To enable it, use the SDO service in write mode to set bit 31 of the "PDO COB-ID entry" parameter in transmit PDO2 (16#1801/01) and/or receive PDO2 (16#1401/01) to zero.

Unlike set PDO1, it is also possible to modify bits 0 to 6 of the COB-IDs in set PDO2 in order to authorize slaveto-slave communication.

#### Transmit TPDO2

#### Master <= Drive

| COB-ID                      | Byte 0                                         | Byte 1    | Byte 2                                         | Byte 3    | Byte 4                                         | Byte 5    | Byte 6                                         | Byte 7    |
|-----------------------------|------------------------------------------------|-----------|------------------------------------------------|-----------|------------------------------------------------|-----------|------------------------------------------------|-----------|
| 640<br>(16#280)<br>+Node-ID | Altivar variat<br>(by default: r<br>parameter) | ble<br>no | Altivar variat<br>(by default: r<br>parameter) | ble<br>no | Altivar variat<br>(by default: r<br>parameter) | ble<br>no | Altivar variat<br>(by default: r<br>parameter) | ole<br>no |
|                             | LSB                                            | MSB       | LSB                                            | MSB       | LSB                                            | MSB       | LSB                                            | MSB       |

**NOTE:** Any bytes left unused at the end of this PDO will not be transmitted on the bus by the Altivar. For example, if no parameters have been assigned to bytes 6 and 7, the data length of transmit PDO2 will be 6 bytes.

Example: Assignment of 3 parameters: Last detected fault occurred "LFT" (16#2029/16), Current in the motor "LCR" (16#2002/05) and Motor power "OPR" (16#2002/0C). This produces the following user assignment:

| COB-ID          | Byte 0                                | Byte 1 | Byte 2                     | Byte 3 | Byte 4            | Byte 5 |
|-----------------|---------------------------------------|--------|----------------------------|--------|-------------------|--------|
| 640<br>(16#280) | Last detected fault occurred<br>"LFT" |        | Current in the motor "LCR" |        | Motor power "OPR" |        |
| +Node-ID        | LSB                                   | MSB    | LSB                        | MSB    | LSB               | MSB    |

Consider an Altivar located at CANopen address 4 (COB-ID = 16#280 + 4) and in the following state:

- The last detected fault occurred "LFT" is "nOF"/no detected fault stored (16#0000).
- The current in the motor "LCR" is equal to 4.0 A (16#0028).
- The motor power "OPR" is equal to 50% (16#0032).

The corresponding telegram sent for this transmit PDO is therefore as follows (8 data bytes):

| 16#284 | 16#00 | 16#00 | 16#28 | 16#00 | 16#32 | 16#00 |
|--------|-------|-------|-------|-------|-------|-------|
|--------|-------|-------|-------|-------|-------|-------|

#### Receive RPDO2

Master ⇒ Drive

| COB-ID                      | Byte 0                                         | Byte 1    | Byte 2                                            | Byte 3 | Byte 4                                            | Byte 5 | Byte 6                                            | Byte 7 |
|-----------------------------|------------------------------------------------|-----------|---------------------------------------------------|--------|---------------------------------------------------|--------|---------------------------------------------------|--------|
| 768<br>(16#300)<br>+Node-ID | Altivar variat<br>(by default: r<br>parameter) | ble<br>no | Altivar variable<br>(by default: no<br>parameter) |        | Altivar variable<br>(by default: no<br>parameter) |        | Altivar variable<br>(by default: no<br>parameter) |        |
|                             | LSB                                            | MSB       | LSB                                               | MSB    | LSB                                               | MSB    | LSB                                               | MSB    |

This PDO set is reserved for the Altivar 32 programmable card and must only be used on a drive equipped with this card.

#### Set PDO3 on the Altivar is disabled by default (bit 31 of PDO COB-ID entry = 1).

To enable it, use the SDO service in write mode to set bit 31 of the "PDO COB-ID entry" parameter in transmit PDO3 (16#1802/01) and/or receive PDO3 (16#1402/01) to zero.

Unlike set PDO2, it is also possible to modify bits 0 to 6 of the COB-IDs in set PDO3 in order to authorize slave-to-slave communication.

Unlike the assignment of PDO1 and PDO2 objects, the assignment of PDO3 objects cannot be modified.

• Transmit TPDO3

#### Master <= Drive

| COB-ID          | Byte 0                                                                                                    | Byte 1 | Byte 2                                                                                    | Byte 3 | Byte 4                    | Byte 5 | Byte 6 | Byte 7 |
|-----------------|----------------------------------------------------------------------------------------------------|--------|-------------------------------------------------------------------------------------------|--------|---------------------------|--------|--------|--------|
| 896<br>(16#380) | Output word of the NM1         Output word of the NM2           Communication scanner         Communication scanner |        | Output word of the NM3 Output word of the NM4 Communication scanner Communication scanner |        | of the NM4<br>ion scanner |        |        |        |
| +Node-ID        | LSB                                                                                                    | MSB    | LSB                                                                                       | MSB    | LSB                       | MSB    | LSB    | MSB    |

#### Receive RPDO3

## Master ⇒ Drive

| COB-ID   | Byte 0       | Byte 1       | Byte 2                | Byte 3                | Byte 4                | Byte 5       | Byte 6                | Byte 7      |
|----------|--------------|--------------|-----------------------|-----------------------|-----------------------|--------------|-----------------------|-------------|
| 1024     | Input word o | f the NC1    | Input word of the NC2 |                       | Input word of the NC3 |              | Input word of the NC4 |             |
| (16#400) | Communicat   | tion scanner | Communicat            | Communication scanner |                       | tion scanner | Communicat            | ion scanner |
| +Node-ID | LSB          | MSB          | LSB                   | MSB                   | LSB                   | MSB          | LSB                   | MSB         |

## **SDO Service**

| COB-ID               | Byte 0       | Byte 1 | Byte 2 | Byte 3       | Byte 4   | Byte 5    | Byte 6     | Byte 7     |
|----------------------|--------------|--------|--------|--------------|----------|-----------|------------|------------|
| 1536 Request         | Object index |        | Object | Request data | a        |           |            |            |
| (16#600)<br>+Node-ID | code         | LSB    | MSB    | subindex     | Bits 7-0 | Bits 15-8 | Bits 23-16 | Bits 31-24 |

Request: Master ⇒ Drive

Response: Master <= Drive

| COB-ID               | Byte 0                   | Byte 1 | Byte 2              | Byte 3   | Byte 4   | Byte 5    | Byte 6     | Byte 7     |
|----------------------|--------------------------|--------|---------------------|----------|----------|-----------|------------|------------|
| 1408                 | 08 Response Object index |        | Object Request data |          |          |           |            |            |
| (16#580)<br>+Node-ID | code                     | LSB    | MSB                 | subindex | Bits 7-0 | Bits 15-8 | Bits 23-16 | Bits 31-24 |

The content of the "request data" and "response data" will vary depending on the "request code" and the "response code". The two tables below indicate the various possible scenarios:

| Request<br>code | Description of the command                       | Byte 4   | Byte 5    | Byte 6     | Byte 7     |
|-----------------|--------------------------------------------------|----------|-----------|------------|------------|
| 16#23           | Write data 4 bytes in length (e.g., UNSIGNED 32) | Bits 7-0 | Bits 15-8 | Bits 23-16 | Bits 31-24 |
| 16#2B           | Write data 2 bytes in length (e.g., UNSIGNED 16) | Bits 7-0 | Bits 15-8 | 16#00      | 16#00      |
| 16#2F           | Write data 1 byte in length (e.g., UNSIGNED 8)   | Bits 7-0 | 16#00     | 16#00      | 16#00      |
| 16#40           | Read data 1/2/4 bytes in length                  | 16#00    | 16#00     | 16#00      | 16#00      |
| 16#80           | Cancel current SDO command (1)                   | 16#00    | 16#00     | 16#00      | 16#00      |

| Response<br>code | Description of the response                             | Byte 4   | Byte 5    | Byte 6     | Byte 7     |
|------------------|---------------------------------------------------------|----------|-----------|------------|------------|
| 16#43            | Read data: 4 bytes of data: response (1)                | Bits 7-0 | Bits 15-8 | Bits 23-16 | Bits 31-24 |
| 16#4B            | Read data: 2 bytes of data: response (1)                | Bits 7-0 | Bits 15-8 | 16#00      | 16#00      |
| 16#4F            | Read data: 1 byte of data: response <sup>(1)</sup>      | Bits 7-0 | 16#00     | 16#00      | 16#00      |
| 16#60            | Write data 1/2/4 bytes in length: response              | 16#00    | 16#00     | 16#00      | 16#00      |
| 16#80            | Detected error sending cancellation code <sup>(2)</sup> | Bits 7-0 | Bits 15-8 | Bits 23-16 | Bits 31-24 |

To use an SDO service reserved for reading multi-byte data, such as "manufacturer name" (parameter 16#1008: 16#00), segmented transfer is triggered between the master and the drive. The "request code" 16#80 is used to stop this type of transfer.
 The response data (bytes 4 to 7) correspond to a 32-bit "cancellation code" (a complete list of all cancellation codes supported by the Altivar appears in the table on the next page).

NOTE: Segmented transfer can only be used for items of data larger than 4 bytes. It is only used for "Device name" (object 16#1008) in conjunction with the Altivar.

# **Object Dictionary**

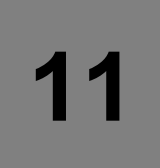

## What's in this Chapter?

This chapter contains the following topics:

| Торіс                                | Page |
|--------------------------------------|------|
| Introduction                         | 93   |
| Communication Profile Area           | 94   |
| SDO Server Parameter                 | 95   |
| Receive PDOs                         | 96   |
| Receive PDO1, PDO2, and PDO3 Mapping | 97   |
| Transmit PDO                         | 98   |
| Transmit PDO1, PDO2 and PDO3 Mapping | 99   |
| Manufacturer Specific Area           | 100  |
| Application Profile Area             | 101  |

## Introduction

The description object dictionary is made of separate chapters:

- Communication profile area
- RPDO
- TPDO
- Manufacturer specific
- Application profile (CiA402)

| Index             | Object                                            |
|-------------------|---------------------------------------------------|
| 16#0000           | Unused                                            |
| 16#0001 - 16#001F | Static data types                                 |
| 16#0020 - 16#003F | Complex data types                                |
| 16#0040 - 16#005F | Unused (Manufacturer specific complex data types) |
| 16#0060 - 16#007F | Device profile specific static data types         |
| 16#0080 - 16#009F | Device profile specific complex data types        |
| 16#00A0 - 16#0FFF | Reserved for further use                          |
| 16#1000 - 16#1FFF | Communication profile area                        |
| 16#2000 - 16#5FFF | ATV32 specific profile area                       |
| 16#6000 - 16#9FFF | Standardised device profile area                  |
| 16#A000 - 16#FFFF | Reserved for further use                          |

## **Communication Profile Area**

| Index   | Sub-Index | Access | Туре           | Default value            | Description                                                                                                    |
|---------|-----------|--------|----------------|--------------------------|----------------------------------------------------------------------------------------------------|
| 16#1000 | 16#00     | R/O    | unsigned32     | 16#00410192              | Device type:<br>Bits 16-23 = Device type mode<br>Bits 00-15 = Device profile number<br>(402)                                                        |
| 16#1001 | 16#00     | R/O    | unsigned8      | 16#00                    | Detected error register: detected<br>error (1) or no detected error (0)                                                                             |
| 16#1003 | 16#00     | R/O    | unsigned32     | 16#00000005              | Number of detected errors: No<br>detected error (0) or one or more<br>detected errors (>0) in object<br>16#1003; only the value 0 can be<br>written |
|         | 16#01     | R/O    | unsigned32     | 16#00000000              | Standard detected error Field:<br>Bits 16-31 = Additional information<br>(all 0s)<br>Bits 00-15 = detected error code<br>(Errd)                     |
| 16#1005 | 16#00     | R/W    | unsigned32     | 16#0000080               | COB ID SYNC MESSAGE                                                                                                    |
| 16#1008 | 16#00     | R/0    | visible string | ATV32XXX                 | Device name                                                                                                    |
| 16#100C | 16#00     | R/W    | unsigned16     | 16#0000                  | Guard Time: By default, the Node<br>Guarding Protocol is inhibited; the<br>unit of this object is 1 ms.                                             |
| 16#100D | 16#00     | R/W    | unsigned16     | 16#0000                  | Life Time Factor: Multiplier applied<br>to the "Guard<br>Time" in order to obtain a "Life Time"                                                     |
| 16#1010 | 16#00     | R/O    | unsigned32     | 16#0002                  | Store parameters: Number of entries                                                                                                    |
|         | 16#01     | R/W    | unsigned32     | 16#0000                  | Store parameters: Save All<br>parameters                                                                                                    |
|         | 16#02     | R/W    | unsigned32     | 16#0000                  | Store parameters: Save<br>Communication parameters                                                                                                  |
| 16#1011 | 16#00     | R/O    | unsigned8      | 16#0002                  | Restore default parameters:<br>Number of entries                                                                                                    |
|         | 16#01     | R/W    | unsigned32     | 16#0000                  | Restore default parameters:<br>Restore All parameters                                                                                               |
|         | 16#02     | R/W    | unsigned32     | 16#0000                  | Restore default parameters:<br>Restore COM parameters                                                                                               |
| 16#1014 | 16#00     | R/O    | unsigned32     | 16#00000080<br>+ Node ID | COB-ID Emergency message:<br>COB-ID used for the EMCY service                                                                                       |
| 16#1016 | 16#00     | R/O    | unsigned8      | 16#01                    | Consumer Heartbeat Time -<br>Number of entries                                                                                                    |
|         | 16#01     | R/W    | unsigned32     | 16#00000000              | Consumer Heartbeat Time:<br>Bits 16-23 = Node-ID of the<br>producer<br>Bits 00-15 = Heartbeat time (unit = 1<br>ms)                                 |
| 16#1017 | 16#00     | R/W    | unsigned32     | 16#00000000              | Producer Heartbeat time                                                                                                    |

## **SDO Server Parameter**

| Index   | Sub-index | Access | Туре       | Default value            | Description                                     |
|---------|-----------|--------|------------|--------------------------|-------------------------------------------------|
| 16#1200 | 16#00     | R/O    | Unsigned8  | 16#02                    | Server SDO - Number of entries                  |
|         | 16#01     | R/O    | Unsigned32 | 16#00000600<br>+ Node ID | Server SDO - COB-ID Client ⇔ Drive<br>(receive) |
|         | 16#02     | R/O    | Unsigned32 | 16#00000580<br>+ Node ID | Server SDO - COB-ID Client                      |

## **Receive PDOs**

| Index   | Sub-Index | Access | Туре       | Default value            | Description                                                   |
|---------|-----------|--------|------------|--------------------------|---------------------------------------------------------------|
| 16#1400 | 16#00     | R/O    | unsigned8  | 16#02                    | Receive PDO1 - Number of entries                              |
|         | 16#01     | R/W    | unsigned32 | 16#00000200<br>+ Node ID | Receive PDO1 - COB-ID                                         |
|         | 16#02     | R/W    | unsigned32 | 16#000000FF              | Receive PDO1 - Transmission type: Default value: event driven |
| 16#1401 | 16#00     | R/O    | unsigned8  | 16#02                    | Receive PDO2 - Number of entries                              |
|         | 16#01     | R/W    | unsigned32 | 16#80000300<br>+ Node ID | Receive PDO2 - COB-ID                                         |
|         | 16#02     | R/W    | unsigned32 | 16#FF                    | Receive PDO2 - Transmission type: Default value: event driven |
| 16#1402 | 16#00     | R/O    | unsigned8  | 16#02                    | Receive PDO3 - Number of entries                              |
|         | 16#01     | R/W    | unsigned32 | 16#80000400<br>+ Node ID | Receive PDO3 - COB-ID                                         |
|         | 16#02     | R/W    | unsigned8  | 16#FF                    | Receive PDO3 - Transmission type: Default value: event driven |

## Receive PDO1, PDO2, and PDO3 Mapping

| Index   | Sub-Index | Access | Туре       | Default value | Description                                                                                      |
|---------|-----------|--------|------------|---------------|--------------------------------------------------------------------------------------------------|
| 16#1600 | 16#00     | R/W    | unsigned8  | 16#02         | Receive PDO1 mapping - Number of mapped<br>objects: 0 to 4 objects can be mapped for this<br>PDO |
|         | 16#01     | R/W    | unsigned32 | 16#60400010   | Receive PDO1 mapping - 1st mapped object:<br>Control word "CMDD" (16#6040)                       |
|         | 16#02     | R/W    | unsigned32 | 16#60420010   | Receive PDO1 mapping - 2nd mapped object:<br>Velocity reference "LFRD" (16#6042)                 |
|         | 16#03     | R/W    | unsigned32 | 16#00000000   | Receive PDO1 mapping: No 3rd mapped object                                                       |
|         | 16#04     | R/W    | unsigned32 | 16#00000000   | Receive PDO1 mapping: No 4th mapped object                                                       |
| 16#1601 | 16#00     | R/W    | unsigned8  | 16#00         | Receive PDO2 mapping - Number of mapped<br>objects: 0 to 4 objects can be mapped for this<br>PDO |
|         | 16#01     | R/W    | unsigned32 | 16#00000000   | Receive PDO2 mapping -: No 1st mapped object                                                     |
|         | 16#02     | R/W    | unsigned32 | 16#00000000   | Receive PDO2 mapping -: No 2nd mapped object                                                     |
|         | 16#03     | R/W    | unsigned32 | 16#00000000   | Receive PDO2 mapping: No 3rd mapped object                                                       |
|         | 16#04     | R/W    | unsigned32 | 16#00000000   | Receive PDO2 mapping: No 4th mapped object                                                       |
| 16#1602 | 16#00     | R0     | unsigned8  | 16#04         | Receive PDO3 mapping - Number of mapped<br>objects: 0 to 4 objects can be mapped for this<br>PDO |
|         | 16#01     | R0     | unsigned32 | 16#20613E10   | Receive PDO3 mapping - 1st mapped object -<br>NC1 (Comm. Scanner 1st data)                       |
|         | 16#02     | R0     | unsigned32 | 16#20613F10   | Receive PDO3 mapping - 2nd mapped object:<br>NC2 (Comm. Scanner 2nd data)                        |
|         | 16#03     | R0     | unsigned32 | 16#20614010   | Receive PDO3 mapping - 3rd mapped object:<br>NC3 (Comm. Scanner 3rd data)                        |
|         | 16#04     | R0     | unsigned32 | 16#20614110   | Receive PDO3 mapping - 4th mapped object:<br>NC4 (Comm. Scanner 4th data)                        |

## **Transmit PDO**

| Index   | Sub-Index | Access | Туре       | Default value            | Description                                                                                                    |
|---------|-----------|--------|------------|--------------------------|----------------------------------------------------------------------------------------------------|
| 16#1800 | 16#00     | R/0    | unsigned8  | 16#05                    | Transmit PDO1 - Number of entries                                                                                                    |
|         | 16#01     | R/W    | unsigned32 | 16#00000180<br>+ Node ID | Transmit PDO1 - COB-ID                                                                                                    |
|         | 16#02     | R/W    | unsigned8  | 16#FF                    | Transmit PDO1 Transmission type: Three<br>modes are available for this PDO:<br>"asynchronous" (255),<br>"synchronously cyclic" (1-240),<br>and "synchronously acyclic" (0) |
|         | 16#03     | R/W    | unsigned16 | 300                      | Transmit PDO1 - Inhibit time: Minimum time between two transmissions; unit = 100µs                                                                                         |
|         | 16#04     | R/W    | unsigned8  | -                        | Transmit PDO1 - Reserved                                                                                                    |
|         | 16#05     | R/W    | unsigned16 | 1000                     | Transmit PDO1 - Event timer: In<br>"asynchronous" mode, this object sets a<br>minimum rate of transmission for this PDO;<br>unit = 1 ms                                    |
| 16#1801 | 16#00     | R/O    | unsigned8  | 16#05                    | Transmit PDO2 - Number of entries                                                                                                    |
|         | 16#01     | R/W    | unsigned32 | 16#80000280<br>+ Node ID | Transmit PDO2 - COB-ID                                                                                                    |
|         | 16#02     | R/W    | unsigned8  | 16#FF                    | Transmit PDO2 Transmission type: Three<br>modes are available for this PDO:<br>"asynchronous" (255),<br>"synchronously cyclic" (1-240),<br>and "synchronously acyclic" (0) |
|         | 16#03     | R/W    | unsigned16 | 300                      | Transmit PDO2 - Inhibit time: Minimum time between two transmissions; unit = 100µs                                                                                         |
|         | 16#04     | R/W    | unsigned8  | -                        | Transmit PDO2 - Reserved                                                                                                    |
|         | 16#05     | R/W    | unsigned16 | 1000                     | Transmit PDO2 - Event timer: In<br>"asynchronous" mode, this object sets a<br>minimum rate of transmission for this PDO;<br>unit = 1 ms                                    |
| 16#1802 | 16#00     | R/O    | unsigned8  | 16#05                    | Transmit PDO3 - Number of entries                                                                                                    |
|         | 16#01     | R/W    | unsigned32 | 16#80000380<br>+ Node ID | Transmit PDO3 - COB-ID                                                                                                    |
|         | 16#02     | R/W    | unsigned8  | 16#FF                    | Transmit PDO3 - Transmission type: Three<br>modes are available for this PDO:<br>"asynchronous" (255), "synchronously cyclic"<br>(1-240), and "synchronously acyclic" (0)  |
|         | 16#03     | R/W    | unsigned16 | 30                       | Transmit PDO3 - Inhibit time: Minimum time<br>between two transmissions; unit = 1 ms                                                                                       |
|         | 16#04     | R/W    | unsigned8  | -                        | Transmit PDO3 - Reserved                                                                                                    |
|         | 16#05     | R/W    | unsigned16 | 1000                     | Transmit PDO3 - Event timer: In<br>"asynchronous" mode, this object sets a<br>minimum rate of transmission for this PDO;<br>unit = 1 ms                                    |

## Transmit PDO1, PDO2 and PDO3 Mapping

| Index   | Sub-Index | Access | Туре       | Default value | Description                                                                                        |  |
|---------|-----------|--------|------------|---------------|----------------------------------------------------------------------------------------------------|--|
| 16#1A00 | 16#00     | R/W    | unsigned8  | 16#02         | Transmit PDO1 mapping - Number of mapped objects.                                                  |  |
|         | 16#01     | R/W    | unsigned32 | 16#60410010   | Transmit PDO1 mapping - 1st mapped object:<br>Status word "ETA" (16#6041)                          |  |
|         | 16#02     | R/W    | unsigned32 | 16#60440010   | Transmit PDO1 mapping - 2nd mapped<br>object:<br>Output speed "RFRD" (16#6044/00) default<br>value |  |
|         | 16#03     | R/W    | unsigned32 | 16#00000000   | Not mapped                                                                                         |  |
|         | 16#04     | R/W    | unsigned32 | 16#0000000    | Not mapped                                                                                         |  |
| 16#1A01 | 16#00     | R/W    | unsigned8  | 16#00         | Transmit PDO2 mapping - Number of<br>mapped objects                                                |  |
|         | 16#01     | R/W    | unsigned32 | 16#00000000   | Not mapped                                                                                         |  |
|         | 16#02     | R/W    | unsigned32 | 16#00000000   | Not mapped                                                                                         |  |
|         | 16#03     | R/W    | unsigned32 | 16#00000000   | Not mapped                                                                                         |  |
|         | 16#04     | R/W    | unsigned32 | 16#00000000   | Not mapped                                                                                         |  |
| 16#1A02 | 16#00     | R/O    | unsigned8  | 16#04         | Transmit PDO3 mapping - Number of<br>mapped objects                                                |  |
|         | 16#01     | R/O    | unsigned32 | 16#20612A10   | Transmit PDO3 mapping - 1st mapped object:<br>NM1 - Comm. Scanner 1st data                         |  |
|         | 16#02     | R/O    | unsigned32 | 16#20612B10   | Transmit PDO3 mapping - 2nd mapped<br>object:<br>NM2 - Comm. Scanner 2nd data                      |  |
|         | 16#03     | R/O    | unsigned32 | 16#20612C10   | Transmit PDO3 mapping - 3rdmapped object:<br>NM3 - Comm. Scanner 3rd data                          |  |
|         | 16#04     | R/O    | unsigned32 | 16#20612D10   | Transmit PDO3 mapping - 4th mapped<br>object:<br>NM4 - Comm. Scanner 4th data                      |  |

## **Manufacturer Specific Area**

The ATV32 parameters are based and documented with their Modbus address, however the pending CANopen address of these parameters can be easily retrieved with the formula described below, and vice-versa.

**NOTE:** In the communication parameters excel sheet you will find also both addresses (Modbus and CANopen).

- · Modbus internal address to CANopen
- CANopen object number = Modbus address

## **Application Profile Area**

| Index   | Description                |                              |  |  |
|---------|----------------------------|------------------------------|--|--|
| 16#603F | Detected error code        |                              |  |  |
| 16#6040 | Control Word               |                              |  |  |
| 16#6041 | Status Word                |                              |  |  |
| 16#6042 | Target                     | velocity                     |  |  |
| 16#6043 | Velocity                   | y demand                     |  |  |
| 16#6044 | Control                    | Effort                       |  |  |
| 16#6046 | 01                         | Velocity min. amount         |  |  |
|         | 02                         | Velocity max amount          |  |  |
| 16#6048 | Velocity                   | y acceleration               |  |  |
|         | 01                         | Delta speed                  |  |  |
|         | 02                         | Delta time                   |  |  |
| 16#6049 | Velocity deceleration      |                              |  |  |
|         | 01                         | Delta speed                  |  |  |
|         | 02                         | Delta time                   |  |  |
| 16#604b | Set Poi                    | nt factor                    |  |  |
|         | 01                         | Set Point factor numerator   |  |  |
|         | 02                         | Set Point factor denominator |  |  |
| 16#605A | Quick stop option code     |                              |  |  |
| 16#605C | Disable option code        |                              |  |  |
| 16#6060 | Modes of operation         |                              |  |  |
| 16#6061 | Modes of operation Display |                              |  |  |
| 16#6077 | Torque actual value        |                              |  |  |
| 16#6502 | Supported drive modes      |                              |  |  |

## Abbreviations

# 12

ATV32\_CANopen Manual\_S1A28699\_01